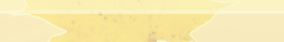

# Инструкция по работе с «1С:Бизнес-сеть. Торговые предложения» для 1С:ERP (2.4.10)

### 📲 📃 1С:ERP Управление предприятием 2 (1С:Предприятие)

### 🛖 Начальная страница 🛛 Мони

- Главное
- CRM и маркетинг
- 🎱 Продажи
- 🛒 Закупки
- Склад и доставка
- Нроизводство
- 🚨 Кадры
- 🖬 Зарплата
- Казначейство
- Финансовый результат и контроллинг
- 🗐 Регламентированный учет
- НСИ и администрирование

### Начальное заполнение

Начальное заполнение Корректировка регистров

### НСИ

Номенклатура Классификаторы номенклатуры Контрагенты Сведения о предприятии Организации Структура предприятия Банковские счета Кассы предприятия Графики работы Лица с правом подписи

### Администрирование

Обслуживание Общие настройки Интерфейс Настройки пользователей и прав Интернет-поддержка и сервисы Органайзер Настройки работы с файлами Печатные формы, отчеты и обработки РМК и оборудование 1С:Маркировка 1С:Номенклатура Настройки интеграции с ВетИС Настройки интеграции с ИС МОТП

### Настройка НСИ и разделов

Предприятие Номенклатура Бюджетирование и планирование CRM и маркетинг Продажи Закупки Склад и доставка Производство Кадры Зарплата Казначейство и взаиморасчеты Финансовый результат и контроллинг Учет НДС и ВЭД Внеоборотные активы Регламентированный учет Международный финансовый учет

### Настройка интеграции

- 1С:Документооборот Система проектирования прикладных решений Синхронизация данных Обмен электронными документами Обмен с сайтом
- См. также
  - Банки

Страны мира

Производственные календари

### Создать

Загрузить виды номенклатуры из сервиса Загрузить номенклатуру из сервиса

### Сервис

Обращение в техническую поддержку фирмы "1С" Персональные настройки Перенос данных из БП Помощник замены ставки НДС на 20% Обновление данных Свертка информационной базы

Для того чтобы начать использовать «1С:Бизнес-сеть», откройте раздел меню «Обмен электронными документами».

# 🕗 🛈 ☆ Q ╤ \_ □ ×

іск (Ctrl+F)

| 1 <b>@</b>   | 📃 📃 1С:ERP Управл                  |       | C                                                                                                    | ☆                                                                                                    | Q   | Ŧ | _ |  |  |   |
|--------------|------------------------------------|-------|----------------------------------------------------------------------------------------------------|----------------------------------------------------------------------------------------------------|-----|---|---|--|--|---|
|              | Начальная страница                 | Монит | тор Портала 1С:ИТС × Обмен электронными документами ×                                                                                       |                                                                                                    |     |   |   |  |  |   |
| ≣            | Главное                            |       | 🗲 🔶 Обмен электронными документа                                                                                                    | ми                                                                                                    |     |   |   |  |  | × |
| e            | CRM и маркетинг                    |       | Настройка параметров обмена электронными документами.                                                                                       |                                                                                                    |     |   |   |  |  | ? |
| <sup>®</sup> | Продажи                            |       | <ul> <li>Электронная подпись и шифрование</li> </ul>                                                                                        |                                                                                                    |     |   |   |  |  |   |
| ₩            | Закупки                            |       | Электронные подписи                                                                                                    | Настройки электронной подписи и шифрования                                                                                  |     |   |   |  |  |   |
| <b>==</b>    | Склад и доставка                   |       | озможность оомена электронными документами с электроннои подписью.                                                                          | пастроика сертификатов и программ, используемых д<br>подписания и шифрования.                                               | ұля |   |   |  |  |   |
| ж.           | Производство                       |       | Маршруты подписания<br>Настройка правил и очередности подписания электронных                                                                |                                                                                                    |     |   |   |  |  |   |
| 2            | Кадры                              |       | документов                                                                                                    | 1. Включите функциональную                                                                                                  |     |   |   |  |  |   |
|              | Зарплата                           |       | > Обмен с банками                                                                                                    | опцию.                                                                                                    |     |   |   |  |  |   |
| ₿            | Казначейство                       |       | > Обмен с контрагентами                                                                                                    |                                                                                                    | )   |   |   |  |  |   |
| ш            | Финансовый результа<br>контроллинг | ти    | Сервис 1С:Бизнес-сеть ✓ Обмен данными 1С:Бизнес-сеть                                                                                        |                                                                                                    |     |   |   |  |  |   |
|              | Регламентированный у               | учет  | Обмен документами без электронной подписи, публикация<br>и поиск торговых предложений в сервисе 1С:Торговая<br>площадка.                    | Бизнес-сети.                                                                                                    |     |   |   |  |  |   |
| ø            | НСИ и<br>администрирование         |       | Зарегистрироваться в сервисе 1С:Бизнес-сеть<br>Обмен электронными документами без электронной подписи,<br>работа с торговыми предложениями. | Профиль абонента 1С:Бизнес-сеть<br>Настройка регионов поиска и публикации торговых<br>предложений и управление подсказками. | J   |   |   |  |  |   |

### Торговая площадка

### Публикация торговых предложений

Рабочее место публикации торговых предложений в сервисе 1С:Торговая площадка.

> Интеграция с Яндекс.Кассой

### Сервисные команды 1С:Бизнес-сеть

Настройки и синхронизация доступа в 1С:Бизнес-сеть.

Автоматическая публикация торговых предложений

каждый день; один раз в день

| 1 <b>@</b> | 📃 📃 1С:ERP Управл                     | пение і | предприятием 2 (1С:      | Предприятие)                                                           |                                                                                                    |                                                                                                    | • • •                                                                                                    | ☆                                | Q  | ₹ - |             |
|------------|---------------------------------------|---------|--------------------------|------------------------------------------------------------------------|----------------------------------------------------------------------------------------------------|----------------------------------------------------------------------------------------------------|----------------------------------------------------------------------------------------------------|----------------------------------|----|-----|-------------|
| ♠          | Начальная страница                    | Мони    | тор Портала 1С:ИТС       | × Обмен эл                                                             | пектронными документами 🗙                                                                                                    | Логи НТТР запросов ×                                                                                          | Регистрация в сервисе 1С:Бизнес-сеть                                                                           | <                                |    |     |             |
| ≡<br>€     | Главное<br>CRM и маркетинг<br>Продажи |         | ← → ☆<br>СБИЗНЕС<br>СЕТЬ | Регистра<br>1С:Бизнес-сет<br>Зарегистрируй<br>• ЭДО без эле            | ация в сервисе 1С:Би<br><u>в</u> — сервисы для удобного ва<br>йте организацию в сервисе 1С<br>ектронной подписи — обмен за         | <b>13НЕС-СЕТЬ</b><br>заимодействия пользовате<br>:Бизнес-сеть и получите в<br>пектронными документами         | елей 1С:Предприятия друг с другом.<br>юзможности:<br>и (отправка и получение документов)                       |                                  |    | Еще | €? ×<br>• ? |
| )#<br>     | Закупки<br>Склад и доставка           |         |                          | непосредствен<br>• <u>Торговая пло</u><br>Поставщикам<br>Покупателям - | нно из программ 1С:Предприя<br><u>ощадка</u> — сервис в программ.<br>- сервис помогает упростить и<br>- найти выгодных поставщикой | иче без дополнительных н<br>ах 1С:Предприятие для по<br>процессы обработки заказ<br>в и сократить время офорт | настроек обмена.<br>оставщиков и покупателей (закупщиков).<br>ов и получить новых клиентов;<br>иления заказов. |                                  |    |     |             |
| μ,         | Производство                          |         | Регистрация              | Ļ                                                                      | Организация                                                                                                    |                                                                                                    |                                                                                                    |                                  |    |     |             |
| 2          | Кадры                                 |         |                          |                                                                        | Управленческая организация                                                                                                    | 9                                                                                                    |                                                                                                    |                                  |    |     |             |
|            | Зарплата                              |         |                          |                                                                        | Березин и К ООО                                                                                                    |                                                                                                    |                                                                                                    |                                  |    |     |             |
| ₽          | Казначейство                          |         | -                        |                                                                        | Рога и моськи ООО                                                                                                    |                                                                                                    |                                                                                                    |                                  |    |     |             |
| ш          | Финансовый результа<br>контроллинг    | ти      |                          |                                                                        |                                                                                                    |                                                                                                    |                                                                                                    |                                  |    |     |             |
|            | Регламентированный                    | учет    |                          |                                                                        |                                                                                                    |                                                                                                    | В формо полили                                                                                                 |                                  |    |     |             |
| ø          | НСИ и<br>администрирование            |         |                          |                                                                        |                                                                                                    |                                                                                                    | в форме подключ<br>организации, кото<br>необходимо подкл<br>выполните коман,<br>«Зарегистрироват               | ения<br>рые<br>іючи<br>цу<br>ъ». | ТЬ | И   |             |
|            |                                       |         | Интернет-поддержи        | ка: подключен                                                          | на для пользователя testUser7                                                                                                    | <b>'04</b> ?                                                                                                  |                                                                                                    |                                  |    |     |             |
|            |                                       |         | Зарегистриров            | ать 🛞 П                                                                | Ірофиль абонента                                                                                                    |                                                                                                    |                                                                                                    |                                  |    |     |             |
|            |                                       |         | Нажатие кнопки "З        | арегистрирова                                                          | ать" означает согласие с <u>Усло</u>                                                                                               | виями использования сер                                                                                       | виса.                                                                                                    |                                  |    |     |             |

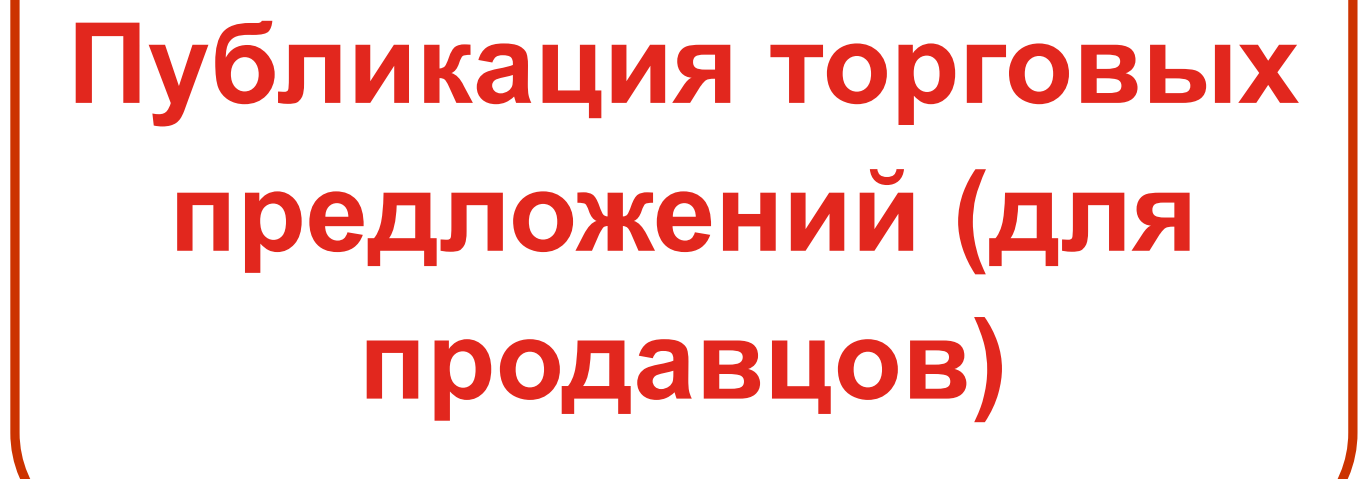

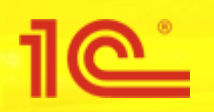

### 📲 📃 1С:ERP Управление предприятием 2 (1С:Предприятие)

### 🛖 Начальная страница 🛛 Мони

- 📃 Главное
- CRM и маркетинг
- 🎱 Продажи
- 🛒 Закупки
- 🔜 Склад и доставка
- Ироизводство
- 🚨 Кадры
- 🖬 Зарплата
- Казначейство
- Финансовый результат и контроллинг
- Регламентированный учет
- НСИ и администрирование

### Начальное заполнение

Начальное заполнение Корректировка регистров

### НСИ

Номенклатура Классификаторы номенклатуры Контрагенты Сведения о предприятии Организации Структура предприятия Банковские счета Кассы предприятия Графики работы Лица с правом подписи

### Администрирование

Обслуживание Общие настройки Интерфейс Настройки пользователей и прав Интернет-поддержка и сервисы Органайзер Настройки работы с файлами Печатные формы, отчеты и обработки РМК и оборудование 1С:Маркировка 1С:Номенклатура Настройки интеграции с ВетИС Настройки интеграции с ИС МОТП

### Настройка НСИ и разделов

Предприятие Номенклатура Бюджетирование и планирование CRM и маркетинг Продажи Закупки Склад и доставка Производство Кадры Зарплата Казначейство и взаиморасчеты Финансовый результат и контроллинг Учет НДС и ВЭД Внеоборотные активы Регламентированный учет Международный финансовый учет

### Настройка интеграции

- 1С:Документооборот Система проектирования прикладных решений Синхронизация данных Обмен электронными документами
- Обмен с сайтом
- См. также
  - Банки
  - Страны мира
  - Производственные календари

### Создать

Загрузить виды номенклатуры из сервиса Загрузить номенклатуру из сервиса

### Сервис

Обращение в техническую поддержку фирмы "1С" Персональные настройки Перенос данных из БП Помощник замены ставки НДС на 20% Обновление данных Свертка информационной базы

Для того чтобы начать использовать «1С:Бизнес-сеть. Торговые предложения», откройте раздел меню «Обмен электронными документами».

# 🕗 🛈 ☆ Q ╤ \_ □ ×

nck (Gth+F)

| 1 <b>@</b> | 📃 📃 1С:ЕКР Управл                   | пение г | предприятием 2 (1С:Пр                                       | едприятие)                                                                |                             |    |                                                                                                    | 0      | $\odot$ | ☆ | Q | Ŧ | _ |   |
|------------|-------------------------------------|---------|-------------------------------------------------------------|---------------------------------------------------------------------------|-----------------------------|----|----------------------------------------------------------------------------------------------------|--------|---------|---|---|---|---|---|
|            | Начальная страница                  | Мони    | тор Портала 1С:ИТС 🗙                                        | Обмен электронными до                                                     | окументами ×                |    |                                                                                                    |        |         |   |   |   |   |   |
| ≣          | Главное                             |         | ← → (                                                       | Обмен электронны                                                          | ми документа                | ми |                                                                                                    |        |         |   |   |   |   | × |
| e          | CRM и маркетинг                     |         | Настройка параметр                                          | ов обмена электронными до                                                 | окументами.                 |    |                                                                                                    |        |         |   |   |   |   | ? |
| ٩          | Продажи                             |         | ✓ Электронная г                                             | одпись и шифрование                                                       |                             |    |                                                                                                    |        |         |   |   |   |   |   |
| 1          | Закупки                             |         | 🗌 Электронные по                                            | дписи                                                                     |                             |    | Настройки электронной подписи и шифрован                                                             | 19     |         |   |   |   |   |   |
| <u>==</u>  | Склад и доставка                    |         | Возможность обме подписью.                                  | на электронными документа                                                 | ами с электронной           |    | Настройка сертификатов и программ, использ<br>подписания и шифрования.                               | уемых  | (для    |   |   |   |   |   |
| Р.         | Производство                        |         | <u>Маршруты подписа</u><br>Настройка правил і               | ания<br>в очередности подписания                                          | электронных                 |    |                                                                                                    |        |         |   |   |   |   |   |
| 2          | Кадры                               |         | документов                                                  |                                                                           | -                           | 1. | . Включите функциональн                                                                              | ую     |         |   |   |   |   |   |
|            | Зарплата                            |         | > Обмен с банка                                             | ми                                                                        |                             | ОГ | пцию.                                                                                                |        |         |   |   |   |   |   |
| ₿          | Казначейство                        |         | > Обмен с контр                                             | агентами                                                                  |                             |    |                                                                                                    |        | 2       |   |   |   |   |   |
| ш          | Финансовый результат<br>контроллинг | ти      | Сервис 1С:Би<br>Обмен данным                                | знес-сеть<br>и 1С:Бизнес-сеть                                             |                             | 2. | . Откройте помощник                                                                                  |        |         |   |   |   |   |   |
|            | Регламентированный у                | учет    | Обмен документам<br>и поиск торговых п<br>площадка.         | и без электронной подписи<br>редложений в сервисе 1С:1                    | ı, публикация<br>Торговая   | Пу | убликации торговых                                                                                   |        | L       |   |   |   |   |   |
| ø          | НСИ и<br>администрирование          |         | Зарегистрироватьс<br>Обмен электронны<br>работа с торговыми | я в сервисе 1С:Бизнес-сети<br>ии документами без электр<br>предложениями. | <u>ь</u><br>хонной подписи, |    | Профиль абонента 1С:Бизнес-сеть<br>Пастройка и публикации торг<br>постройка и управление подсказками | овых   | J       |   |   |   |   |   |
|            |                                     |         |                                                             |                                                                           |                             |    | Сервисные команды 1С:Бизнес-сеть<br>Настройки и синхронизация доступа в 1С:Биз                       | нес-се | еть.    |   |   |   |   |   |
|            |                                     |         | Торговая плоша                                              | лка                                                                       |                             |    |                                                                                                    |        |         |   |   |   |   |   |

### Торговая площадка

### Публикация торговых предложений

Рабочее место публикации торговых предложений в сервисе 1С:Торговая площадка.

### > Интеграция с Яндекс.Кассой

Настройки и синхронизация доступа в 1С:Бизнес-сеть.

Автоматическая публикация торговых предложений

каждый день; один раз в день

| <b>1@</b> = 10        | C:ERP Управление       | предприятием 2 (1С:Предприятие)                                                                        | 🕟 ♡ ☆ Q ╤ _ □ ×      |
|-----------------------|------------------------|----------------------------------------------------------------------------------------------------|----------------------|
| 🔒 Начальная           | страница Обм           | иен электронными документами × Публикация торговых предложений ×                                       |                      |
| 📃 Главное             |                        | 🗲 → ☆ Публикация торговых предложений                                                                  | с <sup>р</sup> ×     |
| 🕒 СRМ и ма            | аркетинг               |                                                                                                    | Еще - ?              |
| 🌳 Продажи             |                        | <b>ІСБИЗНЕС</b> Помощник публикации торговых предложений в сервисе<br><b>СЕТЬ</b> 1С:Бизнес-сеть.      |                      |
| 拱 Закупки             |                        | Зарегистрироваться в сервисе 1С:Бизнес-сеть                                                            | Необходимо           |
| 🇾 Склад и д           | доставка               | Организации зарегистрированы (2) 🖌                                                                     | зарегистрироваться в |
| 💾 Производ            | цство                  | Настроить регионы публикации Не настроены регионы публикации                                           | сервисе.             |
| 🚨 Кадры               |                        | Подготовить торговые предложения к публикации                                                          |                      |
| 📼 Зарплата            |                        | Требуется настройка 🛛 🔀                                                                                |                      |
| 🕑 Казначей            | ство                   | Сопоставление номенклатуры<br>Сопоставлено с 1С:Номенклатура 0% (0), сопоставлено по категориям 0% (0) |                      |
| Финансов<br>контролли | вый результат и<br>инг | Проверить публикуемые торговые предложения (не обязательно)                                            |                      |
| 🗐 Регламен            | тированный учет        | Настроить публикацию по расписанию (не обязательно)                                                    |                      |
| 🙀 НСИ и               |                        | Автоматически публиковать                                                                              |                      |
| ¥ админист            | грирование             | Настроить расписание                                                                                   |                      |
|                       |                        | каждый день; один раз в день                                                                           |                      |
|                       |                        | Опубликовать торговые предложения                                                                      |                      |

Опубликовано (23.09.2019 11:37:08)

Для работы необходимо подключить организацию к 1С:Бизнес-сеть (см. 4 слайд).

| 1 <b>@</b>   | 🛓 📃 🛛 1С:ERP Управл                | пение п | редприятием 2 (1С:Предприятие)                                                                         |   | 🚺 🕄 ☆ Q ऱ – □ ×      |
|--------------|------------------------------------|---------|----------------------------------------------------------------------------------------------------|---|----------------------|
| ♠            | Начальная страница                 | Обме    | н электронными документами × Публикация торговых предложений ×                                         |   |                      |
| ≣            | Главное                            |         | 🗕                                                                                                    |   | с <sup>р</sup> ×     |
| C            | CRM и маркетинг                    |         |                                                                                                    |   | Еще - ?              |
| <sup>®</sup> | Продажи                            |         | <b>СЕТЬ</b> Помощник публикации торговых предложений в сервисе<br>1С:Бизнес-сеть.                      |   |                      |
| 1            | Закупки                            |         | Зарегистрироваться в сервисе 1С:Бизнес-сеть                                                            |   |                      |
| ==           | Склад и доставка                   |         | Организации зарегистрированы (2) ✔                                                                     |   |                      |
| я.           | Производство                       |         | <u>Настроить регионы публикации</u><br>Не настроены регионы публикации                                 | _ | Необходимо настроить |
| 2            | Кадры                              |         | Подготовить торговые предложения к публикации                                                          |   | регионы пуоликации.  |
|              | Зарплата                           |         | Требуется настройка 😠                                                                                  |   |                      |
| ₿            | Казначейство                       |         | Сопоставление номенклатуры<br>Сопоставлено с 1С:Номенклатура 0% (0), сопоставлено по категориям 0% (0) |   |                      |
| ш            | Финансовый результа<br>контроллинг | ти      | Проверить публикуемые торговые предложения (не обязательно)                                            |   |                      |
|              | Регламентированный                 | учет    | Настроить публикацию по расписанию (не обязательно)                                                    |   |                      |
| ø            | НСИ и<br>администрирование         |         | Автоматически публиковать<br>Настроить расписание                                                      |   |                      |
|              |                                    |         | каждый день; один раз в день                                                                           |   |                      |
|              |                                    |         | Опубликовать торговые предложения                                                                      |   |                      |

Опубликовано (23.09.2019 11:37:08)

| 1@_ =               | 1C:ERP Управле           | ение пр | едприятием 2 (1С:Предприятие)                                                                                                    |                                                                                                    |                                                   |                                                                                               | 🕗 🖸 🕁 🔍 🤅                                                  | ╤ □ ×            |
|---------------------|--------------------------|---------|----------------------------------------------------------------------------------------------------|----------------------------------------------------------------------------------------------------|---------------------------------------------------|-----------------------------------------------------------------------------------------------|------------------------------------------------------------|------------------|
| 🛧 Начальн           | ая страница              | Обмен   | электронными документами 🗙                                                                                                    | Публикация торговых предл                                                                                                    | тожений × Проф                                    | иль абонента 1С:Бизнес-сеть * ×                                                               |                                                            |                  |
| 🔳 Главно            | e                        |         | 🔶 → Профила                                                                                                    | ь абонента 1С:Бизн                                                                                                    | ес-сеть *                                         |                                                                                               |                                                            | ×                |
| 🕒 CRM и             | маркетинг                |         | Записать и закрыть 3                                                                                                    | аписать                                                                                                    |                                                   |                                                                                               |                                                            | Еще - ?          |
| 🎱 Прода»            | жи                       |         | Настройки продавца (поставщ                                                                                                    | ика) Настройки покупател                                                                                                    | 🕁 Введите                                         | регион абонента *                                                                             |                                                            | ∂ □ ×            |
| 📜 Закупк            | си                       |         | Регионы продаж (для дос                                                                                                    | ставки)                                                                                                    | 🕀 Добавить 🗸                                      | 🗒 Проверить заполнение                                                                        |                                                            | Еще -            |
| 📕 Склад             | и доставка               |         | Возможна доставка                                                                                                    | 20000000                                                                                                    | Страна:                                           | РОССИЯ                                                                                        |                                                            |                  |
| 🎽 Произв            | зодство                  |         | Добавить                                                                                                    | заполнить                                                                                                    | Город, населенны                                  | ий Москва г                                                                                   |                                                            |                  |
| 💄 Кадры             |                          |         |                                                                                                    |                                                                                                    | Улица:                                            | Дмитровское ш                                                                                 |                                                            |                  |
| 🔳 Зарпла            | ата                      |         |                                                                                                    |                                                                                                    | Дом                                               | ·                                                                                             |                                                            |                  |
| 🕑 Казнач            | ейство                   |         |                                                                                                    |                                                                                                    | Корпус                                            | · 1                                                                                           |                                                            |                  |
| н Финано<br>контрол | совый результат<br>ллинг | и       | 1. Поставить фл<br>интересующее п                                                                                                    | аг на<br>юле                                                                                                    | Квартира                                          | •                                                                                             |                                                            |                  |
| 🗐 Реглам            | иентированный у          | чет     | "Возможна доста                                                                                                    | авка"                                                                                                    | Индекс:                                           | 127434                                                                                        |                                                            |                  |
| 🔅 НСИ и админи      | истрирование             |         | 2. Нажать кнопк<br>"Добавить"                                                                                                    | у<br>ювывоза)<br>Заполнить                                                                                                    | РОССИЯ, 12743                                     | 4, Москва г, Дмитровское ш, дом 9, ко<br>целение ?                                            | рпус 1<br><u>Нужна помощь?</u> ОК                          | Отмена           |
|                     |                          |         | Адрес<br>3. Заполнить пол<br>появившейся фо<br>Получать подсказки о нали<br>Будет включена автоматическая о<br>поможет нам вовремя сообщить в<br>передаваться в сервис не будет.<br>Для возможности поиска по рего<br>свободный режим ввода. | ля в<br>ррме.<br>В ок<br>ичии спроса на товары об<br>ам о наличии спроса на вары об<br>ам о наличии спроса на валичии<br>ам о наличии спроса на валичии<br>ам о наличии спроса на валичии<br>ам о наличии спроса на валичии<br>для | кне "Профи<br>даж/закупс<br>овывоза,<br>"Продавца | иль абонента" можно<br>ок, адреса складов дл<br>а так же подключить<br>а", так и для "Покупат | настроить реги<br>1я поставок/<br>сервис подсказ<br>геля". | 10ны<br>Зок, как |

| 1@ | 🛓 📃 1С:ERP Управл                  | пение пр | редприятием 2 (1С:Предприятие)                                                                                                    | 🔷 🕚 ☆ Q ╤ _ □ ×                                                                                                    |
|----|------------------------------------|----------|----------------------------------------------------------------------------------------------------|----------------------------------------------------------------------------------------------------|
| ♠  | Начальная страница                 | Обмен    | а электронными документами × Публикация торговых предложений × Профиль абонента 1С:Бизнес-сеть * ×                                                                                                    |                                                                                                    |
| ≣  | Главное                            |          | ← → Профиль абонента 1С:Бизнес-сеть *                                                                                                    | ×                                                                                                    |
| C  | CRM и маркетинг                    |          | Записать и закрыть Записать                                                                                                    | Еще 🕶 ?                                                                                                    |
| •  | Продажи                            |          | Настройки продавца (поставщика) Настройки покупателя (закупщика)                                                                                                    |                                                                                                    |
| 7  | Закупки                            |          | Регионы закупок (для самовывоза)                                                                                                    |                                                                                                    |
|    | Склад и доставка                   |          | ✓ Возможен самовывоз                                                                                                    | [Func                                                                                                    |
| ж. | Производство                       |          |                                                                                                    | сще т                                                                                                    |
| 2  | Кадры                              |          | Москва г                                                                                                    |                                                                                                    |
|    | Зарплата                           |          |                                                                                                    |                                                                                                    |
| ₿  | Казначейство                       |          | Настр                                                                                                    | ойки региона для                                                                                                    |
| ш  | Финансовый результа<br>контроллинг | ти       | "Покуг                                                                                                    | ателя" производятся                                                                                                    |
|    | Регламентированный у               | учет     | по ана                                                                                                    | алогии с настройками<br>на для "Продавца"                                                                                      |
| Ф  | НСИ и<br>администрирование         |          | period                                                                                                    | а для продавца                                                                                                    |
|    |                                    |          | Адреса складов (для доставки)<br>Возможна приемка<br>Добавить • • Заполнить<br>Адрес<br>РОССИЯ, 119618, Москва г, внутригородская территория муниципальный округ Солнцево, 50 лет Октября ул, до                                                                                                    | Еще -<br>м 12, строение 6                                                                                                    |
|    |                                    |          | <ul> <li>Получать подсказки о наличии предложений в сервисе 1С:Торговая площадка на товары, которые я закупаю</li> <li>Будет включена автоматическая отправка в сервис общедоступных данных (штрихкоды и наименования) о товарах, которые учас лучшие предложения поставщиков и вовремя сообщить вам об этом. При этом конфиденциальная информация, такая как цены, пос передаваться в сервис не будет.</li> <li>Для возможности поиска по регионам, ввод контактной информации необходимо производить только с использован свободный режим ввода.</li> </ul> | твуют в закупках. Это поможет найти самые<br>тавщики, факты закупок и их объемы,<br>ние адресного классификатора, не используя |

| 1@ | 😑 📃 1С:ERP Управ                   | ление пр | едприятием 2 (1С:Предприятие                                                                       | )                                                                                            |                                                                                              | 🜔 🕚 🏠 🔾                                                                | ₹ _ ¤ ×             |
|----|------------------------------------|----------|----------------------------------------------------------------------------------------------------|----------------------------------------------------------------------------------------------|----------------------------------------------------------------------------------------------|------------------------------------------------------------------------|---------------------|
| ♠  | Начальная страница                 | Обмен    | электронными документами 🗙                                                                         | Публикация торговых предложений 🗙                                                            | Профиль абонента 1С:Бизнес-сеть * 🗙                                                          |                                                                        |                     |
| ≣  | Главное                            |          | 🗲 → Профил                                                                                         | ь абонента 1С:Бизнес-сеть <sup>*</sup>                                                       | •                                                                                            |                                                                        | ×                   |
| C  | CRM и маркетинг                    |          | Записать и закрыть                                                                                 | Записать                                                                                     |                                                                                              |                                                                        | Еще - ?             |
| •  | Продажи                            |          | Настройки продавца (постави                                                                        | цика) Настройки покупателя (закупщик                                                         | a)                                                                                           |                                                                        |                     |
| Ħ  | Закупки                            |          | Регионы закупок (для са                                                                            | мовывоза)                                                                                    |                                                                                              |                                                                        |                     |
|    | Склад и доставка                   |          | ✓ Возможен самовывоз                                                                               | Заполнить                                                                                    |                                                                                              |                                                                        | Fue                 |
| щ. | Производство                       |          | Регион                                                                                             | Saliolinaib                                                                                  |                                                                                              |                                                                        | сще +               |
| 2  | Кадры                              |          | Москва г                                                                                           |                                                                                              |                                                                                              |                                                                        |                     |
|    | Зарплата                           |          |                                                                                                    |                                                                                              |                                                                                              |                                                                        |                     |
| ₿  | Казначейство                       |          |                                                                                                    |                                                                                              |                                                                                              |                                                                        |                     |
| щ  | Финансовый результа<br>контроллинг | ити      |                                                                                                    |                                                                                              |                                                                                              |                                                                        |                     |
|    | Регламентированный                 | учет     |                                                                                                    |                                                                                              |                                                                                              |                                                                        |                     |
| ø  | НСИ и<br>администрирование         |          |                                                                                                    |                                                                                              |                                                                                              |                                                                        |                     |
|    |                                    |          | Адреса складов (для до                                                                             | ставки)                                                                                      |                                                                                              |                                                                        |                     |
|    |                                    |          | Возможна приемка                                                                                   | 2                                                                                            |                                                                                              |                                                                        | - Euro              |
|    |                                    |          | Дооавить Т                                                                                         | заполнить                                                                                    |                                                                                              |                                                                        | ∟ще →               |
|    |                                    |          | РОССИЯ, 119618, Москва г,                                                                          | внутригородская территория муниципаль                                                        | ный округ Солнцево, 50 лет Октября ул.                                                       | дом 12. строение 6                                                     |                     |
|    |                                    |          |                                                                                                    |                                                                                              |                                                                                              |                                                                        |                     |
|    |                                    |          |                                                                                                    |                                                                                              | Включи                                                                                       | те полсказки для                                                       |                     |
|    |                                    |          |                                                                                                    |                                                                                              | попучен                                                                                      | ия информации                                                          | 0                   |
|    |                                    |          |                                                                                                    |                                                                                              | наличи                                                                                       | и спроса на това                                                       | ры.                 |
|    |                                    |          |                                                                                                    |                                                                                              | КОТОРЫ                                                                                       | и торгуете.                                                            | ,                   |
|    |                                    |          |                                                                                                    |                                                                                              |                                                                                              |                                                                        |                     |
|    |                                    |          | 🗹 Получать подсказки о нал                                                                         | ичии предложений в сервисе 1С:Торгова                                                        | я площадка на товары, которые я закупа                                                       | 0                                                                      |                     |
|    |                                    |          | Будет включена автоматическая<br>лучшие предложения поставщиков<br>передаваться в сервис не будет. | отправка в сервис общедоступных данных (штр<br>з и вовремя сообщить вам об этом. При этом ко | ихкоды и наименования) о товарах, которые уч<br>нфиденциальная информация, такая как цены, г | аствуют в закупках. Это поможет н<br>юставщики, факты закупок и их объ | найти самые<br>емы, |
|    |                                    |          | Для возможности поиска по рег                                                                      | гионам, ввод контактной информации нео                                                       | бходимо производить только с использов                                                       | ание адресного классификато                                            | ра, не используя    |

свободный режим ввода.

| 10:ERP Управ         | ение предприятием 2 (1С:Предприятие                          | ;)                                             | O ☆ Q = □ ×            |
|----------------------|--------------------------------------------------------------|------------------------------------------------|------------------------|
| 🛧 Начальная страница | Обмен электронными документами 🗙                             | Публикация торговых предложений 🗙              |                        |
| 🔳 Главное            | 🔶 🔶 🏠 Публика                                                | ция торговых предложений                       | e? ×                   |
| CRM и маркетинг      |                                                              |                                                | Еще - ?                |
| 🎱 Продажи            | 1C БИЗНЕС Помощник пу<br>СЕТЬ 1C:Бизнес-си                   | убликации торговых предложений в серви<br>еть. | ce                     |
| 🐺 Закупки            | Зарегистрироваться в сервисе                                 | 1С:Бизнес-сеть                                 |                        |
| 📕 Склад и доставка   | Организации зарегистрировань<br>Настроить регионы публикации | ı(2) ✔                                         |                        |
| 🎽 Производство       | Настроены регионы доставки (1                                | Москваг) 💙                                     | Необходимо подготовить |
| 🚨 Кадры              | Подготовить торговые предлож                                 | кения к публикации                             | торговое предложение.  |
| 🚍 Зарплата           | Требуется настройка 🛛 🗙                                      |                                                |                        |
|                      | Сопоставление номенклатуры                                   |                                                |                        |
| Казначейство         | Сопоставлено с 1С:Номенклату                                 | /ра 0% (0), сопоставлено по категориям 0       | % (0)                  |
| Финансовый результа  | и Проверить публикуемые торгов                               | зые предложения (не обязательно)               |                        |
| контроллинг          | Отсутствуют товары для публи                                 | кации 😣                                        |                        |
| 🗐 Регламентированный | иет Настроить публикацию по расп                             | исанию (не обязательно)                        |                        |
| HCM                  | Автоматически публиковать                                    |                                                |                        |
| администрирование    | Настроить расписание                                         |                                                |                        |
|                      | каждый день; один раз в день                                 |                                                |                        |
|                      | Опубликовать торговые пред                                   | ложения                                        |                        |
|                      |                                                              |                                                |                        |

Опубликовано (23.09.2019 11:37:08)

| 1© | 🛓 📃 1С:ERP Управле                 | ение п | редприятием 2 (1С:Предприятие | e)                                  |                    |                                                  | ) ① ☆ Q ╤ _ □ ×             |
|----|------------------------------------|--------|-------------------------------|-------------------------------------|--------------------|--------------------------------------------------|-----------------------------|
| ♠  | Начальная страница                 | Обмен  | а электронными документами 🗙  | Публикация торговых предложений ×   | Публикуемые торгов | ые предложения 🗙                                 |                             |
| ≣  | Главное                            |        | 🗲 🔶 ☆ Публику                 | уемые торговые предложения          |                    |                                                  | € <sup>2</sup> ×            |
| C  | CRM и маркетинг                    |        | Синхронизировать              | 🛚 Добавить 🛛 🗈 Публикуемые предложе | ния                |                                                  | Еще - ?                     |
| n. | Продажи                            |        | Состояние                     | Соглашано об условиях продаж        | Организация        | Уведомление по эл.почте                          | Публиковать                 |
| 1  | Закупки                            |        |                               |                                     |                    |                                                  | Цены Сроки поставки Остатки |
| == | Склад и доставка                   |        |                               |                                     |                    |                                                  |                             |
| щ. | Производство                       |        |                               |                                     |                    | Для того, ч                                      | тобы добавить               |
| 2  | Кадры                              |        |                               |                                     |                    | торговое п                                       | редложение к                |
| -  | Зарплата                           |        |                               |                                     |                    | публикаци                                        | и нажмите кнопку            |
| ₿  | Казначейство                       |        |                               |                                     |                    | «Добавить                                        | ».                          |
| ш  | Финансовый результат і контроллинг | и      |                               |                                     |                    |                                                  |                             |
|    | Регламентированный уч              | чет    |                               |                                     |                    |                                                  |                             |
| ø  | НСИ и алминистрирование            |        |                               |                                     |                    |                                                  |                             |
|    |                                    |        |                               |                                     | В                  | этом окне мы е<br>одготовленные т<br>редложения. | зидим свои<br>горговые      |
|    |                                    |        | Автоматически синхронизир     | ировать Настроить расписание        |                    |                                                  |                             |
|    |                                    |        | каждый день, один раз в день  |                                     |                    |                                                  |                             |

| 1©           | 🛓 📃 1С:ERP Управ           | вление пр | редприятием 2 (1С:Предпри | иятие)                      |                  |                     |                         | 🕒 🕚 🕚      | $\therefore Q = 0$ | _       |
|--------------|----------------------------|-----------|---------------------------|-----------------------------|------------------|---------------------|-------------------------|------------|--------------------|---------|
| ♠            | Начальная страница         | Обмен     | электронными документам   | и × Публикация торговых п   | редложений × [   | Тубликуемые торговы | е предложения ×         |            |                    |         |
| ≣            | Главное                    |           | 🔶 🔶 🛨 Публ                | икуемые торговые п          | редложения       |                     |                         |            |                    | 8 ×     |
| C            | CRM и маркетинг            |           | Синхронизировать          | 🕒 Добавить 🕒 Публи          | куемые предложен | ия                  |                         |            | Еш                 | ,e - ?  |
| <sup>®</sup> | Продажи                    |           | Состояние                 | Соглашение об у             | словиях продаж   | Организация         | Уведомление по эл.почте | Публика    | вать               |         |
| 7            | Закупки                    |           |                           |                             |                  |                     |                         | Цены       | Сроки поставки     | Остатки |
| <b>==</b>    | Склад и доставка           |           |                           |                             |                  |                     |                         |            |                    |         |
| ж,           | Производство               |           | Типовые соглаш            | ения с клиентами            |                  |                     |                         | □×         |                    |         |
| 2            | Кадры                      |           | Организация:              |                             | Иенеджер:        |                     |                         |            |                    |         |
|              | Зарплата                   |           | Березин и К ООО           | ×                           |                  |                     | - ×                     |            |                    |         |
| ₽            | Казначейство               |           | Выбрать 🕒 Со              | здать типовое соглашение    | 🔃 Места испо     | льзования           | Еще                     | - ?        |                    |         |
| n.l          | Финансовый результа        | ат и      | Наименование              | ↓ Состоян                   | ие               | Действует по        | Организация             |            |                    |         |
| _            | контроллинг                |           | - Типовое соглашен        | ие об условиях Действу      | ет               | 31.12.2019          | Березин и К ООО         |            |                    |         |
|              | Регламентированный         | учет      |                           |                             |                  |                     |                         |            |                    |         |
| ø            | НСИ и<br>администрирование |           |                           |                             |                  |                     |                         |            |                    |         |
|              |                            |           |                           |                             |                  |                     |                         |            |                    |         |
|              |                            |           |                           |                             |                  |                     |                         |            |                    |         |
|              |                            |           |                           |                             |                  |                     |                         |            |                    |         |
|              |                            |           |                           |                             |                  |                     |                         |            |                    |         |
|              |                            |           |                           |                             |                  |                     | <b>A</b>                | <b>v v</b> |                    |         |
|              |                            |           | L                         |                             |                  |                     |                         |            | 1                  |         |
|              |                            |           |                           |                             |                  |                     |                         |            |                    |         |
|              |                            |           |                           |                             |                  |                     |                         |            |                    |         |
|              |                            |           |                           |                             |                  |                     |                         |            |                    |         |
|              |                            |           |                           |                             |                  | Вы                  | берите из спис          | ска ус.    | повие              |         |
|              |                            |           |                           |                             |                  | про                 | одажи.                  |            |                    |         |
|              |                            |           |                           |                             |                  |                     |                         |            | T                  |         |
|              |                            |           | Автоматически синхро      | низировать Настроить распис | ание             |                     |                         |            |                    |         |
|              |                            |           | каждый день; один раз в д | день                        |                  |                     |                         |            |                    |         |

### 10 ERP Управление предприятием 2 (10:Предприятие)

### 🕈 Начальная страница Обме

- 🔳 Главное
- CRM и маркетинг
- 🗳 Продажи
- 📜 Закупки
- 📕 Склад и доставка
- 💾 Производство
- 🚨 Кадры
- 💼 Зарплата
- Казначейство
- и Финансовый результат и контроллинг
- 🗐 Регламентированный учет
- НСИ и администрирование

Отчеты по CRM и маркетингу Настройки и справочники

### НСИ продаж

Клиенты

Типовые соглашения с клиентами

Цены и скидки

Цены (прайс-лист)

См. также

Реестр торговых документов

### Сервис

АВС/ХҮZ-классификация клиентов

АВС/ХҮZ-классификация номенклатуры

Публикация торговых предложений

Вы можете использовать уже созданные соглашения для публикации предложений или создать новые.

0

⑦☆Q = -

 $\mathbf{Q}_{\mathrm{o}}$ 

×

 $\times$ 

 $\times$ 

| 1@ | 📃 📃 1С:ERP Управление п            | редприятием 2 (1С:Предприятие) 🚺 🗇 🏠 🔍 🌐 🗆 🔅                                                                                          | × |
|----|------------------------------------|----------------------------------------------------------------------------------------------------|---|
| ♠  | Обмен электронными докуме          | нтами х Публикация торговых предложений х Типовые соглашения об условиях продаж х Типовое соглашение об условиях продаж Мое соглаше х | • |
| ≣  | Главное                            | 🗲 🔿 🏠 Типовое соглашение об условиях продаж Мое соглашение от 02.09.2019 0:00:00 * 🖉 🛛 🖉                                              |   |
| C  | CRM и маркетинг                    | Основное Публикуемые торговые предложения Файлы                                                                                       |   |
| n. | Продажи                            | Записать и закрыть Записать 🗐 📖 Отчеты -                                                                                              |   |
| Ì  | Закупки                            | Основное Условия продаж Прочие условия Уточнение цен по товарам (2)                                                                   | ļ |
| == | Склад и доставка                   | Прочие условия Учетная информация                                                                                                    |   |
| μ. | Производство                       | Статья ДДС: Поступление оплаты от кл с                                                                                                |   |
| 2  | Кадры                              |                                                                                                    |   |
|    | Зарплата                           | 1С:Бизнес-сеть<br>√Публиковать торговые предложения в сервисе                                                                         |   |
| ₿  | Казначейство                       | Для смены статуса публикации нажмите Записать                                                                                         |   |
| ш  | Финансовый результат и контроллинг |                                                                                                    |   |
|    | Регламентированный учет            |                                                                                                    |   |
| ø  | НСИ и<br>администрирование         |                                                                                                    |   |
|    | сд                                 |                                                                                                    |   |
|    |                                    |                                                                                                    |   |
|    |                                    |                                                                                                    |   |
|    |                                    |                                                                                                    |   |
|    |                                    |                                                                                                    |   |
|    |                                    |                                                                                                    |   |
|    |                                    | Для того чтобы использовать                                                                                                    |   |
|    |                                    | соглашение для пуоликации                                                                                                    |   |
|    |                                    | торговых предложении, нужно                                                                                                    |   |
|    |                                    | открыть вкладку «Прочие                                                                                                    |   |
|    |                                    | условия» и поставить галку                                                                                                    |   |
|    |                                    | «Публиковать торговые                                                                                                    |   |
|    |                                    | предложения в сервисе».                                                                                                    |   |
|    |                                    |                                                                                                    | 1 |

| 1 <b>@</b> | 📃 📃 1С:ERP Управление п            | редприятием 2 (1С:Предприятие)                                                     | () ③ ☆ Q ᆕ _ □ >                                      |
|------------|------------------------------------|------------------------------------------------------------------------------------|-------------------------------------------------------|
| <b>∩</b>   | Обмен электронными докуме          | ентами × Публикация торговых предложений × Типовые соглашения об условиях продаж × | Типовое соглашение об условиях продаж Мое соглаше × 🔻 |
| ≣          | Главное                            | 🗲 → 🛧 Типовое соглашение об условиях продаж Мое согла                              | цение от 02.09.2019 0:00:00 🤗 ×                       |
| ¢          | CRM и маркетинг                    | Основное Публикуемые торговые предложения Файлы                                    |                                                       |
| •          | Продажи                            | Записать и закрыть Записать 🗐 🖻 Отчеты 🗸                                           | Еще - ?                                               |
| <b>H</b>   | Закупки                            | Основное Условия продаж Прочие условия Уточнение цен по товарам (3)                |                                                       |
|            | Склад и доставка                   | Прочие условия Учетная информация                                                  |                                                       |
| <b>Р</b> - | Производство                       | Статья ДДС: Поступление оплаты от кг С                                             |                                                       |
| 2          | Кадры                              |                                                                                    |                                                       |
| -          | Зарплата                           | 1С:Бизнес-сеть ✓ Публиковать торговые предложения в сервисе                        |                                                       |
| ₽          | Казначейство                       | <u>Требуется синхронизация</u>                                                     |                                                       |
| ш          | Финансовый результат и контроллинг | Настройки публикации торгового предложения                                         |                                                       |
|            | Регламентированный учет            |                                                                                    | ☆ Дополнительные настройк ở □ ×                       |
|            | НСИ и                              |                                                                                    | Записать и закрыть Записать Еще - ?                   |
| ~          | администрирование                  |                                                                                    |                                                       |
|            |                                    |                                                                                    |                                                       |
|            |                                    | Для того, чтобы                                                                    |                                                       |
|            |                                    | дополнительно настроить                                                            | Публиковать сроки поставки ?                          |
|            |                                    | публикацию нажмите                                                                 | Публиковать остатки товаров ?                         |
|            |                                    |                                                                                    | Дополнительные условия продаж, отгрузки:              |
|            |                                    | «пастроики пуоликации                                                              |                                                       |
|            |                                    | торгового предложения».                                                            |                                                       |
|            |                                    |                                                                                    |                                                       |

| 1@       | = 📃 1С:ERP Управление п                                                                                                    | редприятием                                                                                           | и 2 (1С:Предприятие)                                                                                                    |                                                                                    | O ☆ Q = - □ >                                                                                                    |
|----------|----------------------------------------------------------------------------------------------------|----------------------------------------------------------------------------------------------------|----------------------------------------------------------------------------------------------------|------------------------------------------------------------------------------------|----------------------------------------------------------------------------------------------------|
| ♠        | Обмен электронными докуме                                                                                                    | ентами × I                                                                                            | Публикация торговых предложений 🗙                                                                                                    | Типовые соглашения об условиях продаж 🗙                                            | Типовое соглашение об условиях продаж Мое соглаше ×                                                                                                    |
| ≣<br>€   | Главное<br>CRM и маркетинг                                                                                                    | <ul> <li>← →</li> <li>Ocuration</li> </ul>                                                            | 🗙 Типовое соглашени                                                                                                    | е об условиях продаж Мое согла                                                     | шение от 02.09.2019 0:00:00 $\mathscr{C}$ ×                                                                                                    |
| <b>*</b> | Продажи<br>Закупки                                                                                                    | Основно<br>Записа<br>Основно                                                                          | ть и закрыть Записать<br>Условия продаж Прочие услов                                                                                                    | Вия Уточнение цен по товарам (3)                                                   | Еще - ?                                                                                                    |
| -        | Склад и доставка<br>Производство                                                                                                    | Прочие у                                                                                              | словия Учи<br>ашение является регулярным Ста                                                                                                    | атья ДДС: Поступление оплаты от кг Ф                                               |                                                                                                    |
|          | Кадры<br>Зарплата<br>Казначейство                                                                                                    |                                                                                                    | 1C<br>✓<br>Tpr                                                                                                    | Бизнес-сеть<br>Публиковать торговые предложения в сервисе<br>ебуется синхронизация |                                                                                                    |
| ц<br>С   | В данной форме д<br>публикаций:<br>Уведомление по<br>уведомления по э<br>выставленных на<br>Публиковать цен<br>просмотра покупа<br>публикации цен, в<br>вместо цены буде<br>Публиковать сро | доступні<br>эл. поч<br>электрон<br>опублин<br>ны. Выгр<br>ателями<br>а форме<br>эт отобра<br>оки. Выг | ы дополнительные наст<br><b>ITE.</b> Позволяет получать<br>ной почте о заказах,<br>кованные торговые пред<br>рузка цен товаров в сер<br>. При отключении режим<br>е поиска торговых предл<br>ажаться "По запросу". | тройки<br>ройки<br>дложения.<br>вис для<br>ма<br>южений<br>говаров в               | Дополнительные настройки публи □ ×<br>Записать и закрыть Записать Еще • ?<br>Соглашение1<br>✓ Уведомлять о заказах по эл. почте ?<br>Test@mail.ru<br>✓ Публиковать цены на товары ?<br>✓ Публиковать сроки поставки ?<br>✓ Публиковать остатки товаров ?<br>Дополнительные условия продаж, отгрузки: |
|          | сервис для просм<br>сроки поставки в<br>отображаться "По<br>Публиковать ост<br>товаров в сервис<br>для покупателей г<br>"Достаточно", "Мн<br>отображается.                                  | торговы<br>э запрос<br>г <b>атки.</b> В<br>1С:Бизн<br>произво<br>юго", чи                             | купателями. При отклю<br>х предложениях будут<br>у".<br>ыгрузка информации об<br>нес-сеть. Отображение ,<br>дится в значениях "Мал<br>словое количество не                                                         | б остатках<br>данных<br>ю",                                                        |                                                                                                    |

| 1@       | 📃 📃 1С:ERP Управление п    | предприятием 2 (1С:Предприятие)    |                                |                   |                         | 0                                                                                                    | ☆ Q =          | _            |
|----------|----------------------------|------------------------------------|--------------------------------|-------------------|-------------------------|----------------------------------------------------------------------------------------------------|----------------|--------------|
| ♠        | Обмен электронными докуме  | ентами × Публикация торговых предл | южений × Типовые соглашения об | условиях продаж 🗙 | Публикуемые торговые пр | едложени                                                                                                    | я х            |              |
| ≣        | Главное                    | 🗲 🔶 📩 Публикуемые                  | е торговые предложения         |                   |                         |                                                                                                    |                | € ×          |
| e        | CRM и маркетинг            | Синхронизировать 🕒 Добав           | вить 🕒 Публикуемые предложен   | ия                |                         |                                                                                                    | Ец             | le - ?       |
| •        | Продажи                    | Состояние                          | Соглашение об условиях продаж  | Организация       | Уведомление по эл.почте | Публика                                                                                                    | овать          |              |
| 1        | Закупки                    |                                    |                                |                   |                         | Цены                                                                                                    | Сроки поставки | Остатки      |
| ==       | Склад и доставка           | Оинхронизировано, 28.10.20         | Соглашение1                    | Березин и К О     | <u>Test@mail.ru</u>     | <ul> <li>Image: A second second s</li></ul> | ✓              | ~            |
| щ.       | Производство               |                                    |                                |                   |                         |                                                                                                    |                |              |
| 2        | Кадры                      | L                                  |                                |                   |                         |                                                                                                    |                |              |
|          |                            |                                    |                                |                   |                         |                                                                                                    |                |              |
| Д        | ля пуоликации              |                                    |                                |                   |                         |                                                                                                    |                |              |
| H        | ажмите кнопку              |                                    |                                |                   |                         |                                                                                                    |                |              |
| <b>«</b> | Синхронизирова             | IТЬ».                              |                                |                   |                         |                                                                                                    |                |              |
|          |                            |                                    |                                |                   |                         |                                                                                                    |                |              |
| ø        | НСИ и<br>администрирование |                                    |                                |                   |                         |                                                                                                    |                |              |
|          |                            |                                    |                                |                   |                         |                                                                                                    |                |              |
|          |                            |                                    |                                |                   |                         |                                                                                                    |                |              |
|          |                            |                                    |                                |                   |                         |                                                                                                    |                |              |
|          |                            |                                    |                                |                   |                         |                                                                                                    |                |              |
|          |                            |                                    |                                |                   |                         |                                                                                                    |                |              |
|          |                            |                                    |                                |                   |                         |                                                                                                    |                |              |
|          |                            | Можно настроить                    |                                |                   |                         |                                                                                                    |                |              |
|          |                            | расписание                         |                                |                   |                         |                                                                                                    |                |              |
|          |                            | автоматической                     |                                |                   | -                       |                                                                                                    |                |              |
|          |                            | публикации измене                  | ений.                          |                   | Подготовлен             | ное т                                                                                                    | торговое       |              |
|          |                            |                                    |                                |                   | предложени              | е доб                                                                                                    | бавилось       | В            |
|          |                            |                                    |                                |                   | СПИСОК.                 |                                                                                                    |                |              |
|          |                            |                                    |                                |                   |                         |                                                                                                    | *              | ▲ <b>▼ ▼</b> |
|          |                            | Автоматически синхронизировать     | Настроить расписание           |                   |                         |                                                                                                    |                |              |
|          |                            | каждый день; один раз в день       |                                |                   |                         |                                                                                                    |                |              |

| 1 🕒 = 1С:ЕRР Управление предприятием 2 (1С:Предприятие) |                                                                                                    |                             |  |  |  |  |  |  |  |  |
|---------------------------------------------------------|----------------------------------------------------------------------------------------------------|-----------------------------|--|--|--|--|--|--|--|--|
| 🛧 Начальная страница                                    | Обмен электронными документами × Публикация торговых предложений × Публикуемые торгов                | вые предложения ×           |  |  |  |  |  |  |  |  |
| 🔳 Главное                                               | 🗲 → ☆ Публикация торговых предложений                                                                | ê ×                         |  |  |  |  |  |  |  |  |
| CRM и маркетинг                                         |                                                                                                    | Еще - ?                     |  |  |  |  |  |  |  |  |
| 🎱 Продажи                                               | IC:БИЗНЕС<br>СЕТЬ Помощник публикации торговых предложений в сервисе<br>1C:Бизнес-сеть.              |                             |  |  |  |  |  |  |  |  |
| 🐺 Закупки                                               | ИПКИ Зарегистрироваться в сервисе 1С:Бизнес-сеть                                                     |                             |  |  |  |  |  |  |  |  |
| 📕 Склад и доставка                                      | Организации зарегистрированы (2) ✔<br>Настроить регионы публикации                                   |                             |  |  |  |  |  |  |  |  |
| 🎽 Производство                                          | Настроены регионы доставки (Москва г) 💉                                                              |                             |  |  |  |  |  |  |  |  |
| 🚨 Кадры                                                 | Подготовить торговые предложения к публикации                                                        | Необходимо сопоставить      |  |  |  |  |  |  |  |  |
| 💼 Зарплата                                              | Торговые предложения настроены (1)<br>Сопоставление номенклатуры                                     | номенклатуру с рубрикатором |  |  |  |  |  |  |  |  |
| Казначейство                                            | Сопоставлено с 1С:Номенклатура 75% (3), сопоставлено по категориям 0% (0)                            | сервиса,если она не         |  |  |  |  |  |  |  |  |
| Финансовый результа<br>контроллинг                      | ти Проверить публикуемые торговые предложения (не обязательно)<br>Товары готовы для публикации (4) ✔ | сопоставлена.               |  |  |  |  |  |  |  |  |
| 🗐 Регламентированный                                    | учет Настроить публикацию по расписанию (не обязательно)                                             |                             |  |  |  |  |  |  |  |  |
| <ul> <li>НСИ и<br/>администрирование</li> </ul>         | Настроить расписание                                                                                 |                             |  |  |  |  |  |  |  |  |
|                                                         | каждыи день; один раз в день                                                                         |                             |  |  |  |  |  |  |  |  |
|                                                         | Опуоликовать торговые предложения                                                                    |                             |  |  |  |  |  |  |  |  |

Требуется синхронизация

| 1@ | 😑 📃 1С:ERP Управл                                   | пение п                                                                          | редприятием 2 (1С:Предприятие)                                  | )                                       |                                  | 🖒 🕚 🏠         | Q ₹     | _ 🗆 ×  |  |  |
|----|-----------------------------------------------------|----------------------------------------------------------------------------------|-----------------------------------------------------------------|-----------------------------------------|----------------------------------|---------------|---------|--------|--|--|
| ♠  | Начальная страница                                  | Обме                                                                             | н электронными документами 🗙                                    | Публикация торговых предложений 🗙       | Публикуемые торговые предложени: | ×             |         |        |  |  |
| ≣  | Главное                                             |                                                                                  | 🗲 🔶 ☆ Публика                                                   | ция торговых предложений                |                                  |               |         | €? ×   |  |  |
| C  | CRM и маркетинг                                     |                                                                                  |                                                                 |                                         |                                  |               | E       | ще - ? |  |  |
| n. | Продажи                                             | Продажи ССЕТЬ Помощник публикации торговых предложений в сервисе 1С:Бизнес-сеть. |                                                                 |                                         |                                  |               |         |        |  |  |
| 1  | Закупки Зарегистрироваться в сервисе 1С:Бизнес-сеть |                                                                                  |                                                                 |                                         |                                  |               |         |        |  |  |
|    | Организации зарегистрированы (2) ✓                  |                                                                                  |                                                                 |                                         |                                  |               |         |        |  |  |
| ж, | Производство                                        |                                                                                  | Настроены регионы доставки (N                                   | Лосква г) 💙                             | Нажми                            | те "Сопостави | 1ТЬ     |        |  |  |
| 2  | Кадры                                               |                                                                                  | Подготовить торговые предложе                                   | ения к публикации                       | номен                            | клатуру с     |         |        |  |  |
| -  | Зарплата                                            |                                                                                  | Торговые предложения настрое                                    | ны (1) 💙                                | 1C:Ho                            | иенклатура" д | ля      |        |  |  |
| ₿  | Казначейство                                        |                                                                                  | Сопоставить номенклатуру                                        | с 1С:Номенклатура                       | Сопост                           | авления своей | Ă       | ų      |  |  |
| ш  | Финансовый результа<br>контроллинг                  | ти                                                                               | Сопоставлено 75% (3)                                            |                                         | номен                            | латуры с ном  | енклату | рой    |  |  |
|    | Регламентированный у                                | учет                                                                             | Сопоставить номенклатуру о<br>Категории не сопоставлены         | с категориями 1С:Бизнес-сеть (не обязат | ельно)                           | ca.           |         |        |  |  |
| ø  | НСИ и<br>администрирование                          |                                                                                  | Несопоставлено 25% (1)<br>Непосоставленная номенкла<br>товаров. | атура публикуется в категорию прочих    |                                  |               |         |        |  |  |
|    |                                                     |                                                                                  |                                                                 |                                         |                                  |               |         |        |  |  |

Требуется синхронизация

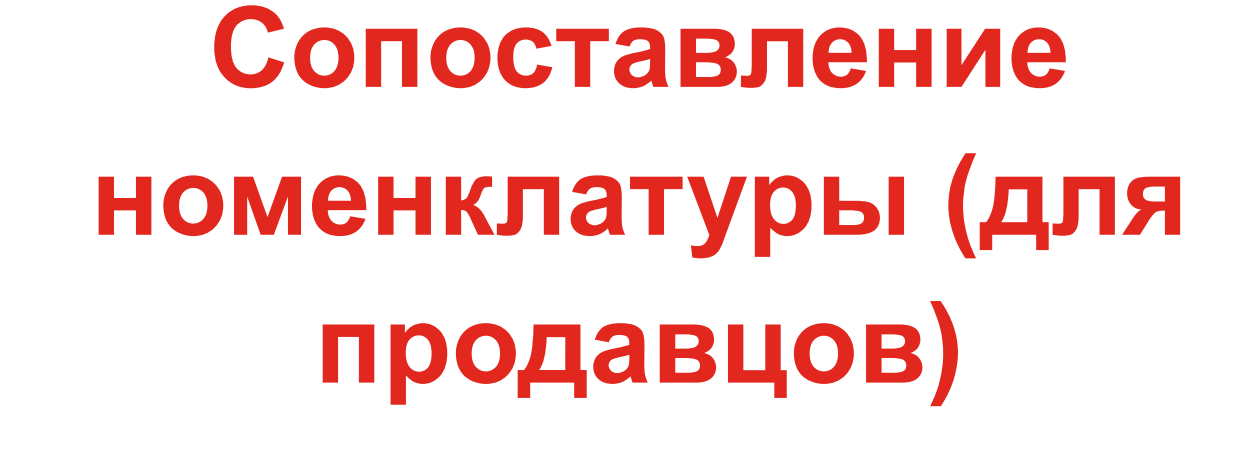

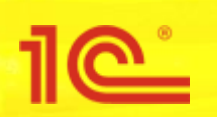

| 1 <b>@</b> | 😑 📃 1С:ERP Управление п            | редприятием 2 (1С:Предприятие)             |                 |                       | ▲ ① ☆                                                     | Q ₹ -               |       |
|------------|------------------------------------|--------------------------------------------|-----------------|-----------------------|-----------------------------------------------------------|---------------------|-------|
| ♠          | Обмен электронными докуме          | ентами × Публикация торговых предложений × | Публикуемые т   | орговые предложения 🗙 | Сопоставление номенклатуры с сервисом 1                   | С:Номенклатура      | ×     |
| ≣          | Главное                            | 🗲 🗕 🏠 Сопоставление номе                   | нклатуры с      | сервисом 1С:Ном       | иенклатура                                                |                     | € ×   |
| C          | CRM и маркетинг                    | Сохранить сопоставление                    | нить сопоставле | нную номенклатуру ?   | Включить автоматическое обновление ?                      | Еще                 | - ?   |
| •          | Продажи                            | Вся номенклатура (1) Точное совпадение Н   | еточное совпад  | ение (1)              |                                                           |                     |       |
| ₩.         | Закупки                            | 🕢 🗇 🗉 Показать варианты Настро             | оить список     |                       | Поиск (Ctrl+F)                                            | × Q •               | Еще 👻 |
| ==         | Склад и доставка                   | Номенклатура                               | 🖋 Провер        | і≣ 1С:Номенклатура    |                                                           |                     | X     |
| μ.         | Производство                       | Чехол для мебели                           |                 | Выбрать               |                                                           |                     |       |
| 2          | Кадры                              |                                            |                 |                       |                                                           |                     |       |
|            | Зарплата                           |                                            |                 |                       |                                                           |                     |       |
| ₿          | Казначейство                       |                                            |                 |                       |                                                           |                     |       |
| щ          | Финансовый результат и контроллинг |                                            |                 |                       |                                                           |                     |       |
|            | Регламентированный учет            |                                            |                 |                       |                                                           |                     |       |
| o          | НСИ и<br>администрирование         |                                            |                 |                       | Нажмите "Выбрать", дл<br>подходящей номенклат<br>Сервисе. | ія просмо<br>гуры в | тра   |

| 1@       | ⊟ 1С:ERP Управле                 | ение пре                                      | едприяти   | ем 2 (1С          | :Предприятие)           |                   |                             |                   |           |                     | ( ⊙ ☆                 | Q, E    | ₹ -       | $\Box \times$ |
|----------|----------------------------------|-----------------------------------------------|------------|-------------------|-------------------------|-------------------|-----------------------------|-------------------|-----------|---------------------|-----------------------|---------|-----------|---------------|
| ♠        | Обмен электронными д             | окумент                                       | гами ×     | Публика           | ация торговых пр        | едложений ×       | Публикуемые то              | орговые предлож   | ения ×    | Сопоставление номен | нклатуры с сервисом 1 | С:Номен | клатура > | c             |
| ≣        | Главное                          |                                               | + -        | • ★               | Сопоставл               | пение ном         | енклатуры с                 | сервисом 1        | C:How     | иенклатура          |                       |         | (         | ∂ ×           |
| C        | CRM и маркетинг                  |                                               | Сохра      | нить со           | поставление             | 🗌 Перезапол       | пнить сопоставлен           | нную номенклатур  | ру ? 🗌    | Включить автоматиче | ское обновление ?     |         | Еще 🕶     | ?             |
| •        | Продажи                          | 1                                             | Выбо       | р номе            | енклатуры и             | 13 сервиса        | 1С:Номенки                  | атура             |           |                     |                       |         | T         | ο×            |
| Ξ.       | Закупки                          | Her                                           | 00 009 M   | оболи             |                         |                   |                             | о Найти 🕅         | Οτδορω    |                     |                       | ſ       | Fule +    | 2             |
| <b>=</b> | Склад и доставка                 |                                               | Все кат    | егории            |                         |                   |                             |                   | , 0100pbi |                     |                       | l       | сще .     | <u> </u>      |
| Р.       | Производство                     | Комг                                          | тьютеры    | и связь           | Потребительск           | ие товары П       | родукты питания             | Медицина С        | строитель | ство и ремонт Трано | спорт Сельское хозя   | йство   | Природнь  | лe            |
| 2        | Кадры                            | pecy                                          | рсы и ма   | териалы           | для производст          | ва Оборудов       | зание Услуги                | Прочее            |           |                     |                       |         |           | _             |
|          | Зарплата                         | B                                             | ыбрать     | 0                 | гкрыть карточку         |                   |                             |                   |           |                     |                       |         |           |               |
|          | Казилийство                      | 1C:                                           | Номенкл    | атура             |                         |                   |                             | Единица и         | Произе    | зодитель            | Загружено             |         | Загр      | ) 🏠           |
| Θ        | Казначеиство                     |                                               | Чехол-ун   | крытие дл         | ія садовой мебе         | ли 210x80x160     | СМ                          | шт                |           |                     |                       |         |           |               |
| ш        | Финансовый результат контроллинг | ν                                             | Чехол-ун   | крытие дл         | ія садовой мебе         | ли 160х75х78 с    | м                           | ШТ                |           |                     |                       |         |           |               |
|          | Регламентированный уч            | 4                                             | Чехол-ун   | крытие дл         | ія садовой мебе         | ли 320х95 см      |                             | шт                |           |                     |                       |         |           | _11           |
|          | НСИ и                            | Чехол-укрытие для садовой мебели 66х66х150 см |            |                   |                         |                   |                             |                   |           |                     |                       |         | _111      |               |
| ¢        | администрирование                |                                               | Чехол-ун   | крытие дл         | ія садовой мебе         | ли 200х75х40 с    | M                           | ш                 |           |                     |                       |         |           | -11           |
|          |                                  |                                               | Чехол-ун   | крытие дл         | ія садовой мебе         | ли 66х66х120 с    | M                           | шт                |           |                     |                       |         |           |               |
|          |                                  |                                               | Чехол-ун   | крытие дл         | ія садовой мебе         | ли 125х75 см      |                             | шт                |           |                     |                       |         |           |               |
|          |                                  |                                               | Чехол-ун   | крытие дл         | ія садовой мебе         | ли 180х125х70     | СМ                          | ШТ                |           |                     |                       |         |           |               |
|          |                                  |                                               | Чехол-ун   | крытие дл         | ія садовой мебе         | ли 235х135х70     | СМ                          | ШТ                |           |                     |                       |         |           | _             |
|          |                                  |                                               | Чехол-ун   | крытие дл         | ія садовой мебе         | ли 295х80х210     | СМ                          | ШТ                |           |                     |                       |         |           | _             |
|          |                                  |                                               | Чехол-ун   | крытие дл         | ія садовой мебе         | ли 75х75х60 см    | И                           | ШТ                |           |                     |                       |         |           | _             |
|          |                                  |                                               | Чехол-ун   | крытие дл         | ія садовой мебе         | ли 215х155 см     |                             | ШТ                |           |                     |                       |         |           |               |
|          |                                  |                                               | Чехол-ун   | крытие дл         | ія садовой мебе         | ли 66х66х80 см    | и                           | ШТ                |           |                     |                       |         |           |               |
|          |                                  |                                               | Чехол-ун   | крытие дл         | ія садовой мебе         | ли 130х75х60 с    | M                           | ШТ                |           |                     |                       |         |           |               |
|          |                                  |                                               | Чехол-ун   | крытие дл         | ія садовой мебе         | ли 98х75х129 с    | M                           | ШТ                |           |                     |                       |         |           |               |
|          |                                  | Служ                                          | ба поддер: | жки <u>webits</u> | <u>-info@1c.ru</u> Нажа | тие "Выбрать" озн | начает согласие с <u>Ус</u> | ловиями использов | ания серг | 🔤 Для сопос         | тавления, не          | обхо    | одимо     |               |
|          |                                  |                                               |            |                   |                         |                   |                             |                   |           | выбрать п           | одходящую             |         |           |               |
|          |                                  |                                               |            |                   |                         |                   |                             |                   |           | номенклат           |                       | a.      |           |               |
|          |                                  |                                               |            |                   |                         |                   |                             |                   |           |                     |                       |         |           |               |
|          |                                  |                                               |            |                   |                         |                   |                             |                   |           | предложен           | пого сервис           |         |           |               |

| 1@ | . 🚊 1С:ERP Управление пр                                                               | редприятием 2 (1С:Предприятие)            |                                   |                        | ▲ ① ☆                                    | Q ╤ _ □ ×          |  |  |  |  |  |
|----|----------------------------------------------------------------------------------------|-------------------------------------------|-----------------------------------|------------------------|------------------------------------------|--------------------|--|--|--|--|--|
| ♠  | Обмен электронными докумен                                                             | нтами × Публикация торговых предложений > | <ul> <li>Публикуемые т</li> </ul> | орговые предложения ×  | Сопоставление номенклатуры с сервисом 1С | :Номенклатура ×    |  |  |  |  |  |
| ≣  | Главное                                                                                | 🔶 🔶 🏠 Сопоставление ном                   | иенклатуры с                      | сервисом 1С:Ном        | иенклатура                               | ê ×                |  |  |  |  |  |
| e  | CRM и маркетинг                                                                        | Сохранить сопоставление (1)               | заполнить сопоста                 | вленную номенклатуру ? | Включить автоматическое обновление ?     | Еще - ?            |  |  |  |  |  |
| n. | Продажи                                                                                | Вся номенклатура (1) Точное совпадение    | Неточное совпад                   | ение (1)               |                                          |                    |  |  |  |  |  |
| ₩  | Закупки                                                                                | 🗐 🗇 🔳 Показать ва манты Нас               | троить список                     |                        | Поиск (Ctrl+F)                           | × <b>Q</b> • Еще • |  |  |  |  |  |
| == | Склад и доставка                                                                       | Номенклатура                              | 💉 Провер                          | і≣ 1С:Номенклатура     |                                          | Х                  |  |  |  |  |  |
| μ. | Производство                                                                           | Чехол для мебели                          |                                   | Чехол-укрытие для садо | вой мебели 210х80х160 см                 | X                  |  |  |  |  |  |
| 2  | Кадры                                                                                  |                                           |                                   |                        |                                          |                    |  |  |  |  |  |
|    | Зарплата                                                                               |                                           |                                   |                        |                                          |                    |  |  |  |  |  |
| ₿  | Казначейство                                                                           |                                           |                                   |                        |                                          |                    |  |  |  |  |  |
| ы  | Финансовый результат и контроллинг                                                     |                                           |                                   |                        |                                          |                    |  |  |  |  |  |
|    | Регламентированный учет                                                                |                                           |                                   |                        |                                          |                    |  |  |  |  |  |
| 0  | НСИ и<br>администрирование                                                             |                                           |                                   |                        |                                          |                    |  |  |  |  |  |
|    | После выбора подходящей<br>номенклатуры Сервиса, нажмите<br>"Сохранить сопоставление". |                                           |                                   |                        |                                          |                    |  |  |  |  |  |

| 1 <b>©</b> | 🛓 📃 1С:ERP Управл               | ление і | предприятием 2 (1С:Предприятие)                                                              |                                                  |                           | 0                         | ) ☆ Q    | <u></u> – □ ×    |
|------------|---------------------------------|---------|----------------------------------------------------------------------------------------------|--------------------------------------------------|---------------------------|---------------------------|----------|------------------|
| ♠          | Начальная страница              | Обме    | ен электронными документами 🗙                                                                | Публикация торговых предложений 🗙                | Публикуемые торговые пред | ложения ×                 |          |                  |
| ≣          | Главное                         |         | 🔶 🔶 🏠 Публикац                                                                               | ия торговых предложений                          |                           |                           |          | € <sup>2</sup> × |
| C          | CRM и маркетинг                 |         |                                                                                              |                                                  |                           |                           |          | Еще - ?          |
| 0          | Продажи                         |         | 1С БИЗНЕС<br>СЕТЬ Помощник пуб<br>1С:Бизнес-сет                                              | ликации торговых предложений в серви<br>ъ.       | ce                        |                           |          |                  |
| 1          | Закупки                         |         | Зарегистрироваться в сервисе 1                                                               | С:Бизнес-сеть                                    |                           |                           |          |                  |
|            | Склад и доставка                |         | Организации зарегистрированы                                                                 | (2) 💙                                            |                           |                           |          |                  |
| <b>P</b> - | Производство                    |         | Настроить регионы публикации                                                                 |                                                  | (                         | Пуоликация м              | южет     |                  |
| 0          | Keeni                           |         | Подготовить торговые предложе                                                                | оскват) 🔻<br>ния к публикации                    |                           | производитьс              | я как вр | учную,           |
| -          | Кадры                           |         | Торговые предложения настроен                                                                | ы (1) 🖌                                          |                           | так и автомат             | ически п | 10               |
|            | Зарплата                        |         | Сопоставление номенклатуры                                                                   |                                                  |                           | заданному ра              | списани  | Ю.               |
| ₿          | Казначейство                    |         | Сопоставлено с 1С:Номенклатур                                                                | a 100% (4)                                       |                           | )/                        |          |                  |
| ш          | Финансовый результа контроллинг | ат и    | Проверить публикуемые торговы<br>Товары готовы для публикации (4                             | іе предложения (не ооязательно)<br>4) ✔          |                           | установите ф.             | Лаг      |                  |
| A          | Рограментированный              | VUOT    | Настроить публикацию по распи                                                                | санию (не обязательно)                           |                           | «Автоматичес              | КИ       |                  |
|            | Регламентированных              | учет    | Автоматически публиковать                                                                    |                                                  |                           | публиковать»              | и назна  | чьте             |
| ¢          | НСИ и<br>администрирование      |         | Настроить расписание                                                                         |                                                  |                           | расписание пу             | убликац  | ИЙ               |
|            |                                 |         | каждый день; один раз в день                                                                 | ]                                                |                           |                           |          |                  |
|            |                                 |         | Опуюликовать торговые предл                                                                  | ожения                                           |                           |                           |          |                  |
|            |                                 |         | Опубликовано (28.10.2019 16:58<br>Для немедлен<br>публикации н<br>«Опубликова<br>предложения | зб)<br>нной<br>ажмите<br>гь торговые<br>сейчас». | Торго<br>публ             | овое предложен<br>икации. | ние гото | во к             |
|            |                                 |         |                                                                                              |                                                  |                           |                           |          |                  |

| 1@  | 🚊 📃 1С:ERP Управл                  | пение п | редприятием 2 (1С:Предприятие)                                         |                                         |                                    | 0       | ☆ ( | ¢ ÷ | _ □ | $\times$ |  |  |
|-----|------------------------------------|---------|------------------------------------------------------------------------|-----------------------------------------|------------------------------------|---------|-----|-----|-----|----------|--|--|
| ♠   | Начальная страница                 | Обмен   | н электронными документами 🗙                                           | Публикация торговых предложений 🗙       | Публикуемые торговые предложения × |         |     |     |     |          |  |  |
| ≣   | Главное                            |         | 🗕 🔶 🏠 Публика                                                          | ция торговых предложений                |                                    |         |     |     | Ð   | ×        |  |  |
| C   | CRM и маркетинг                    |         |                                                                        |                                         |                                    | Еще 🗸 🥤 |     |     |     |          |  |  |
| ••• | Продажи                            |         | IC БИЗНЕС Помощник пу<br>СЕТЬ 1С:Бизнес-се                             |                                         |                                    |         |     |     |     |          |  |  |
| ₩   | Закупки                            |         |                                                                        |                                         |                                    |         |     |     |     |          |  |  |
| ==  | Склад и доставка                   |         |                                                                        |                                         |                                    |         |     |     |     |          |  |  |
| μ.  | Производство                       |         | Настроены регионы доставки (N                                          | роены регионы доставки (Москва г) 👽     |                                    |         |     |     |     |          |  |  |
| 2   | Кадры                              |         | Подготовить торговые предложе                                          | ения к публикации                       |                                    |         |     |     |     |          |  |  |
| -   | Зарплата                           |         | Торговые предложения настроен<br>Сопоставление номенклатуры            | ны (1) 💙                                |                                    |         |     |     |     |          |  |  |
| ₿   | Казначейство                       |         | Сопоставлено с 1С:Номенклату                                           | pa 100% (4)                             |                                    |         |     |     |     |          |  |  |
| ш   | Финансовый результа<br>контроллинг | ти      | <u>Проверить публикуемые торговы</u><br>Товары готовы для публикации ( | ые предложения (не обязательно)<br>4) ✔ |                                    |         |     |     |     |          |  |  |
|     | Регламентированный у               | учет    | Настроить публикацию по распи<br>П Автоматически публиковать           | санию (не обязательно)                  |                                    |         |     |     |     |          |  |  |
| ¢   | НСИ и<br>администрирование         |         | Настроить расписание                                                   |                                         |                                    |         |     |     |     |          |  |  |
|     |                                    |         | каждый день; один раз в день                                           |                                         |                                    |         |     |     |     |          |  |  |
|     |                                    |         | Опубликовать торговые предл                                            | ожения                                  |                                    |         |     |     |     |          |  |  |

Опубликовано (28.10.2019 17:37:51)

Готово! Торговое предложение опубликовано, ждите заказов!

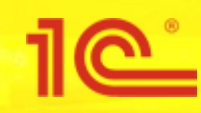

# Закупка у поставщика (для покупателей)

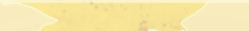

### 📲 📃 1С:ERP Управление предприятием 2 (1С:Предприятие)

### 🛖 Начальная страница 🛛 Мони

- Главное
- CRM и маркетинг
- 🎱 Продажи
- 🛒 Закупки
- Склад и доставка
- Нроизводство
- 🚨 Кадры
- 🖬 Зарплата
- Казначейство
- Финансовый результат и контроллинг
- 🗐 Регламентированный учет
- НСИ и администрирование

### Начальное заполнение

Начальное заполнение Корректировка регистров

### НСИ

Номенклатура Классификаторы номенклатуры Контрагенты Сведения о предприятии Организации Структура предприятия Банковские счета Кассы предприятия Графики работы Лица с правом подписи

### Администрирование

Обслуживание Общие настройки Интерфейс Настройки пользователей и прав Интернет-поддержка и сервисы Органайзер Настройки работы с файлами Печатные формы, отчеты и обработки РМК и оборудование 1С:Маркировка 1С:Номенклатура Настройки интеграции с ВетИС Настройки интеграции с ИС МОТП

### Настройка НСИ и разделов

Предприятие Номенклатура Бюджетирование и планирование CRM и маркетинг Продажи Закупки Склад и доставка Производство Кадры Зарплата Казначейство и взаиморасчеты Финансовый результат и контроллинг Учет НДС и ВЭД Внеоборотные активы Регламентированный учет Международный финансовый учет

### Настройка интеграции

- 1С:Документооборот Система проектирования прикладных решений Синхронизация данных Обмен электронными документами Обмен с сайтом
- См. также
  - Банки

Страны мира

Производственные календари

### Создать

Загрузить виды номенклатуры из сервиса Загрузить номенклатуру из сервиса

### Сервис

Обращение в техническую поддержку фирмы "1С" Персональные настройки Перенос данных из БП Помощник замены ставки НДС на 20% Обновление данных Свертка информационной базы

Для того чтобы начать использовать «1С:Бизнес-сеть», откройте раздел меню «Обмен электронными документами».

# 🕗 🛈 ☆ Q ╤ \_ □ ×

іск (Ctrl+F)

| 1 <b>@</b>   | 📃 📃 1С:ERP Управл                  | пение п | предприятием 2 (1С:Предприятие)                                                                                                    |                                                                                                    | C   | ☆ | Q | Ŧ | _ |   |
|--------------|------------------------------------|---------|----------------------------------------------------------------------------------------------------|----------------------------------------------------------------------------------------------------|-----|---|---|---|---|---|
|              | Начальная страница                 | Монит   | тор Портала 1С:ИТС × Обмен электронными документами ×                                                                                       |                                                                                                    |     |   |   |   |   |   |
| ≣            | Главное                            |         | 🗲 → Обмен электронными документа                                                                                                    | ми                                                                                                    |     |   |   |   |   | × |
| e            | CRM и маркетинг                    |         | Настройка параметров обмена электронными документами.                                                                                       |                                                                                                    |     |   |   |   |   | ? |
| <sup>®</sup> | Продажи                            |         | <ul> <li>Электронная подпись и шифрование</li> </ul>                                                                                        |                                                                                                    |     |   |   |   |   |   |
| ₩            | Закупки                            |         | Электронные подписи                                                                                                    | Настройки электронной подписи и шифрования                                                                                  |     |   |   |   |   |   |
| <b>==</b>    | Склад и доставка                   |         | озможность оомена электронными документами с электроннои подписью.                                                                          | пастроика сертификатов и программ, используемых д<br>подписания и шифрования.                                               | ұля |   |   |   |   |   |
| ж.           | Производство                       |         | Маршруты подписания<br>Настройка правил и очередности подписания электронных                                                                |                                                                                                    |     |   |   |   |   |   |
| 2            | Кадры                              |         | документов                                                                                                    | 1. Включите функциональную                                                                                                  |     |   |   |   |   |   |
|              | Зарплата                           |         | > Обмен с банками                                                                                                    | опцию.                                                                                                    |     |   |   |   |   |   |
| ₿            | Казначейство                       |         | > Обмен с контрагентами                                                                                                    |                                                                                                    | )   |   |   |   |   |   |
| ш            | Финансовый результа<br>контроллинг | ти      | Сервис 1С:Бизнес-сеть ✓ Обмен данными 1С:Бизнес-сеть                                                                                        |                                                                                                    |     |   |   |   |   |   |
|              | Регламентированный у               | учет    | Обмен документами без электронной подписи, публикация<br>и поиск торговых предложений в сервисе 1С:Торговая<br>площадка.                    | Бизнес-сети.                                                                                                    |     |   |   |   |   |   |
| ø            | НСИ и<br>администрирование         |         | Зарегистрироваться в сервисе 1С:Бизнес-сеть<br>Обмен электронными документами без электронной подписи,<br>работа с торговыми предложениями. | Профиль абонента 1С:Бизнес-сеть<br>Настройка регионов поиска и публикации торговых<br>предложений и управление подсказками. | J   |   |   |   |   |   |

### Торговая площадка

### Публикация торговых предложений

Рабочее место публикации торговых предложений в сервисе 1С:Торговая площадка.

> Интеграция с Яндекс.Кассой

### Сервисные команды 1С:Бизнес-сеть

Настройки и синхронизация доступа в 1С:Бизнес-сеть.

Автоматическая публикация торговых предложений

каждый день; один раз в день

| 1 <b>@</b> | 📃 📃 1С:ERP Управл                     | пение і | предприятием 2 (1С:      | Предприятие)                                                           |                                                                                                    |                                                                                                    | • • •                                                                                                    | ☆                                | Q  | ₹ - |             |
|------------|---------------------------------------|---------|--------------------------|------------------------------------------------------------------------|----------------------------------------------------------------------------------------------------|----------------------------------------------------------------------------------------------------|----------------------------------------------------------------------------------------------------|----------------------------------|----|-----|-------------|
| ♠          | Начальная страница                    | Мони    | тор Портала 1С:ИТС       | × Обмен эл                                                             | пектронными документами 🗙                                                                                                    | Логи НТТР запросов ×                                                                                          | Регистрация в сервисе 1С:Бизнес-сеть                                                                           | <                                |    |     |             |
| ≡<br>€     | Главное<br>CRM и маркетинг<br>Продажи |         | ← → ☆<br>СБИЗНЕС<br>СЕТЬ | Регистра<br>1С:Бизнес-сет<br>Зарегистрируй<br>• ЭДО без эле            | ация в сервисе 1С:Би<br><u>в</u> — сервисы для удобного ва<br>йте организацию в сервисе 1С<br>ектронной подписи — обмен за         | <b>13НЕС-СЕТЬ</b><br>заимодействия пользовате<br>:Бизнес-сеть и получите в<br>пектронными документами         | елей 1С:Предприятия друг с другом.<br>юзможности:<br>и (отправка и получение документов)                       |                                  |    | Еще | €? ×<br>• ? |
| )#<br>     | Закупки<br>Склад и доставка           |         |                          | непосредствен<br>• <u>Торговая пло</u><br>Поставщикам<br>Покупателям - | нно из программ 1С:Предприя<br><u>ощадка</u> — сервис в программ.<br>- сервис помогает упростить и<br>- найти выгодных поставщикой | иче без дополнительных н<br>ах 1С:Предприятие для по<br>процессы обработки заказ<br>в и сократить время офорт | настроек обмена.<br>оставщиков и покупателей (закупщиков).<br>ов и получить новых клиентов;<br>иления заказов. |                                  |    |     |             |
| μ,         | Производство                          |         | Регистрация              | Ļ                                                                      | Организация                                                                                                    |                                                                                                    |                                                                                                    |                                  |    |     |             |
| 2          | Кадры                                 |         |                          |                                                                        | Управленческая организация                                                                                                    | 9                                                                                                    |                                                                                                    |                                  |    |     |             |
|            | Зарплата                              |         |                          |                                                                        | Березин и К ООО                                                                                                    |                                                                                                    |                                                                                                    |                                  |    |     |             |
| ₽          | Казначейство                          |         | -                        |                                                                        | Рога и моськи ООО                                                                                                    |                                                                                                    |                                                                                                    |                                  |    |     |             |
| ш          | Финансовый результа<br>контроллинг    | ти      |                          |                                                                        |                                                                                                    |                                                                                                    |                                                                                                    |                                  |    |     |             |
|            | Регламентированный                    | учет    |                          |                                                                        |                                                                                                    |                                                                                                    | В формо полили                                                                                                 |                                  |    |     |             |
| ø          | НСИ и<br>администрирование            |         |                          |                                                                        |                                                                                                    |                                                                                                    | в форме подключ<br>организации, кото<br>необходимо подкл<br>выполните коман,<br>«Зарегистрироват               | ения<br>рые<br>іючи<br>цу<br>ъ». | ТЬ | И   |             |
|            |                                       |         | Интернет-поддержи        | ка: подключен                                                          | на для пользователя testUser7                                                                                                    | <b>'04</b> ?                                                                                                  |                                                                                                    |                                  |    |     |             |
|            |                                       |         | Зарегистриров            | ать 🛞 П                                                                | Ірофиль абонента                                                                                                    |                                                                                                    |                                                                                                    |                                  |    |     |             |
|            |                                       |         | Нажатие кнопки "З        | арегистрирова                                                          | ать" означает согласие с <u>Усло</u>                                                                                               | виями использования сер                                                                                       | виса.                                                                                                    |                                  |    |     |             |

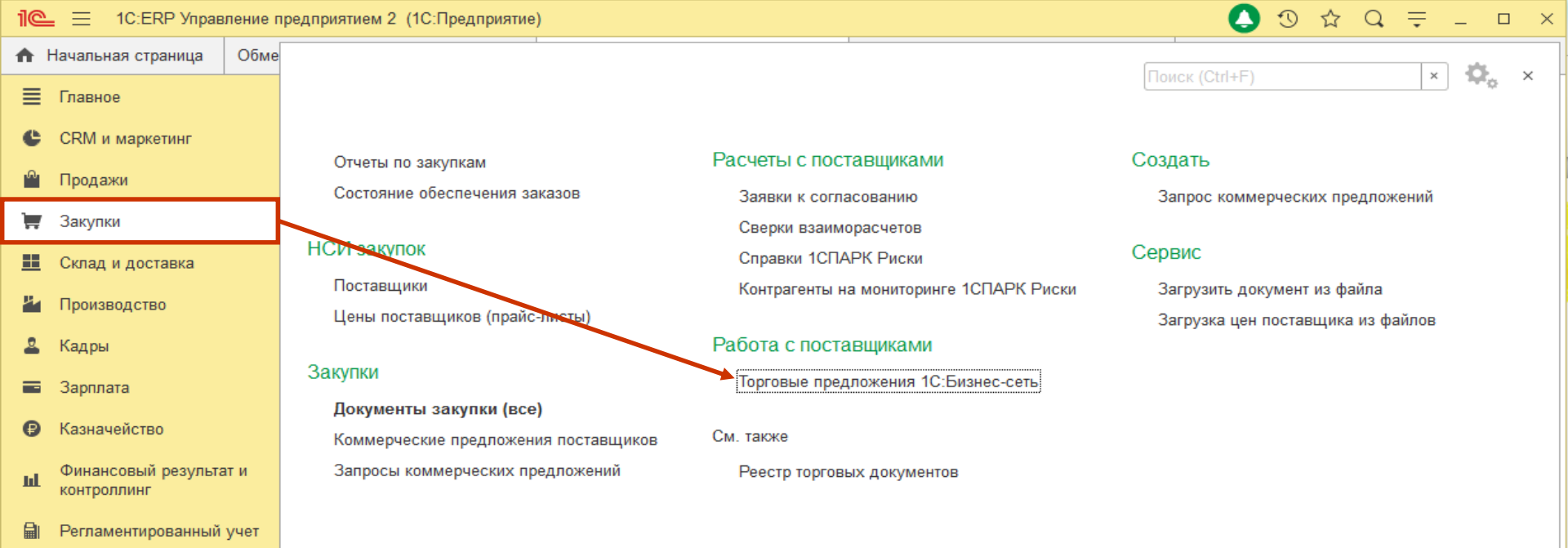

НСИ и

администрирование

Ö

Для того чтобы поискать торговые предложения необходимо зайти в «Закупки» и в разделе «Работа с поставщиками» выбрать «Торговые предложения 1С:Бизнес-сеть».

| 1©           | 🚊 📃 1С:ERP Управл           | ение пр | едприятием 2 (1С:Предприятие                              | )                              |                 |                 |                                         | 🕗 🕚 🕁             | Q = _ [            | ; E |  |  |
|--------------|-----------------------------|---------|-----------------------------------------------------------|--------------------------------|-----------------|-----------------|-----------------------------------------|-------------------|--------------------|-----|--|--|
| ♠            | Начальная страница          | Обмен   | электронными документами 🗙                                | Публикация торговых предложен  | ий × Публикуем  | иые торговы     | е предложения × Тор                     | рговые предложени | я 1С:Бизнес-сеть > | ĸ   |  |  |
| ≣            | Главное                     |         | 🔶 🔶 🏠 Торговь                                             | е предложения 1С:Бизн          | нес-сеть        |                 |                                         |                   | Ũ                  | ×   |  |  |
| C            | CRM и маркетинг             |         | Поиск (Alt + F)                                           |                                | Еще - ?         |                 |                                         |                   |                    |     |  |  |
| <sup>®</sup> | Продажи                     |         | 🕈 Все товары                                              | Все товары                     |                 |                 |                                         |                   |                    |     |  |  |
| Ħ            | Закупки                     |         | Компьютеры и связь Потреб<br>ресурсы и материалы для прои | спорт <u>Сельское х</u>        | озяйство Природ | <u>цные</u>     |                                         |                   |                    |     |  |  |
|              | Склад и доставка            |         | Наименование                                              | Поставщик                      | Наличие         | К заказу Х      | -                                       |                   |                    |     |  |  |
| 뿌            | Производство                |         | Печенье "кокосовое"                                       |                                | шт              | 10,00           | ООО "Березин и К"                       | по запросу        | Добавить           |     |  |  |
| 2            | Кадры                       |         | Чехол для одежды                                          |                                | КГ              | 20,00           | ООО "Березин и К"                       | по запросу        | Добавить           |     |  |  |
| -            | Зарплата                    |         | RS PRO Plug In Power Supply                               |                                | ШТ              | 100,00          | ООО "Березин и К"                       | по запросу        | Добавить           |     |  |  |
| ₽            | Казначейство                |         | Лоратадин-Акрихин табл 10 м                               | , бл. 10, картон. пач. 30      | ШТ              | 150,00          | ООО<br>ГИБИСКУС1_6_3                    | по запросу        | <u>Добавить</u>    |     |  |  |
| հ            | Финансовый результат        | и       | Чехол для мебели                                          |                                |                 | 200,00          | ООО "Березин и К"                       | по запросу        | Добавить           |     |  |  |
|              | контроллинг                 |         | Телевизор LG-1                                            |                                | ШТ              | по зап          | ТрастСельКлепаж                         | по запросу        | <u>Добавить</u>    |     |  |  |
|              | Регламентированный у        | чет     | Встраиваемая газовая варочн                               | ая панель GEFEST ПВГ 2231-05 К | 3 шт            | по зап          | ООО "Художник"                          | по запросу        | Добавить           |     |  |  |
| ¢            | НСИ и<br>администрирование  |         | Антивирус                                                 |                                | ШТ              | по<br>запросу   | ИП Калеткина Елена<br>Искандеровна1_6_4 | по запросу        | <u>Добавить</u>    |     |  |  |
|              |                             |         | Стол                                                      |                                | ШТ              | по<br>запросу   | ИП Калеткина Елена<br>Искандеровна1_6_4 | по запросу        | <u>Добавить</u>    |     |  |  |
|              | Табурет складной деревянный |         |                                                           |                                | ШТ              | по<br>запросу   | ИП Калеткина Елена<br>Искандеровна1_6_4 | по запросу        | <u>Добавить</u>    |     |  |  |
|              |                             |         | Кровать Ромеро                                            |                                | шт              | по<br>запросу   | ИП Калеткина Елена<br>Искандеровна1_6_4 | по запросу        | <u>Добавить</u>    |     |  |  |
|              |                             |         | Кровать Аполло                                            |                                | ШТ              | по<br>запросу   | ИП Калеткина Елена<br>Искандеровна1_6_4 | по запросу        | <u>Добавить</u>    |     |  |  |
|              |                             |         | вода минеральная                                          |                                | ШТ              | по<br>запросу   | ИП Калеткина Елена<br>Искандеровна1_6_4 | по запросу        | <u>Добавить</u>    |     |  |  |
| E            | В данной форг               | ме п    | оказан список тор                                         | оговых предложени              | ій « 1С:Би      | знес-с          | еть»<br>еть»деро на1_6_4                | по запросу        | <u>Добавить</u>    |     |  |  |
| E            | ыстро найти                 | инте    | ересующие товар                                           | ы в сервисе помогу             | /т удобные      | no<br>e sanpocy | ИП Калеткина Елена<br>Искандеровна1_6_4 | по запросу        | <u>Добавить</u>    |     |  |  |
| N            | еханизмы по                 | иска    | Ввод кабельный взрывозащи                                 | ценный M20x1,5 LT-EBLS1MXSB    | шт              |                 | ИП Калеткина Елена<br>Искандеровна1_6_4 | по запросу        | <u>Добавить</u>    |     |  |  |
| -            | по наименова                | нию     | , артикулу произе                                         | водителя, штрихкод             | ц <b>у;</b> шт  |                 | ИП Калеткина Елена<br>Искандеровна1_6_4 | по запросу        | <u>Добавить</u>    |     |  |  |
| -            | поиск в указан              | нном    | и диапазоне цен.                                          |                                |                 |                 | ИП Калеткина Елена<br>Искондорогио1 6 4 | по запросу        | <u>Добавить</u>    | •   |  |  |
|              |                             |         | Отображается 100 торговых пре                             | эдложений                      |                 |                 | От утствуют то                          | овары для заказа  | Оформить зака      | зы  |  |  |

| 1@                                                 | 📃 📃 1С:ERP Управл                                                                                                    | пение пр     | едприят                                                    | ием 2 (1С:Предприятие)                                                           |                       |            |               |                                         | O 🕓      | ☆ Q       | ₹ -             |        |
|----------------------------------------------------|----------------------------------------------------------------------------------------------------|--------------|------------------------------------------------------------|----------------------------------------------------------------------------------|-----------------------|------------|---------------|-----------------------------------------|----------|-----------|-----------------|--------|
|                                                    | Начальная страница                                                                                                    | Торговь      | іе предл                                                   | тожения 1С:Бизнес-сеть ×                                                         |                       |            |               |                                         |          |           |                 |        |
| ≣                                                  | Главное                                                                                                    |              | +                                                          | 🔸 ☆ Торговые предложени                                                          |                       |            |               | € ×                                     |          |           |                 |        |
| e                                                  | CRM и маркетинг                                                                                                    |              | печень                                                     |                                                                                  |                       |            | Еще ч         | ?                                       |          |           |                 |        |
| <sup>®</sup>                                       | Продажи                                                                                                    | одажи печень |                                                            |                                                                                  |                       |            |               |                                         |          |           | бора по ре      | гионам |
| )                                                  | Закупки                                                                                                    |              | а 🔅 Печенье детское - Детское питание - Продукты питания а |                                                                                  |                       |            |               |                                         |          | кое хозяй | ство При        | родные |
| ==                                                 | Склад и доставка<br>Производство<br>Кадры<br>Зарплата                                                                                                    |              |                                                            | Консервы рыбная консервированная - Консервы рыбные - Консервы - Продукты питания |                       |            |               |                                         |          |           | Kaayaay         | V Å    |
|                                                    |                                                                                                    |              | *                                                          | Печенье - Кондитерские изделия - Продукты питания                                |                       |            |               |                                         |          | ичие      | К заказу        | _      |
| _                                                  |                                                                                                    |              | ¥.                                                         | Печенье диетическое - Кондитерские изд                                           | елия диетические - Ді | иетическое | питание - П   | родукты питания                         | 110 3ali | pocy      | Добарит         |        |
| Ť                                                  |                                                                                                    |              |                                                            |                                                                                  |                       |            | 100.00        | ООО "Березин и К"                       | 110 Sali | pocy      | Добарить        |        |
|                                                    |                                                                                                    | lopat        | алин-Акрихин табл 10 мг бл 10 картон лач                   | 30                                                                               | шт                    | 150,00     | 000           | TO 380                                  | pocy     | Лобавить  |                 |        |
| ₿                                                  | Казначейство                                                                                                    |              | iopan                                                      |                                                                                  |                       |            | 100,00        | ГИБИСКУС1_6_3                           | no dan   | peey      | <u></u>         |        |
| ш                                                  | Финансовый результа                                                                                                    |              | ехол                                                       | для мебели                                                                       |                       | шт         | 200,00        | ООО "Березин и К"                       | по зап   | росу      | <u>Добавить</u> |        |
|                                                    | контроллинг                                                                                                    |              | лев                                                        | изор LG-1                                                                        |                       | шт         | по зап        | ТрастСельКлепаж                         | по зап   | росу      | <u>Добавить</u> |        |
|                                                    | Регламентированны                                                                                                    |              | тра                                                        | иваемая газовая варочная панель GEFEST I                                         | ПВГ 2231-05 K3        | ШТ         | по зап        | ООО "Художник"                          | по зап   | росу      | Добавить        | _      |
| ¢                                                  | НСИ и<br>администрировани                                                                                                    |              | тив                                                        | ирус                                                                             |                       | ШТ         | по<br>запросу | ИП Калеткина Елена<br>Искандеровна1_6_4 | по зап   | росу      | <u>Добавить</u> |        |
|                                                    |                                                                                                    |              | л                                                          |                                                                                  |                       | ШТ         | по<br>запросу | ИП Калеткина Елена<br>Искандеровна1_6_4 | по зап   | росу      | <u>Добавить</u> |        |
|                                                    |                                                                                                    |              | (P                                                         | ет складной деревянный                                                           |                       | ШТ         | по<br>запросу | ИП Калеткина Елена<br>Искандеровна1_6_4 | по зап   | росу      | <u>Добавить</u> |        |
|                                                    |                                                                                                    |              | а                                                          | ть Ромеро                                                                        |                       | шт         | по<br>запросу | ИП Калеткина Елена<br>Искандеровна1_6_4 | по зап   | росу      | <u>Добавить</u> |        |
|                                                    |                                                                                                    |              | 1                                                          | ть Аполло                                                                        |                       | ШТ         | по<br>запросу | ИП Калеткина Елена<br>Искандеровна1_6_4 | по зап   | росу      | <u>Добавить</u> |        |
|                                                    |                                                                                                    |              |                                                            | иинеральная                                                                      |                       | шт         | по<br>запросу | ИП Калеткина Елена<br>Искандеровна1_6_4 | по зап   | росу      | <u>Добавить</u> |        |
|                                                    | ит по ИП Калеткина Елен<br>запросу Искандеровна 1_6_                                                                                                    |              |                                                            |                                                                                  |                       |            |               |                                         | по зап   | росу      | <u>Добавить</u> |        |
| Начните поиск интересующего товара, ввеля название |                                                                                                    |              |                                                            |                                                                                  |                       |            | по<br>запросу | ИП Калеткина Елена<br>Искандеровна1_6_4 | по зап   | росу      | <u>Добавить</u> |        |
| Ка                                                 | категории товара, артикул или штрихкод в строке<br>поиска. В выпадающем списке система предложит<br>и МП Калеткина В<br>искандеровна<br>и МП Калеткина В<br>искандеровна<br>и МП Калеткина В<br>искандеровна |              |                                                            |                                                                                  |                       |            |               | ИП Калеткина Елена<br>Искандеровна1_6_4 | по зап   | росу      | <u>Добавить</u> |        |
| П                                                  |                                                                                                    |              |                                                            |                                                                                  |                       |            |               | ИП Калеткина Елена<br>Искандеровна1_6_4 | по зап   | росу      | <u>Добавить</u> |        |
| ПОДХОДЯЩИЕ ВАРИАНТЫ. Шт по ИП Калеткина Елена      |                                                                                                    |              |                                                            |                                                                                  |                       |            |               | ИП Калеткина Елена                      | по зап   | росу      | Добавить        |        |
|                                                    |                                                                                                    |              |                                                            |                                                                                  |                       |            |               |                                         |          |           |                 |        |

Отсутствуют товары для заказа Оформить заказы

| 10 ERP Управл              | ление пред                                                 | приятием 2 (1С:П                     | редприятие)                                             |                                                          |                     |               |                                         | () ♡ ☆ (   | ¢               |  |  |  |  |
|----------------------------|------------------------------------------------------------|--------------------------------------|---------------------------------------------------------|----------------------------------------------------------|---------------------|---------------|-----------------------------------------|------------|-----------------|--|--|--|--|
| 🛧 Начальная страница       | Торговые                                                   | предложения 1C:I                     | Бизнес-сеть ×                                           |                                                          |                     |               |                                         |            |                 |  |  |  |  |
| 🗮 Главное                  |                                                            |                                      |                                                         | ê ×                                                      |                     |               |                                         |            |                 |  |  |  |  |
| CRM и маркетинг            |                                                            | оиск (Alt + F)                       |                                                         |                                                          | Еще - ?             |               |                                         |            |                 |  |  |  |  |
| 🗳 Продажи                  |                                                            | Все товары                           |                                                         | Без                                                      | отбора по регионам  |               |                                         |            |                 |  |  |  |  |
| 📜 Закупки                  | Ko                                                         | омпьютеры и связ<br>сурсы и материал | <u>ь Потребительские това</u><br>пы для производства Об | 😭 Регион п                                               | оис ∂ □ ×           |               |                                         |            |                 |  |  |  |  |
| 📕 Склад и доставка         | ŀ                                                          | Таименование                         |                                                         | 💿 Без отбора по                                          | регионам            |               |                                         |            |                 |  |  |  |  |
| 🎽 Производство             | Г                                                          | Іеченье "кокосо                      | pe" Dag                                                 | <ul> <li>Регионы профі</li> <li>Выбор региона</li> </ul> | иля <u>Изменить</u> |               |                                         |            |                 |  |  |  |  |
| 🚨 Кадры                    | Чехол для одежи но арбуги то уточнить роскости нерезини К" |                                      |                                                         |                                                          |                     |               |                                         |            | a.              |  |  |  |  |
| 🚍 Зарплата                 | F                                                          | RS PRO Plug In                       | ver Supply                                              | ОК Закрыть ?                                             |                     |               |                                         |            |                 |  |  |  |  |
| 🕑 Казначейство             | 1                                                          | Іоратадин-Акр                        | табл 10 мг, би ДСИС                                     |                                                          |                     |               |                                         |            |                 |  |  |  |  |
| Финансовый результа        | чти                                                        | Іехол для меб                        |                                                         |                                                          | ШТ                  | 200,00        | ООО "Березин и К"                       | по запросу | <u>Добавить</u> |  |  |  |  |
| контроллинг                | 1                                                          | елевизор LG-                         |                                                         |                                                          | ШТ                  | по зап        | ТрастСельКлепаж                         | по запросу | <u>Добавить</u> |  |  |  |  |
| Регламентированный         | учет Е                                                     | Зстраиваемая                         | варочная панель GEF                                     | EST ПВГ 2231-05 K3                                       | ШТ                  | по зап        | ООО "Художник"                          | по запросу | Добавить        |  |  |  |  |
| НСИ и<br>администрирование | A                                                          | Антивирус                            |                                                         |                                                          | ШТ                  | по<br>запросу | ИП Калеткина Елена<br>Искандеровна1_6_4 | по запросу | <u>Добавить</u> |  |  |  |  |
|                            | C                                                          | Стол                                 |                                                         |                                                          | ШТ                  | по<br>запросу | ИП Калеткина Елена<br>Искандеровна1_6_4 | по запросу | Добавить        |  |  |  |  |
|                            | T                                                          | абурет скла                          | ный                                                     |                                                          | ШТ                  | по<br>запросу | ИП Калеткина Елена<br>Искандеровна1_6_4 | по запросу | <u>Добавить</u> |  |  |  |  |
|                            | H                                                          | (ровать Ром                          |                                                         |                                                          | шт                  | по<br>запросу | ИП Калеткина Елена<br>Искандеровна1_6_4 | по запросу | <u>Добавить</u> |  |  |  |  |
|                            | ŀ                                                          | бровать Ап                           |                                                         |                                                          | ШТ                  | по<br>запросу | ИП Калеткина Елена<br>Искандеровна1_6_4 | по запросу | <u>Добавить</u> |  |  |  |  |
|                            | E                                                          | вода минер                           |                                                         |                                                          | ШТ                  | по<br>запросу | ИП Калеткина Елена<br>Искандеровна1_6_4 | по запросу | Добавить        |  |  |  |  |
|                            |                                                            | Фитолюкс                             | веробоем, 50 г                                          | . при влажности 14%                                      | ШТ                  | по<br>запросу | ИП Калеткина Елена<br>Искандеровна1_6_4 | по запросу | Добавить        |  |  |  |  |
|                            | C                                                          | Сосиски                              |                                                         |                                                          | ШТ                  | по<br>запросу | ИП Калеткина Елена<br>Искандеровна1_6_4 | по запросу | <u>Добавить</u> |  |  |  |  |
|                            |                                                            |                                      |                                                         | LT-EBLS1MXSB                                             | шт                  | по<br>запросу | ИП Калеткина Елена<br>Искандеровна1_6_4 | по запросу | <u>Добавить</u> |  |  |  |  |
| же можно нача              | сующе<br>ать,вы                                            | брав под                             | жения, так<br>Кодящую                                   |                                                          | ШТ                  | по<br>запросу | ИП Калеткина Елена<br>Искандеровна1_6_4 | по запросу | Добавить        |  |  |  |  |
| категорию в сг             |                                                            |                                      | ШТ                                                      | ПО                                                       | ИП Калеткина Елена  | по запросу    | Добавить                                |            |                 |  |  |  |  |
|                            |                                                            |                                      |                                                         |                                                          |                     |               |                                         |            |                 |  |  |  |  |

Отсутствуют товары для заказа Оформить заказы
| 10:ERP Управл              | ление п      | редприятием 2 (1С:Предпри | тие)                      |                   |          |                         |                                         | 0             | )☆ (       | x              |       |
|----------------------------|--------------|---------------------------|---------------------------|-------------------|----------|-------------------------|-----------------------------------------|---------------|------------|----------------|-------|
| 🔒 Начальная страница       | Торгов       | ые предложения 1С:Бизнес- | сеть х                    |                   |          |                         |                                         |               |            |                |       |
| 🗮 Главное                  |              | ← → ☆ Topro               | вые предложени            | я 1С:Бизнес-се    | ть       |                         |                                         |               |            | ć              | ρ×    |
| CRM и маркетинг            |              | Поиск (Alt + F)           |                           | × Q Найти         | <b>₽</b> | - M O                   | гборы                                   |               |            | Еще -          | ?     |
| 🎱 Продажи                  |              | 🔒 Все товары              |                           |                   |          | Релевантн               | юсть                                    |               | Без        | отбора по реги | ионам |
| 📜 Закупки                  |              | Компьютеры и связь По     | ребительские товары       | Продукты питания  | еди      | Цена <mark>(</mark> воз | растание ↑) <u>нсп</u>                  | opt <u>Ce</u> | льское хоз | яйство Приро   | одные |
| 📕 Склад и доставка         |              | Наименование              |                           | Banne Jenyin Tipe | Ед       | Цена (убь<br>Цена       | івание ↓)                               | ł             | Наличие    | К заказу Х     | X Â   |
| 🞽 Производство             |              | Печенье "кокосовое"       |                           |                   | шт       | 10,00                   | ООО "Березин и К"                       | по            | запросу    | Добавить       |       |
| 🚨 Кадры                    |              | Чехол для одежды          |                           |                   | шт       | 20,00                   | ООО "Березин и К"                       | по            | запросу    | Добавить       |       |
| 🚍 Зарплата                 |              | RS PRO Plug In Power Su   | oply                      |                   | шт       | 100,00                  | ООО "Березин и К"                       | по            | запросу    | Добавить       |       |
| Казначейство               |              | Лоратадин-Акрихин табл    | 0 мг, бл. 10, картон      | 0                 | шт       | 150,00                  | ООО<br>ГИБИСКУС1_6_3                    | по            | запросу    | Добавить       |       |
| Финансовый результа        | ати          | Чехол для мебели          |                           |                   | шт       | 200,00                  | ООО "Березин и К"                       | по            | запросу    | Добавить       |       |
| контроллинг                |              | Телевизор LG-1            |                           |                   | шт       | по зап                  | ТрастСельКлепаж                         | по            | запросу    | Добавить       |       |
| Регламентированный         | учет         | Встраиваемая газовая ва   | оочи <u>a</u> GEFEST Г    | IBF 2231-05 K3    | шт       | по зап                  | ООО "Художник"                          | по            | запросу    | Добавить       |       |
| НСИ и<br>администрирование |              | Антивирус                 |                           |                   | шт       | по<br>запросу           | ИП Калеткина Елена<br>Искандеровна1_6_4 | ПО            | запросу    | Добавить       |       |
|                            |              | Стол                      |                           |                   | шт       | по<br>запросу           | ИП Калеткина Елена<br>Искандеровна1_6_4 | по            | запросу    | Добавить       |       |
|                            |              | Табурет скл               | ный                       |                   | шт       | по<br>запросу           | ИП Калеткина Елена<br>Искандеровна1_6_4 | по            | запросу    | Добавить       |       |
|                            |              | Кров                      |                           |                   | ШТ       | по<br>запросу           | ИП Калеткина Елена<br>Искандеровна1_6_4 | ПО            | запросу    | Добавить       |       |
|                            |              |                           |                           |                   | шт       | по<br>запросу           | ИП Калеткина Елена<br>Искандеровна1_6_4 | по            | запросу    | Добавить       |       |
| Сортировать п              | іреді<br>ван | ТОЖЕНИЯ                   |                           |                   | шт       | по<br>запросу           | ИП Калеткина Елена<br>Искандеровна1_6_4 | ПО            | запросу    | Добавить       |       |
| цене.                      | Jun          | н                         | со зверобоем, 50 г. при в | влажности 14%     | шт       | по<br>запросу           | ИП Калеткина Елена<br>Искандеровна1_6_4 | ПО            | запросу    | Добавить       |       |
|                            |              | Сосиски                   |                           |                   | шт       | по<br>запросу           | ИП Калеткина Елена<br>Искандеровна1_6_4 | ПО            | запросу    | Добавить       |       |
|                            |              | Ввод кабельный взрывоза   | щищенный M20x1,5 LT-E     | BLS1MXSB          | шт       | по<br>запросу           | ИП Калеткина Елена<br>Искандеровна1_6_4 | по            | запросу    | Добавить       |       |
| Быстро найти               | опти         | мальное предл             | ожение также              |                   | шт       | по<br>запросу           | ИП Калеткина Елена<br>Искандеровна1_6_4 | ПО            | запросу    | Добавить       |       |
| помогут инстр              | умен         | ты <b>Сортировк</b>       | и и <b>Отбора</b> в       |                   | шт       | по                      | ИП Калеткина Елена                      | по            | запросу    | Добавить       | -     |
| списке предло              | жен          |                           | предпожений               |                   |          |                         |                                         | ары для :     | заказа     | Оформить зака  | азы   |

| 1@ | 📃 📃 1С:ERP Управл                  | пение пр | редприятием 2 (1С:Предприятие)                                                                                         |                               |                          |                                        | 🚺 🕄 ☆ Q 킂 _ □ ×                                                             |  |  |  |  |  |
|----|------------------------------------|----------|----------------------------------------------------------------------------------------------------|-------------------------------|--------------------------|----------------------------------------|-----------------------------------------------------------------------------|--|--|--|--|--|
| ♠  | Начальная страница                 | Торгов   | ые предложения 1С:Бизнес-сеть ×                                                                                        |                               |                          |                                        |                                                                             |  |  |  |  |  |
| ≣  | Главное                            |          | 🗲 🔶 📩 Торговые предложения 1С:Би                                                                                       | внес-с                        | еть                      |                                        | с? ×                                                                        |  |  |  |  |  |
| C  | CRM и маркетинг                    |          | Поиск (Alt + F)                                                                                                    | <b>Q</b> Най                  | ти 🖁 🕹                   | - Отборы                               | Еще - ?                                                                     |  |  |  |  |  |
| •  | Продажи                            |          | ▲ Все товары                                                                                                    |                               |                          |                                        | Без отбора по регионам                                                      |  |  |  |  |  |
| Ħ  | Закупки                            |          | Компьютеры и связь Потребительские товары Продукты пи<br>ресурсы и материалы для производства Оборудование Ус          | <u>тания</u><br><u>туги П</u> | <u>Медицина</u><br>рочее | Строительство и темон                  | <u>нт Транспорт Сельское хозяйство Природные</u>                            |  |  |  |  |  |
| == | Склад и доставка                   |          | Наименование                                                                                                    | Ед                            | Цена                     | Поставщик                              | Поставщик: ИНН, наименование - от ×                                         |  |  |  |  |  |
| щ. | Производство                       |          | Печенье "кокосовое"                                                                                                    | шт                            | 10,00                    | ООО "Березин и<br>к"                   | Цена от: Хас Хас Хас Хас Хас Хас Хас Хас Хас Хас                            |  |  |  |  |  |
| 2  | Кадры                              |          | Чехол для одежды                                                                                                    | шт                            | 20,00                    | ООО "Березин и                         | <ul> <li>Способ доставки</li> <li>Самовывоз</li> <li>С доставкой</li> </ul> |  |  |  |  |  |
|    | Зарплата                           |          | RS PRO Plug In Power Supply                                                                                            | шт                            | 100 00                   | N<br>ООО "Березин и                    |                                                                             |  |  |  |  |  |
| ₿  | Казначейство                       |          |                                                                                                    |                               | 100,00                   | К"                                     |                                                                             |  |  |  |  |  |
| щ  | Финансовый результа<br>контроллинг | ти       | Лоратадин-Акрихин табл 10 мг, бл. 10, картон. пач. 30                                                                  | ШТ                            | 150,00                   | 000<br>ГИБИСКУС1_6_3                   |                                                                             |  |  |  |  |  |
|    | Регламентированный у               | учет     | Чехол для мебели                                                                                                    | ШТ                            | 200,00                   | ООО "Березин и<br>К"                   |                                                                             |  |  |  |  |  |
| ø  | НСИ и                              |          | Телевизор LG-1                                                                                                    | шт                            | по за                    | ТрастСельКлепаж                        |                                                                             |  |  |  |  |  |
|    | адининетрирование                  |          | Встраиваемая газовая варочная панель GEFEST ПВГ<br>2231-05 КЗ                                                          | ШТ                            | по<br>запр               | ООО "Художник"                         |                                                                             |  |  |  |  |  |
|    |                                    |          | Антивирус                                                                                                    | ШТ                            | по<br>запр               | ИП Калеткина<br>Елена<br>Искандеровна1 |                                                                             |  |  |  |  |  |
|    |                                    |          | Стол                                                                                                    | ШТ                            | по<br>запр               | ИП Калеткина<br>Елена<br>Искандеровна1 |                                                                             |  |  |  |  |  |
|    |                                    |          | Табурет складной деревянный                                                                                            | ШТ                            | по<br>запр               | ИП Калеткина<br>Елена<br>Искандеровна1 | r<br>I                                                                      |  |  |  |  |  |
|    |                                    |          | Кровать Ромеро                                                                                                    | ШТ                            | по<br>запр               | ИП Калеткина<br>Елена<br>Искандеровна1 |                                                                             |  |  |  |  |  |
|    |                                    |          | Кровать Аполло                                                                                                    | шт                            | по                       | ИП Калеткина                           |                                                                             |  |  |  |  |  |
|    |                                    |          | вода минеральная Отобрать торговые предложения можно по следующим признакам поставщик; диапазон цены; способ доставки. |                               |                          |                                        |                                                                             |  |  |  |  |  |
|    |                                    |          | Фитолюкс-14" Антивирин со зверобое Настроив все                                                                        | пара                          | метры                    | поиска, вы полу                        | чите список товаров,                                                        |  |  |  |  |  |

Отображается 100 торговых предложени

Настроив все параметры поиска, вы получите список товаров, отвечающих заданным условиям.

| 1 <b>@</b> | 😑 📃 1С:ERP Управл    | ение п | редприятием 2 (1С:Предп      | риятие)     |                               |                    |                   | 0 | ☆ Q | ÷ - |     |
|------------|----------------------|--------|------------------------------|-------------|-------------------------------|--------------------|-------------------|---|-----|-----|-----|
| ♠          | Начальная страница   | Торгов | зые предложения 1С:Бизн      | ес-сеть ×   | Печенье "кокосовое" (Торго    | вое предложение) × |                   |   |     |     |     |
| ≣          | Главное              |        | ← → Nev                      | енье "к     | окосовое" (Торгово            | е предложение)     |                   |   |     |     | : × |
| e          | CRM и маркетинг      |        | Добавить к заказу            |             |                               |                    |                   |   |     | Еще | ~ ? |
| •          | Продажи              |        | Наименование:                | Печ         | ченье "кокосовое              |                    |                   |   |     |     |     |
| 1          | Закупки              |        | Артикул:                     |             |                               |                    |                   |   |     |     |     |
| ==         | Склад и доставка     |        | Ед. измерения:<br>Категория: | шт<br>Проду | икты питания \ Кондитерские и | зделия \ Печенье   |                   |   |     |     |     |
|            | Производство         |        | 1С:Номенклатура:             | Печен       | ње "кокосовое"                |                    |                   |   |     |     |     |
| _          |                      |        | Условия продажи              |             |                               | Сведения о г       | юставщике         |   |     |     |     |
| 2          | Кадры                |        |                              | 10          |                               | Поставщик:         | ООО "Березин и К" |   |     |     |     |
| _          | Зарплата             |        | Цена:                        | 10          | ,00 RUB                       | ИНН:<br>КПП:       | 0320320320        |   |     |     |     |
| _          |                      |        | ндс:                         | Без Н       | ДС, не входит в стоимость     |                    |                   |   |     |     |     |
| ₿          | Казначейство         |        | Наличие:                     | По за       | просу                         | Контактная ин      | формация:         |   |     |     |     |
|            | Финансовый результат | ги     | Срок поставки:               | 2 дн.       |                               | Контактное ли      | цо:               |   |     |     |     |
| Ш          | контроллинг          |        | Способ доставки:             | Доста       | вка                           | Телефон:           |                   |   |     |     |     |
| ο.         |                      |        |                              | -           | <i>c</i>                      | E-mail:            |                   |   |     |     |     |
|            | Регламентированный у | /чет   | При заказе от 5 ед. то       | вара, 6 тов | ар бесплатно.                 |                    |                   |   |     |     |     |
| *          | НСИ и                |        |                              |             |                               |                    |                   |   |     |     |     |
| -          | администрирование    |        | Свойства                     |             |                               |                    |                   |   |     |     |     |
|            |                      |        | Тип упаковки                 |             |                               | БЕЗ УПАКОВКИ       | 1                 |   |     |     |     |
|            |                      |        | ,                            |             |                               |                    |                   |   |     |     |     |
|            |                      |        |                              |             |                               |                    |                   |   |     |     |     |
|            |                      |        |                              |             |                               |                    |                   |   |     |     |     |
|            |                      |        |                              |             |                               |                    |                   |   |     |     |     |

Двойным кликом по товару вы можете открыть его карточку с основной информацией о товаре:

- Условиями продажи.
- Сведениями о поставщике.
- Дополнительными условиями продажи/ отгрузки.

| 1@      | 📃 📃 1С:ERP Управл                  | ление пр    | редприятием 2 (1С:Предприятие)                                |                    |             |                                   | 0                | ① ☆ Q          | ₹ -             |          |
|---------|------------------------------------|-------------|---------------------------------------------------------------|--------------------|-------------|-----------------------------------|------------------|----------------|-----------------|----------|
|         | уемые торговые                     | предложени  | я х                                                           |                    |             |                                   |                  |                |                 |          |
| ≣       | Главное                            |             | 🗲 🔶 ☆ Торговые предложения 1С:Бизнес-сет                      | ъ                  |             |                                   |                  |                |                 | 8 ×      |
| c       | CRM и маркетинг                    |             | Поиск (Alt + F)                                               | <mark>₽</mark> ↓ - | 🔟 Οτδα      | оры                               |                  |                | Еще             | - ?      |
| n.      | Продажи                            |             | Все товары                                                    |                    |             |                                   |                  | Без от         | бора по ре      |          |
| ₩       | Закупки                            |             | Компьютеры и связь Потребительские товары Продукты питания Ми | едицина            | Строительст | во и ремонт Тра                   | анспорт          | Сельское хозяй | іство При       | родные   |
| ==      | Склад и доставка                   |             | ресурсы и материалы для производства Осорудование Эслуги про  | Ge u               | Houp        | Пооториции                        |                  | Нарициа        | Kaakaay         | V Å      |
| 94      | Производство                       |             |                                                               | ⊏д. и              | цена,       | ООО "Баразиции                    | 12 <sup>11</sup> | паличие        | N 38K83y        |          |
|         | Kannu                              |             | Пирожное "пальмира" 130го. Домашняя кондитерская              | шт                 | 15.00       | 000 "Березин и                    | К                | по запросу     | <u>10</u>       | X        |
| <b></b> | кадры                              |             | Чехол для одежды                                              | шт                 | 20.00       | ООО "Березин и                    | К"               |                | Добавить        | <u>~</u> |
| -       | Зарплата                           |             | RS PRO Plug In Power Supply                                   | шт                 | 100,00      | ООО "Березин и                    | К"               | апросу         | Добавить        |          |
| ₿       | Казначейство                       |             | Лоратадин-Акрихин табл 10 мг, бл. 10, картон. пач. 30         | шт                 | 150,00      | 000                               |                  | ло запросу     | Добавить        |          |
| щ       | Финансовый результа<br>контроллинг | ти          |                                                               |                    | 200.00      | ГИБИСКУС1_6                       |                  |                |                 |          |
|         | Регламентированный у               | учет        | Чехол для мерели                                              | шт                 | 200,00      | Тор                               |                  | по запросу     | Лобарить        |          |
| 0000001 |                                    | ,           | Встраиваемая газовая варочная панель GEEEST ПВГ 2231-05 КЗ    | шт                 | по запр     |                                   |                  | по запросу     | Лобавить        |          |
| ¢       | администрирование                  |             | Ввод кабельный взрывозащищенный M20x1,5 LT-EBLS1MXSB          | шт                 |             | . Er                              | тена             | по запросу     | Добавить        |          |
|         |                                    |             |                                                               |                    |             | зна1_                             | 6_4              |                |                 |          |
|         |                                    |             | Гидроскутер                                                   | шт                 |             | еткина Ел<br>деровна1_            | тена<br>6_4      | по запросу     | Добавить        |          |
|         |                                    |             | Сиделка                                                       |                    |             | і Калеткина Ел<br>Лскандеровна1_  | тена<br>6_4      | по запросу     | <u>Добавить</u> |          |
|         |                                    |             | Антивирус                                                     |                    | -y          | ИП Калеткина Ел<br>Искандеровна1_ | тена<br>6_4      | по запросу     | <u>Добавить</u> |          |
|         |                                    |             | Стол                                                          |                    | по          | ИП Калеткина Ел                   | тена<br>6_4      | по запросу     | <u>Добавить</u> |          |
| Л       | ля заказа то                       | вара        | его необходимо добавить в корзину поку                        | пок.               |             |                                   | тена<br>64       | по запросу     | Добавить        |          |
|         |                                    |             |                                                               |                    |             |                                   | тена             | по запросу     | Добавить        |          |
| Η       | ажмите на ки                       | НОПК        | у <b>Добавить</b> , для добавления товара в ко                | рзину.             | *           |                                   | 6_4              |                |                 |          |
| *"      | 7                                  | по запросу  | <u>добавить</u>                                               |                    |             |                                   |                  |                |                 |          |
| ^ <br>  | при каждом н                       | тена<br>6_4 | по запросу                                                    | Добавить           |             |                                   |                  |                |                 |          |
| K       | личество Оу                        | по запросу  | Добавить                                                      |                    |             |                                   |                  |                |                 |          |

| 隆 😑 1С:ERP Управле     | ение пре,    | дприятием 2 (1С:Предприятие)    |                       |                              |                |               |              |                  | (                             | 🕗 🛈 🕁 C            |                 |      |
|------------------------|--------------|---------------------------------|-----------------------|------------------------------|----------------|---------------|--------------|------------------|-------------------------------|--------------------|-----------------|------|
| Начальная страница     | Торговы      | е предложения 1С:Бизнес-сеть ×  | Обмен электронными    | документами ×                | Публика        | ция торговых  | к пред       | ложен            | ий × Пуб                      | бликуемые торговые | предложени      | ıя × |
| 🗮 Главное              |              | 🔶 🔶 🏠 Торговые п                | редложения 1С         | :Бизнес-сет                  | ъ              |               |              |                  |                               |                    |                 | € ×  |
| CRM и маркетинг        |              | Поиск (Alt + F)                 |                       | × Q Найти                    | ÷ ↓            | 🔟 Οτδα        | оры          |                  |                               |                    | Еще             | - ?  |
| ⁰ Продажи              |              | 🕈 <u>Все товары</u>             |                       |                              |                |               |              | ₿Ļ               | Сортиро                       | овка               |                 | •    |
|                        |              |                                 | ОДУ                   | кты питания Ме<br>Услуги Про | едицина<br>чее | Строительст   | гво и        |                  | Валюта                        | RUB                |                 |      |
| Если планируе          | тся з        | аказ большого кол               | ичества               |                              |                | Цена,         | По           |                  | Daniora.                      | . 100              |                 |      |
| одноименных т          | говар        | ов смените режим                |                       |                              | ШТ             | 10,00         | oc           | <b>~</b>         | Запраш                        | ивать количест     | BO              |      |
| добавления в к         | орзи         | ну, установив в                 | я                     |                              | шт             | 15,00         | oc           |                  | Очистит                       | гь товары к зака   | азу             |      |
| меню Еще фла           | аг <b>За</b> | прашивать количе                | ество.                |                              | шт             | 20,00         | 00           | N                | Отборы                        |                    |                 |      |
|                        |              |                                 |                       |                              | шт             | 100,00        | 00           |                  | 0                             |                    |                 |      |
| Финансовый результат и | и            |                                 | •0                    |                              | ШТ             | 150,00        | ОС<br>ГИ_    | ~                | Очистит                       | гь отооры          |                 |      |
| контроллинг            |              | Чехол для мебели                |                       |                              | шт             | 200,00        | 00           |                  | Открыть                       | ь исходящие до     | кументы         |      |
| Регламентированный уч  | чет          | Телевизор LG-1                  |                       |                              | шт             | по запр       | Тра          |                  | Приглас                       | сить поставщик     | 0B              |      |
| нси и                  |              | Встраиваемая газовая варочная п | анель GEFEST ПВГ 22   | 31-05 K3                     | ШТ             | по запр       | 0(           | _                |                               |                    |                 |      |
| администрирование      |              | Ввод кабельный взрывозащищенн   | ный M20x1,5 LT-EBLS1I | MXSB                         | ШТ             | по<br>запросу | ИГ<br>Ис     | ۲                | Изменит                       | ть форму           |                 |      |
|                        |              |                                 |                       |                              | шт             | ПО            | ИГ           | ?                | Справка                       | a                  |                 | F1   |
| -                      |              |                                 |                       |                              | шт             | запросу       | ИСК          | Капетк           | ина Елена                     |                    |                 | _    |
| Теперь при кли         | ке п         | 0                               |                       |                              |                | запросу       | Иск          | андеро           | вна1_6_4                      | Укажите кол        | иче 🗆           | ×    |
| кнопке Добави          | іть с        | истема будет                    |                       |                              | ш              | запросу       | Иск          | андеро           | ина <u>сл</u> ена<br>вна1_6_4 |                    | 50,000          | ÷    |
| открывать диал         |              | зое окно для                    |                       |                              | шт             | по            | ИПІ          | Калетк           | ина Елена                     | 0                  | С Отмен         | на   |
| ввода количест         | гва.         |                                 |                       |                              |                | запросу       | ИСК          | андерс<br>Салоти | вна1_6_4                      | R0 23R00CV         | Лобарить        |      |
|                        |              |                                 |                       |                              | ш              | запросу       | Иск          | андеро           | вна1_6_4                      | no sanpocy         | доодыны         |      |
|                        |              | Кровать Ромеро                  |                       |                              | ШТ             | по<br>запросу | ИП I<br>Иска | Калетк<br>андеро | ина Елена<br>вна164           | по запросу         | <u>Добавить</u> |      |
|                        |              | Кровать Аполло                  |                       |                              | шт             | по            | ипі          | Калетк           | ина Елена                     | по запросу         | Добавить        |      |
|                        | -            | Octore Netel                    |                       |                              |                | запросу       | Иска         | андеро           | вна1_6_4                      |                    | <b>D</b> - 6    |      |
|                        |              | Samsung Galaxy Note9            |                       |                              | шт             | запросу       | Иск          | андеро           | ина ⊏лена<br>вна1_6_4         | по запросу         | дооавить        |      |
|                        |              | Сосиски                         |                       |                              | шт             | по            | ИПІ          | Калетк           | ина Елена<br>вна 164          | по запросу         | Добавить        |      |
|                        |              |                                 |                       |                              |                | ourbooy       | - TON        |                  |                               |                    |                 | *    |

Оформить заказы

| 1@ | 🛓 📃 1С:ERP Управл   | ление п                                 | редприятием 2 (1С:Предприятие)                                                                                                 |                    |                    |                                         | ⑦☆○            | ¢                   |        |
|----|---------------------|-----------------------------------------|----------------------------------------------------------------------------------------------------|--------------------|--------------------|-----------------------------------------|----------------|---------------------|--------|
| ♠  | Начальная страница  | Торгов                                  | ые предложения 1С:Бизнес-сеть × Обмен электронными документами ×                                                               | Публика            | ция торговых       | предложений × Публин                    | куемые торговы | е предложения       | ях     |
| ≣  | Главное             |                                         | 🗲 🔶 📩 Торговые предложения 1С:Бизнес-сет                                                                                       | ь                  |                    |                                         |                |                     | € ×    |
| C  | CRM и маркетинг     |                                         | Поиск (Alt + F)                                                                                                    | - ↓ <mark>₽</mark> | 🔟 Отбо             | ры                                      |                | Еще -               | · ?    |
| •  | Продажи             |                                         | Все товары                                                                                                    |                    |                    |                                         | Без о          | отбора по ре        | гионам |
| Ħ  | Закупки             |                                         | Компьютеры и связь Потребительские товары Продукты питания Ме<br>ресурсы и материалы для производства Оборудование Услуги Проч | дицина<br>lee      | <u>Строительст</u> | во и ремонт Транспорт                   | Сельское хоз   | яйство <u>При</u> ј | родные |
|    | Склад и доставка    |                                         | Наименование                                                                                                    | Ед. и              | Цена,              | Поставщик                               | Наличие        | К заказу            | X      |
| Р. | Производство        |                                         | Печенье "кокосовое"                                                                                                    | шт                 | 10,00              | ООО "Березин и К"                       | по запросу     | <u>15</u>           | X      |
| 2  | Кадры               |                                         | Пирожное "пальмира" 130гр., Домашняя кондитерская                                                                              | шт                 | 15,00              | ООО "Березин и К"                       | по запросу     | <u>10</u>           | X      |
| -  | Зарплата            |                                         | Чехол для одежды                                                                                                    | шт                 | 20,00              | ООО "Березин и К"                       | по запросу     | Добавить            |        |
| A  | Казначейство        |                                         | RS PRO Plug In Power Supply                                                                                                    | ШТ                 | 100,00             | ООО "Березин и К"                       | по запросу     | <u>Добавить</u>     |        |
|    | Финансовый результа | пи                                      | Лоратадин-Акрихин табл 10 мг, бл. 10, картон. пач. 30                                                                          | ШТ                 | 150,00             | ООО<br>ГИБИСКУС1_6_3                    | по запросу     | <u>Добавить</u>     |        |
| ш  | контроллинг         |                                         | Чехол для мебели                                                                                                    | шт                 | 200,00             | ООО "Березин и К"                       | по запросу     | Добавить            |        |
|    | Регламентированный  | учет                                    | Телевизор LG-1                                                                                                    | шт                 | по запр            | ТрастСельКлепаж                         | по запросу     | Добавить            |        |
| ø  | НСИ и               |                                         | Встраиваемая газовая варочная панель GEFEST ПВГ 2231-05 КЗ                                                                     | шт                 | по запр            | ООО "Художник"                          | по запросу     | Добавить            |        |
|    | администрирование   |                                         | Ввод кабельный взрывозащищенный M20x1,5 LT-EBLS1MXSB                                                                           | шт                 | по<br>запросу      | ИП Калеткина Елена<br>Искандеровна1_6_4 | по запросу     | <u>Добавить</u>     |        |
|    |                     |                                         | Гидроскутер                                                                                                    | шт                 | по<br>запросу      | ИП Калеткина Елена<br>Искандеровна1_6_4 | по запросу     | <u>Добавить</u>     |        |
|    |                     |                                         | Сиделка                                                                                                    | шт                 | по<br>запросу      | ИП Калеткина Елена<br>Искандеровна1_6_4 | по запросу     | Добавить            |        |
|    |                     |                                         | Антивирус                                                                                                    | шт                 | по<br>запросу      | ИП Калеткина Елена<br>Искандеровна1_6_4 | по запросу     | Добавить            |        |
|    |                     |                                         | Стол                                                                                                    | шт                 | по<br>запросу      | ИП Калеткина Елена<br>Искандеровна1_6_4 | по запросу     | Добавить            |        |
|    |                     |                                         | Табурет складной деревянный                                                                                                    | шт                 | по<br>запросу      | ИП Калеткина Елена<br>Искандеровна1_6_4 | по запросу     | Добавить            |        |
|    |                     |                                         | Кровать Ромеро                                                                                                    | шт                 | по<br>запросу      | ИП Калеткина Елена<br>Искандеровна1_6_4 | по запросу     | <u>Добавить</u>     |        |
| R  | HN3V JKDAHA I       | вилч                                    | корат Арала информация о покупке.                                                                                              | шт                 | по<br>запросу      | ИП Калеткина Елена<br>Искандеровна1_6_4 | по запросу     | Добавить            |        |
| К  | оличество по        | ИП Калеткина Елена<br>Искандеровна1_6_4 | по запросу                                                                                                    | <u>Добавить</u>    |                    |                                         |                |                     |        |
| К  | огда все това       | ары в                                   | зыбраны, перейдем к оформлению                                                                                                 | 5                  | по<br>запросу      | ИП Калеткина Елена<br>Искандеровна1_6_4 | по запросу     | <u>Добавить</u>     |        |
| 38 | аказа поставі       | щику                                    | , нажав на кнопку <b>Оформить заказы</b> .                                                                                     | _                  |                    | Товаров 2 поз. на сумм                  | иу 300 RUB     | Эформить за         | казы   |

| 1¢ | 1C:ERP Управление предприятием 2 (1C:Предприятие) |                                                                                                    |                              |                   |              |              |                 |                                                                                                    |                      |                            |            |            |        | ) 🖸 🕁 C        | . <del>.</del> – |        | $\times$ |
|----|---------------------------------------------------|----------------------------------------------------------------------------------------------------|------------------------------|-------------------|--------------|--------------|-----------------|----------------------------------------------------------------------------------------------------|----------------------|----------------------------|------------|------------|--------|----------------|------------------|--------|----------|
|    | Торговые предложения 1С:Б                         | я 1С:Биз × Обмен электронными докумен × Публикация торговых предлож × Публикуемые тор                 |                              |                   |              |              |                 |                                                                                                    |                      |                            |            |            | 10 × ¢ | ормирование за | казов постав     | ×      | •        |
| ≣  | Главное                                           | +                                                                                                    | →                            | Форі              | миро         | вание        | заказо          | ов по                                                                                                    | оставщикам в         | 1С:Би                      | изнес-сеть |            |        |                |                  | >      | ×        |
| C  | CRM и маркетинг                                   | Шаг 1                                                                                                 | из 2. Подгото                | вка до            | кументо      | в            |                 |                                                                                                    |                      |                            |            |            |        |                |                  |        | _        |
| •  | Продажи                                           | ОД                                                                                                    | (обавить                     | 8                 | 2            | ð            | . Найт          | и                                                                                                    | Отменить поис        | ĸ                          |            |            |        |                | Еще              | • ?    |          |
| -  | Закупки                                           | Номе                                                                                                  | енклатура кон                | траген            | та           |              |                 |                                                                                                    | Номенклатура         | Ед. изм                    | Л.         | 🖋 Кол.     |        | Цена           | Ставка           | Су     | /N       |
|    | Склад и доставка                                  | Пече                                                                                                  | енье "кокосово               | oe"               |              |              |                 | <be< th=""><th>ыберите или с</th><th>шт (шт)</th><th></th><th></th><th>15,000</th><th>10,</th><th>00 Без НД</th><th>С</th><th></th></be<> | ыберите или с        | шт (шт)                    |            |            | 15,000 | 10,            | 00 Без НД        | С      |          |
| н, | Производство                                      | Конд                                                                                                  | жное пальми<br>итерская      | ира" 13           | 30гр., До    | омашняя      | 7               | <be<br>C03</be<br>                                                                                                    | ыберите или<br>дайте | шт (шт)                    |            |            | 10,000 | 15,            | 00 20%           |        |          |
| 2  | Кадры                                             |                                                                                                    |                              |                   |              |              |                 |                                                                                                    |                      |                            |            |            |        |                |                  |        |          |
| -  | Зарплата                                          |                                                                                                    |                              |                   |              |              |                 |                                                                                                    |                      |                            |            |            |        |                |                  |        |          |
| ₿  | Казначейство                                      |                                                                                                    |                              |                   |              |              |                 |                                                                                                    |                      |                            |            |            |        |                |                  |        |          |
| ш  | Финансовый результат и контроллинг                |                                                                                                    |                              |                   |              |              |                 |                                                                                                    |                      |                            |            |            |        |                |                  |        |          |
|    | Регламентированный учет                           |                                                                                                    |                              |                   |              |              |                 |                                                                                                    |                      |                            |            |            |        |                |                  |        |          |
| ¢  | НСИ и<br>администрирование                        |                                                                                                    |                              |                   |              |              |                 |                                                                                                    |                      |                            |            |            |        |                |                  |        |          |
|    |                                                   | П                                                                                                    | ри офо<br>ожете в<br>оставки | рмл<br>зыбן<br>1. | іени<br>рать | и зан<br>спо | каза в<br>соб и | зы<br>ад                                                                                                    | pec                  |                            |            |            |        |                |                  |        |          |
|    |                                                   | Поставщики                                                                                            |                              |                   |              |              |                 |                                                                                                    |                      |                            |            |            |        |                |                  |        | _        |
|    |                                                   | Поставщик 🥒 Способ доставки                                                                           |                              |                   |              |              |                 |                                                                                                    | Способ доставки      |                            | 🖋 Адрес    |            |        | Строк в заказе | Сумма (R         | UB)    |          |
|    |                                                   | 000                                                                                                   | ) "Березин и К               | ۲"                |              |              |                 | Ha                                                                                                    | шими силами с ад     | peca 🗸                     |            |            |        | 2              |                  | 330,00 |          |
|    |                                                   | Организация: Березин и К ООО Нашими силами с адреса отправителя<br>Силами поставщика до нашего склада |                              |                   |              |              |                 |                                                                                                    |                      | отправителя<br>чего склада | С          | Сумма с НД | (C:    | 330,00         | RUB              |        |          |
|    |                                                   |                                                                                                    |                              |                   |              |              |                 |                                                                                                    |                      |                            |            |            | Co     | здать документ | ы> О             | тмена  |          |

| 1@       | = 1C:ERP Управление г                                 | предприятием 2 (1С:Предприятие)                            |                                                      | (                                       | ) D ☆ Q           | ₹_ □ ×       |
|----------|-------------------------------------------------------|------------------------------------------------------------|------------------------------------------------------|-----------------------------------------|-------------------|--------------|
| ♠        | Торговые предложения 1С:Б                             | Биз × Обмен электронными докумен × Пу                      | бликация торговых предлож 🗙                          | Публикуемые торговые предло 🗙           | Формирование зака | зов постав × |
| ≣        | Главное                                               | ← → Формирование заказ                                     | зов поставщикам в 1С:Би                              | знес-сеть                               |                   | ×            |
| c        | CRM и маркетинг                                       | Шаг 1 из 2. Подготовка документов                          |                                                      |                                         |                   |              |
| ٩        | Продажи                                               | 🔁 Добавить 😣 🕢 🗇                                           | йти Отменить поиск                                   |                                         |                   | Еще - ?      |
| <b>)</b> | Закупки                                               | Номенклатура контрагента                                   | 🥒 Номенклатура 🛛 Ед. изм.                            | . 🥒 Кол.                                | Цена              | Ставка Сум   |
|          | Склад и доставка                                      | Печенье "кокосовое"                                        | Печенье "кокосов шт                                  | 15,000                                  | 0 10,00           | Без НДС      |
|          | Производство                                          | Пирожное "пальмира" 130гр., Домашняя кондитерская          | Пирожное "паль - С шт                                | <b>I</b> 0,00                           | 0 15,00           | 20%          |
|          | Калон                                                 |                                                            | Пирожное "пальмира" 130гр.,                          | , Домашняя кондитерская                 |                   |              |
|          | тадры                                                 |                                                            | Печенье "кокосовое"                                  |                                         |                   |              |
|          | Зарплата                                              |                                                            | Чехол для одежды                                     |                                         |                   |              |
| ₿        | Казначейство                                          |                                                            |                                                      |                                         |                   |              |
| щ        | Финансовый результат и контроллинг                    |                                                            | <u>і Іоказать все</u>                                |                                         |                   |              |
| <b>₽</b> | Регламентированный учет<br>НСИ и<br>администрирование | Необходимо сопоставит<br>номенклатурой, выбрав             | ь номенклатуру пос <sup>-</sup><br>подходящую из вып | тавщика с вашей<br>падающего списка. Ес | сли ранее         |              |
|          |                                                       | она уже закупалась, то с<br>кнопку <b>«Создать докум</b> е | опоставлять не нуж<br>енты».                         | но. Если заказ верен                    | , нажимаем        |              |
|          |                                                       | Поставщик                                                  | 🖋 Способ доставки                                    | 🖋 Адрес                                 | Строк в заказе    | Сумма (RUB)  |
|          |                                                       | ООО "Березин и К"                                          | Нашими силами с адреса о                             |                                         | 2                 | 330,00       |

| Организация: | Березин и К ООО | * | C | ? |
|--------------|-----------------|---|---|---|

| -                   | 000,00    |
|---------------------|-----------|
|                     |           |
| Сумма с НДС: 33     | 80,00 RUB |
| Создать документы > | Отмена    |

| 1@        | ПС:ERP Управление п                | 0                                                                                          | ⑦ ☆                                                                                                 | Q,       | ₹ -                       |                           | ×                |                                             |                        |                          |                      |                        |       |   |
|-----------|------------------------------------|--------------------------------------------------------------------------------------------|----------------------------------------------------------------------------------------------------|----------|---------------------------|---------------------------|------------------|---------------------------------------------|------------------------|--------------------------|----------------------|------------------------|-------|---|
| ♠         | Торговые предложения 1С:Б          | из × Обмен э                                                                               | лектронными докумен                                                                                 | н ×      | Публикация торговь        | іх предлож ×              | Публикуем        | иые торговые предло                         | <b>х</b> Фо            | рмирован                 | ие заказ             | ов постав.             | ×     | - |
| ≣         | Главное                            | $\leftarrow$ $\rightarrow$                                                                 | Формирован                                                                                          | ие за    | казов поставщ             | икам в 1С:Б               | изнес-се         | ЭТЬ                                         |                        |                          |                      |                        |       | × |
| C         | CRM и маркетинг                    | Шаг 2 из 2. Отпр                                                                           | авка документов                                                                                     |          |                           |                           |                  |                                             |                        |                          |                      |                        |       |   |
| •         | Продажи                            |                                                                                            |                                                                                                    |          |                           |                           |                  |                                             |                        |                          |                      | Еще 🗸                  |       | ? |
| ₩.        | Закупки                            | Статус                                                                                     | До                                                                                                  | окумент  |                           |                           |                  | Поставщик                                   | Валюта                 | 1                        | Сумма                |                        |       |   |
| <b>==</b> | Склад и доставка                   | 🗔 Готов к отп                                                                              | равке За                                                                                            | аказ пос | <u>тавщику 0000-00000</u> | <u>4 от 29.10.2019 11</u> | <u>:03:13</u>    | ООО "Березин и К"                           | RUB                    |                          |                      |                        | 330,0 | 0 |
| ш.        | Производство                       |                                                                                            |                                                                                                    |          |                           |                           |                  |                                             |                        |                          |                      |                        |       |   |
| 2         | Кадры                              |                                                                                            |                                                                                                    |          |                           |                           |                  |                                             |                        |                          |                      |                        |       |   |
|           | Зарплата                           |                                                                                            |                                                                                                    |          |                           |                           |                  |                                             |                        |                          |                      |                        |       |   |
| ₽         | Казначейство                       |                                                                                            |                                                                                                    |          |                           |                           |                  |                                             |                        |                          |                      |                        |       |   |
| ы         | Финансовый результат и контроллинг |                                                                                            |                                                                                                    |          |                           |                           |                  |                                             |                        |                          |                      |                        |       |   |
|           | Регламентированный учет            |                                                                                            |                                                                                                    |          |                           |                           |                  |                                             |                        |                          |                      |                        |       |   |
| 0         | НСИ и<br>администрирование         | Контактная ин<br>E-mail:<br>Контактное лицо<br>Телефон:<br>Сопроводительн<br>Прошу продубл | нформация<br>Тогg@mail.ru<br>: Иванов Иван<br>89261111111<br>ая информация:<br>ировать звонком конт | актному  | и лицу.                   |                           | За<br>зап<br>и с | казы сформи<br>полнить конт<br>отправить за | ирова<br>актну<br>казы | аны. (<br>ую ин<br>поста | Оста<br>іфор<br>авщи | лось<br>мацин<br>ікам. | 0     |   |
|           |                                    | < Назад                                                                                    |                                                                                                    |          |                           |                           |                  |                                             | Отправ                 | ить докум                | енты                 |                        |       |   |

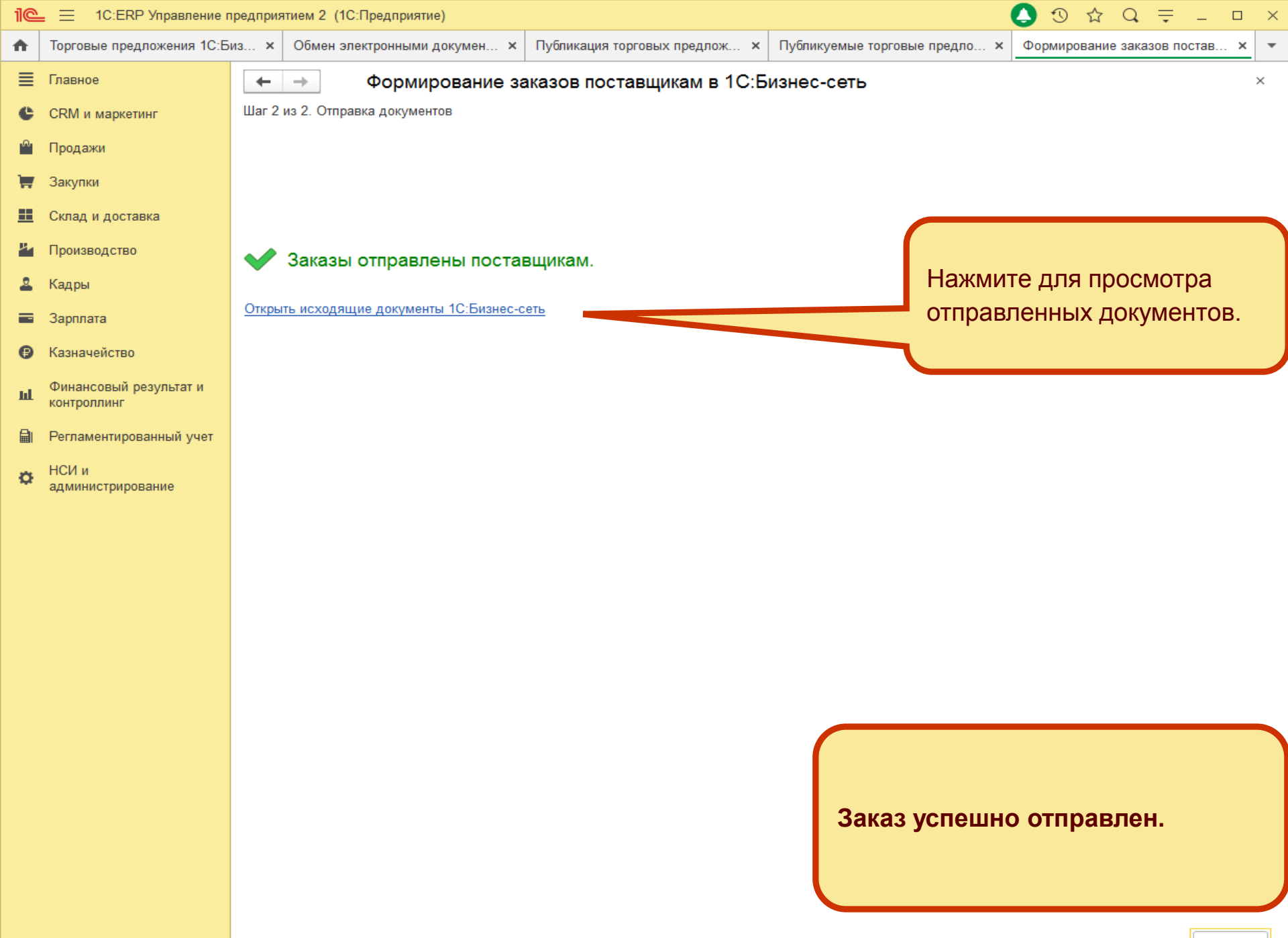

| 1@           | = 1C:ERP Управление п              | редприятием 2 (10          | С:Предприятие) |              |               |           |                                |        |                  | <b>&gt;</b> 🕚 ' | ☆ Q.     | ₹ -         |        | ×  |
|--------------|------------------------------------|----------------------------|----------------|--------------|---------------|-----------|--------------------------------|--------|------------------|-----------------|----------|-------------|--------|----|
| ♠            | Торговые предложения 🗙             | Обмен электрон             | ными до ×      | Публикация т | горговых пр 🗙 | Публикуем | ые торговые 🗙                  | Формир | ование заказов . | × Исх           | одящие д | окументы .  | ×      | •  |
| ≣            | Главное                            | $\leftarrow$ $\rightarrow$ | Исходящ        | ие докуме    | енты 1С:Биз   | нес-сеть  |                                |        |                  |                 |          |             | >      | ×  |
| C            | CRM и маркетинг                    | Период:                    |                | × Контра     | агент:        |           | • × с Вид:                     |        |                  | • ×             | Показы   | вать достав | зленны | ie |
| <sup>o</sup> | Продажи                            | Найти                      | R C 06         | новить       |               |           |                                |        |                  |                 |          | Еще -       | ?      |    |
| 1            | Закупки                            | Дата                       | Организация    |              | Получатель    |           | Документ                       |        | Сумма            |                 | Статус   |             |        |    |
| <u></u>      | Склад и доставка                   | 11:07                      | Березин и К (  | 000          | ООО "Березин  | и К"      | Заказ поставщику<br>29 10 2019 | 4 от   |                  | 330,00          | Отправл  | ен          |        |    |
| μ.           | Производство                       |                            |                |              |               |           |                                |        |                  |                 |          |             |        |    |
| 2            | Кадры                              |                            |                |              |               |           |                                |        |                  |                 |          |             |        |    |
|              | Зарплата                           |                            |                |              |               |           |                                |        |                  |                 |          |             |        |    |
| ₿            | Казначейство                       |                            |                |              |               |           |                                |        |                  |                 |          |             |        |    |
| щ            | Финансовый результат и контроллинг |                            |                |              |               |           |                                |        |                  |                 |          |             |        |    |
|              | Регламентированный учет            |                            |                |              |               |           |                                |        |                  |                 |          |             |        |    |
| ø            | НСИ и<br>администрирование         |                            |                |              |               |           |                                |        |                  |                 |          |             |        |    |
|              |                                    |                            |                |              |               |           |                                |        |                  |                 |          |             |        |    |
|              |                                    |                            |                |              |               |           |                                |        |                  |                 |          |             |        |    |
|              |                                    |                            |                |              |               |           |                                |        |                  |                 |          |             |        |    |
|              |                                    |                            |                |              |               |           |                                |        |                  |                 |          |             |        |    |
|              |                                    |                            |                |              |               |           |                                |        |                  |                 |          |             |        |    |
|              |                                    |                            |                |              |               |           |                                |        |                  |                 |          |             |        |    |
|              |                                    |                            |                |              |               |           |                                |        |                  |                 |          |             |        |    |
|              |                                    |                            |                |              |               |           |                                |        |                  |                 |          |             |        |    |
|              |                                    |                            |                |              |               |           |                                |        |                  |                 |          |             |        |    |
|              |                                    |                            |                |              |               |           | Спи                            | исок с | тправлен         | ных д           | ЮКУМ     | энтов.      |        | L  |
|              |                                    |                            |                |              |               |           | Тут                            | же м   | ожно пос         | мотре           | ть ста   | атус        |        | L  |
|              |                                    |                            |                |              |               |           | док                            | умен   | та и сам ,       | докуме          | ЭНТ.     |             |        |    |
|              |                                    |                            |                |              |               |           |                                |        |                  |                 |          |             |        |    |

| 1@ | = 1C:ERP Управление                | е предприятием 2           | 2 (1С:Пре                                                    | дприятие)                |              |                    |                 |             |              | 0                | $\odot$ | ☆ (    | ¢ ≑      | _ □         | ×  |
|----|------------------------------------|----------------------------|--------------------------------------------------------------|--------------------------|--------------|--------------------|-----------------|-------------|--------------|------------------|---------|--------|----------|-------------|----|
| ♠  | Торговые предложе ×                | Обмен электрон             | нны ×                                                        | Публикация тор           | гов ×        | Публикуемые        | торго 🗙         | Формирова   | ание зака 🗙  | Исходящие докуме | ×       | Заказ  | поставщи | ику 4 🗙     | -  |
| ≣  | Главное                            | $\leftarrow$ $\rightarrow$ | 38                                                           | аказ поставш             | цику 4 o     | т 29.10.201        | 19 (элект       | ронный ,    | документ)    |                  |         |        |          | 9<br>0<br>0 | ×  |
| e  | CRM и маркетинг                    |                            | -                                                            |                          |              |                    |                 |             |              |                  |         |        | E        | ще 🗸        | ?  |
| o. | Продажи                            | Документ уч                | чета: <u>За</u>                                              | каз поставщику (         | 0000-0000    | 94 от 29.10.2019   | <u>11:03:13</u> |             |              |                  |         |        |          |             |    |
| -  | Закупки                            | Состояние:                 | от                                                           | правлен 29.10.20         | )19 11:07:4  | 15                 |                 |             |              |                  |         |        |          |             |    |
|    | Склад и доставка                   | Сопроводите<br>информация  | ельная Пр<br>а:                                              | оошу продублиро          | вать звонк   | ком контактному    | лицу.           |             |              |                  |         |        |          |             |    |
| ж. | Производство                       |                            |                                                              |                          |              |                    | ) r             |             |              |                  |         |        |          |             | _  |
| 2  | Кадры                              | Контактное л               | пицо: Ив                                                     | занов Иван               |              |                    | Телефон:        | 89261111111 | 1            | Электронная по   | па: То  | org@ma | iil.ru   |             |    |
| _  | 2                                  | 048f9adf-f9                | )78-11e9-a1                                                  | 197-5404a6a1aa8a<br>иден | нтификатор : | электронного докум | лента           |             |              |                  |         |        |          |             | -  |
| -  | Зарплата                           | 2                          |                                                              |                          |              | 20                 |                 | 0 -         |              |                  |         |        |          |             | н. |
| ₽  | Казначейство                       | Заказ                      | каз поставщику № 4 от 29 октяоря 2019 г.                     |                          |              |                    |                 |             |              |                  |         |        |          |             |    |
| ш  | Финансовый результат и контроллинг | Исполни                    | сполнитель: ООО "Березин и К", ИНН 6326326326, КПП 111101001 |                          |              |                    |                 |             |              |                  |         |        |          |             |    |
|    | Регламентированный учет            | Заказчин                   | аказчик: ООО "Березин и К", ИНН 6326326326, КПП 11101001     |                          |              |                    |                 |             |              |                  |         |        |          |             |    |
| ø  | НСИ и<br>администрирование         | Nº                         |                                                              |                          |              | Тов                | зары (раб       | боты, усл   | уги)         |                  |         |        |          | Количе      | -  |
|    |                                    | 1 П                        | еченье "ко                                                   | косовое"                 |              |                    |                 |             |              |                  |         |        |          | 15,000      |    |
|    |                                    | 2 [П                       | ирожное "                                                    | пальмира" 130гр.,        | , Домашня    | ня кондитерская    |                 |             |              |                  |         |        |          | 10,000      | -  |
|    |                                    |                            |                                                              |                          |              |                    |                 |             |              |                  |         |        |          | Сумма       | l  |
|    |                                    | Всего на                   | аименов                                                      | аний 2, на суг           | мму 330      | ,00 RUB Трис       | ста тридц       | ать рубле   | ей 00 копеек | RUB              |         |        |          |             | L  |
|    |                                    |                            |                                                              |                          |              |                    |                 |             |              |                  |         |        |          |             |    |
|    |                                    | Менедж                     | kep                                                          |                          |              |                    |                 |             |              |                  |         |        |          |             | н. |
|    |                                    |                            |                                                              |                          |              |                    |                 |             |              |                  |         |        |          |             | н. |
|    |                                    | Дополнит                   | тельная и                                                    | нформация                |              |                    |                 |             |              |                  |         |        |          |             | н. |
|    |                                    | Nº                         | Наи                                                          | менование                |              | Зна                | чение           |             |              |                  |         |        |          |             |    |
|    |                                    | 1 Спос                     | собДостав                                                    | ки                       | Само         | вывоз              |                 |             |              |                  |         |        |          |             |    |
|    |                                    | 2 Итог                     | гиПрописы                                                    | 0                        | Bcero        | р наименований     | 2, на сумму     | 330,00      |              |                  |         |        |          |             |    |
|    |                                    | 3 Сум                      | маИтог                                                       |                          | 300          | триста тридцать    | рублей об к     | Uneek       |              |                  |         |        |          |             |    |
|    |                                    | 4 Сум                      | маНалогаl                                                    | 1тог                     | 30           |                    |                 |             | форм         |                  |         | 0.00   | OUTOC    |             |    |
|    |                                    | 5 Цена                     | аВключает                                                    | ндс                      | false        |                    |                 |             | ΨυμΜ         | а оптравлен      | HUI     | 0.910  | ектрс    | ЛНОГ        | J  |
|    |                                    |                            |                                                              |                          |              |                    |                 |             | докум        | ента.            |         |        |          |             |    |
|    |                                    | копи                       | я вер                                                        | РНА                      |              |                    |                 |             |              |                  |         |        |          |             |    |
|    |                                    |                            |                                                              |                          |              |                    |                 |             |              |                  |         |        |          |             | -  |
|    |                                    |                            |                                                              |                          |              |                    |                 |             |              |                  |         |        | »        |             |    |

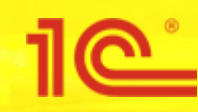

## Работа с подсказками (Закупка у поставщика)

| 1@        | 📃 1С:ERP Управл                     | тение пр | едприятием 2 (1С:Предприятие)                                                                               |                                                                                                |                                                                                             | 🜔 ⊙ ☆ Q 🗦 -                                                                    |      |
|-----------|-------------------------------------|----------|----------------------------------------------------------------------------------------------------|------------------------------------------------------------------------------------------------|---------------------------------------------------------------------------------------------|--------------------------------------------------------------------------------|------|
| <b>↑</b>  | Начальная страница                  | Торговь  | ые предложения 1С:Бизнес-сеть 🗙                                                                             | Обмен электронными документами 🗙                                                               | Публикация торговых предложений ×                                                           | Профиль абонента 1С:Бизнес-сеть ×                                              | _    |
| ≣         | Главное                             |          | ← → Профиль а                                                                                               | абонента 1С:Бизнес-сеть                                                                        |                                                                                             |                                                                                | ×    |
| C         | CRM и маркетинг                     |          | Записать и закрыть Запи                                                                                     | исать                                                                                          |                                                                                             | Еще 🗸                                                                          | ?    |
| ٩         | Продажи                             |          | Настройки продавца (поставщик                                                                               | а) Настройки покупателя (закупщика)                                                            |                                                                                             |                                                                                |      |
| Ħ         | Закупки                             |          | Регионы закупок (для само                                                                                   | вывоза)                                                                                        |                                                                                             |                                                                                |      |
| <b>==</b> | Склад и доставка                    |          | Возможен самовывоз                                                                                          | Заполнить                                                                                      |                                                                                             | Fu                                                                             |      |
| ж.        | Производство                        |          | Регион                                                                                                    |                                                                                                |                                                                                             |                                                                                | le . |
| 2         | Кадры                               |          | Москва г                                                                                                    |                                                                                                |                                                                                             |                                                                                |      |
|           | Зарплата                            |          |                                                                                                    |                                                                                                |                                                                                             |                                                                                |      |
| ₿         | Казначейство                        |          |                                                                                                    |                                                                                                |                                                                                             |                                                                                |      |
| ш         | Финансовый результат<br>контроллинг | ти       |                                                                                                    |                                                                                                |                                                                                             |                                                                                |      |
|           | Регламентированный у                | учет     |                                                                                                    |                                                                                                |                                                                                             |                                                                                |      |
| ¢         | НСИ и<br>администрирование          |          |                                                                                                    |                                                                                                |                                                                                             |                                                                                |      |
|           |                                     |          | Адреса складов (для доста                                                                                   | вки)                                                                                           |                                                                                             |                                                                                |      |
|           |                                     |          | ✓ Возможна приемка                                                                                          | Заполнить                                                                                      |                                                                                             |                                                                                |      |
|           |                                     |          | Адрес                                                                                                    |                                                                                                |                                                                                             |                                                                                |      |
|           |                                     |          | РОССИЯ, 119618, Москва г, вну                                                                               | утригородская территория муниципальный                                                         | округ                                                                                       | офиля абонента были                                                            | 1    |
|           |                                     |          |                                                                                                    |                                                                                                | включены полс                                                                               | казки вы булете                                                                |      |
|           |                                     |          |                                                                                                    |                                                                                                | попучать инфо                                                                               | омацию о напичии                                                               |      |
|           |                                     |          |                                                                                                    |                                                                                                | предпожений н                                                                               | а закупаемые товары                                                            |      |
|           |                                     |          |                                                                                                    |                                                                                                | продложении                                                                                 |                                                                                |      |
|           |                                     |          |                                                                                                    |                                                                                                |                                                                                             |                                                                                |      |
|           |                                     |          |                                                                                                    |                                                                                                |                                                                                             |                                                                                |      |
|           |                                     |          | Получать подсказки о наличи                                                                                 | и предложений в сервисе 1С:Торговая пло                                                        | ощадка на товары, которые я закупаю                                                         | <u>.</u>                                                                       |      |
|           |                                     |          | судет включена автоматическая отпр<br>лучшие предложения поставщиков и в<br>передаваться в сервис не будет. | завка в сервис оощедоступных данных (штрихко)<br>зовремя сообщить вам об этом. При этом конфид | ды и наименования, о товарах, которые участ<br>денциальная информация, такая как цены, пост | чуют ы закупках. это поможет наити самые<br>авщики, факты закупок и их объемы, |      |
|           |                                     |          |                                                                                                    | * 1                                                                                            |                                                                                             |                                                                                |      |

Для возможности поиска по регионам, ввод контактной информации необходимо производить только с использование адресного классификатора, не используя свободный режим ввода.

### $\odot$ ☆ Q = \_ 1C:ERP Управление предприятием 2 (1C:Предприятие) $\times$ 1**@**\_ $\equiv$ Торговые предложения 1С:Б **f** × ≣ Главное CRM и маркетинг C Расчеты с поставщиками Создать Отчеты по закупкам Продажи Состояние обеспечения заказов Оформление заявок на оплату Заказ поставщику Закупки 1 Заявки к согласованию Запрос коммерческих предложений НСИ закупок Сверки взаиморасчетов Склад и доснавка Сервис Поставщики Справки 1СПАРК Риски Производство Цены поставщиков (прайс-листы) Контрагенты на мониторинге 1СПАРК Риски Загрузить документ из файла Кадры Загрузка цен поставщика из файлов Закупки Работа с поставщиками -Зарплата Заказы поставщикам Торговые предложения 1С:Бизнес-сеть ₽ Казначейство Документы закупки (все) См. также Финансовый результат и Накладные к оформлению

Реестр торговых документов

Коммерческие предложения поставщиков

Запросы коммерческих предложений

ш

副

Ø

контроллинг

НСИ и

Регламентированный учет

администрирование

Зайдите в меню закупки, далее в заказы поставщикам.

| 1@ | 🛓 📃 1С:ERP Управление пр         | едприятием 2 (1С:Предприятие) |                 |              |                              |                    | 🕒 🕚 🖞                    | ☆ Q <del>,</del> | _ □      | >  |
|----|----------------------------------|-------------------------------|-----------------|--------------|------------------------------|--------------------|--------------------------|------------------|----------|----|
| ♠  | Торговые предложения 1 🗙         | Формирование заказов п 🗙      | Исходящие д     | окументы 1 🗙 | Заказ постав 0000-000007 🗙   | Заказ поставщику 7 | ′ от 29 ×                | Заказы поста     | зщикам × | -  |
| ≣  | Главное                          | 🗕 🔶 🏠 Заказы по               | оставщикам      |              |                              |                    |                          |                  | Ũ        | ×  |
| ţ₽ | Бюджетирование и<br>планирование | Текущее состояние:<br>Все     | Срок<br>▼ × Все | выполнения:  | Приоритет:                   |                    | <b>Іенеджер</b> :<br>Все |                  | *        | ×  |
| e  | CRM и маркетинг                  | 🕒 Создать 🗸 🔓 🖣               | 🖻 • 🖶 Э         | до 🗸 🖶 Печа  | ть •                         | (Ctrl+F)           | >                        | ( <b>Q</b> - E   | Еще 🖌 🗌  | ?  |
| •  | Продажи                          | Номер                         | Дата ↓          | Сумма        | Поставщик                    | Текущее с          | Срок выпол               | % опл            | % постуг | лл |
| 1  | Закупки                          | ₪ 0000-000001                 | 26.03.2019      | 6 339,60     | Общество с ограниченной отве | т Ожидается        | 05.04.2019               |                  |          |    |
| == | Склад и доставка                 | ➡ 0000-000002                 | 27.03.2019      | 9 418,80     | ООО "ТД "ВичугаМебель"       | Ожидается          | 27.03.2019               |                  |          |    |
| 24 | Производство                     | □ 0000-000003                 | 27.03.2019      | 309,60       | ООО "ЧИП И ФАЙЛ"             | Ожидается          | 27.03.2019               |                  |          |    |
|    | Производство                     |                               |                 |              |                              | -                  |                          |                  |          |    |

- 🚨 Кадры
- 🗃 Зарплата
- Казначейство
- Финансовый результат и контроллинг
- 🗐 Регламентированный учет
- НСИ и администрирование

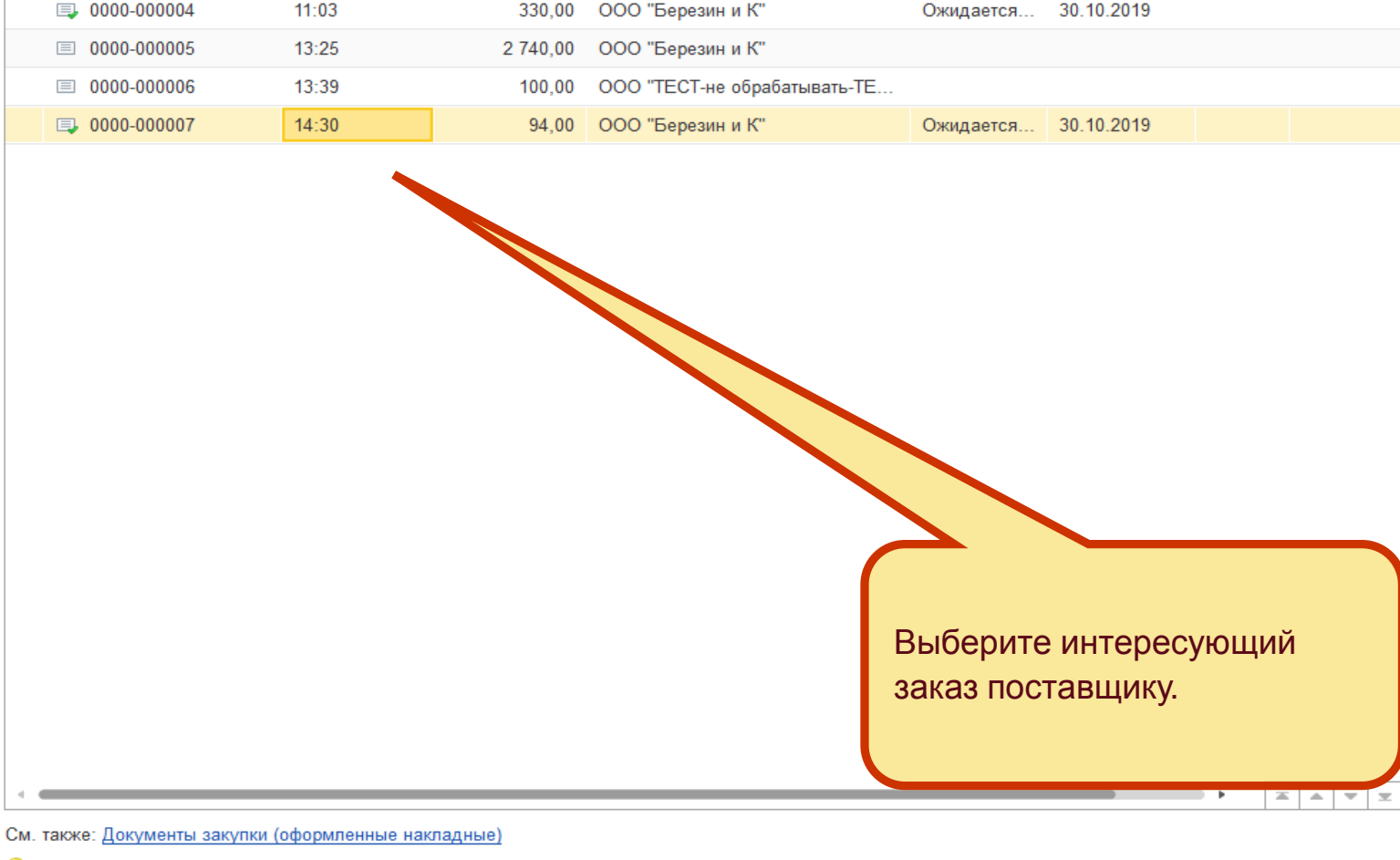

| 1@       | 📃 📃 1С:ERP Управление п            | редприятием 2 (1С:Предприятие) 🚺 🕉 🗘 👳 💷 🗆                                                                                    | × |
|----------|------------------------------------|----------------------------------------------------------------------------------------------------|---|
| ♠        | Торговые предложения 1             | х Формирование заказов п х Исходящие документы 1 х Заказ постав 0000-000007 х Заказ поставщику 7 от 29 х Заказы поставщикам х | r |
| ≣        | Главное                            | ← → ☆ Заказ поставщику 0000-000007 от 29.10.2019 14:30:32                                                                     |   |
| 19       | Бюджетирование и<br>планирование   | Основное Файлы                                                                                                    |   |
| C        | CRM и маркетинг                    | Провести и закрыть 🔚 💽 🔩 - 📄 🗁 ЭДО - 🖶 Печать - 🖾 Отчеты - Еще - ?                                                            |   |
| n.       | Продажи                            | Приоритет: Средний - Закрыть заказ Ожидается поступление                                                                      |   |
| <b>H</b> | Закупки                            | Основное Товары (2) Дополнительно                                                                                             |   |
| ==       | Склад и доставка                   | Номер: 0000-000007 от: 29.10.2019 14:30:32 🛍 Организация: Березин и КООО 🝷 🗗                                                  |   |
| ж.       | Производство                       | Поставщик: ООО "Березин и К" + Ф                                                                                              |   |
| 2        | Кадры                              |                                                                                                    |   |
|          | Зарплата                           |                                                                                                    |   |
| ₿        | Казначейство                       |                                                                                                    |   |
| ш        | Финансовый результат и контроллинг | Комментарий:                                                                                                    |   |
|          | Регламентированный учет            |                                                                                                    |   |
| ~        | НСИ и                              |                                                                                                    |   |
| ÷        | администрирование                  |                                                                                                    |   |
|          |                                    |                                                                                                    |   |
|          |                                    |                                                                                                    |   |
|          |                                    | При оформлении заказа                                                                                                    |   |
|          |                                    | поставщику, вы можете                                                                                                    |   |
|          |                                    | увидеть подсказку, о наличии                                                                                                  |   |
|          |                                    | в сервисе 1С:Торговые                                                                                                    |   |
|          |                                    | предложения требуемых                                                                                                    |   |
|          |                                    | товаров.                                                                                                    |   |
|          |                                    |                                                                                                    |   |
|          |                                    |                                                                                                    |   |
|          |                                    | В сервисе 1С:Торговая площадка найдены предложения товаров (код подсказки 12)         Заказано с НДС: 94.00 RUB               |   |

| 1@  | 🛓 📃 1С:ERP Управление              | предприятием 2 (1С:Предп | риятие)    |                  |           |              |               |            |             | 0               | ☆ Q :      | <del>-</del> - |        | $\times$ |
|-----|------------------------------------|--------------------------|------------|------------------|-----------|--------------|---------------|------------|-------------|-----------------|------------|----------------|--------|----------|
| ♠   | Торговые предложе ×                | Формирование зака ×      | Исходящи   | е докуме 🗙       | Заказ п.  | 0000-000007  | × Заказ поста | вщику 7 ×  | Заказы п    | оставщикам ×    | Торговые п | редложе.       | ×      | Ŧ        |
| ≣   | Главное                            | ← → ☆ Top                | говые г    | предложен        | ия 1С:    | Бизнес-сет   | ъ (поиск по   | списку тов | варов)      |                 |            |                | 0 ×    | ζ        |
| 1ª  | Бюджетирование и<br>планирование   | 🔍 Найти 🛞                | Добавить   |                  | Іодобрать | товары       | Выбрать по 👻  | Скрыть вы  | бранные     | Скрыть пост     | авщиков    | Еще -          | ?      |          |
| e   | CRM и маркетинг                    | Номенклатура,            | По         | требности        |           | 000 "Березин | ни К"         |            | Поста       | вщики           | Охв        | ат Ка          | заказу |          |
| .0. | Продажи                            |                          | Ед         | ц. ИЗМ.          |           |              |               |            | <b></b> •   | ОО "Березин и К |            | 2              | 2      |          |
| -   | Закулки                            | Печенье "кокосовое"      | ~          | ,<br>,           | 4,000     | ✓ >          | T             | 10,00      |             |                 |            |                |        |          |
|     | Сипол и пооторио                   |                          | 120        | ,                | шт        | *            | r             | 2          |             |                 |            |                |        |          |
|     | Склад и доставка                   | Пирожное "пальмира" 1    | 130 🗸      |                  | 3,000     |              |               | 15,00      |             |                 |            |                |        |          |
| 2   | Производство                       |                          |            |                  | ш         | ,            |               | I          |             |                 |            |                |        |          |
| 2   | Кадры                              |                          |            |                  |           |              |               |            |             |                 |            |                |        |          |
|     | Зарплата                           |                          |            |                  |           |              |               |            |             |                 |            |                |        |          |
| ₽   | Казначейство                       |                          |            |                  |           |              |               |            |             |                 |            |                |        |          |
| ш   | Финансовый результат и контроллинг |                          |            |                  |           |              |               |            |             |                 |            |                |        |          |
|     | Регламентированный учет            |                          |            |                  |           |              |               |            |             |                 |            |                |        |          |
| ø   | НСИ и<br>администрирование         |                          |            |                  |           |              |               |            |             |                 |            |                |        |          |
|     |                                    |                          |            |                  |           |              |               |            |             |                 |            |                |        |          |
|     |                                    |                          |            |                  |           |              |               |            |             |                 |            |                |        |          |
|     |                                    |                          |            |                  |           |              |               |            |             |                 |            |                |        |          |
|     |                                    |                          |            |                  |           |              |               |            |             |                 |            |                |        |          |
|     |                                    |                          |            |                  |           |              |               |            |             |                 |            |                |        |          |
|     |                                    |                          |            |                  |           |              |               |            |             |                 |            |                |        |          |
|     |                                    |                          |            |                  |           |              | Нажав         | на подсн   | казку       | вы попад        | ете в с    | рорм           | у      |          |
|     |                                    |                          |            |                  |           |              | поиска        | торговы    | іх пре      | дложени         | йс         |                |        |          |
|     |                                    |                          |            |                  |           |              | подобр        | анными     | вариа       | антами и        | нтерес     | ѵюш€           | его    |          |
|     |                                    |                          |            |                  |           |              | товара        | Из этой    | i doni      | мы вы см        | ожете      | 32823          | ать    |          |
|     |                                    |                          | товара. Из |                  |           |              |               |            |             |                 |            | canac          |        |          |
|     |                                    |                          | интересуюц |                  |           |              |               |            |             |                 |            |                |        |          |
|     |                                    | Всего предложений 1, ц   | ена 10 RUE | 3, поставка 2 дн | <u>.</u>  |              |               | Товаров    | з 2 поз. из | 2 на сумму 85 R | UB Oφo     | рмить за       | казы   |          |

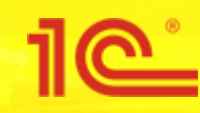

# Обработка заказа покупателем

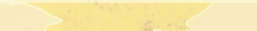

|            |                               |       | 1                                        |                               |                            |
|------------|-------------------------------|-------|------------------------------------------|-------------------------------|----------------------------|
| ♠          | Начальная страница            | Торго |                                          |                               |                            |
| ≣          | Главное                       |       |                                          |                               |                            |
| 1 <u>9</u> | Бюджетирование и планирование |       | Отчеты по казначейству                   | Касса                         | Создать                    |
| C          | CRM и маркетинг               |       |                                          | Приходные кассовые ордера     | Заявка на расходование ДС  |
| n.         | Продажи                       |       | Планирование и контроль денежных средств | Расходные кассовые ордера     | Поступление безналичных ДС |
|            |                               |       | Заявки на расходование ДС                | Кассовые книги                | Списание безналичных ДС    |
| 1          | Закупки                       |       | Платежный календарь                      | Депонирования зарплаты        | Приходный кассовый ордер   |
| ==         | Склад и доставка              |       | Заявки к согласованию                    | Инвентаризации наличных ДС    | Расходный кассовый ордер   |
|            |                               |       | Распоряжения на перемещение ДС           |                               |                            |
| <b>ж</b>   | Производство                  |       | Ожидаемые поступления ДС                 | Подотчетники                  | Сервис                     |
| 2          | Кадры                         |       | Статьи движения денежных средств         | Авансовые отчеты              | Отчеты для банков          |
| -          | Зарплата                      |       | Приоритеты оплаты                        | Авансовые отчеты к оформлению |                            |
|            |                               |       |                                          |                               |                            |

### Казначейство

1° =

и Финансовый результат и контроллинг

Регламентированный учет

 НСИ и администрирование Банк

1C:ERP Управление предприятием 2 (1C:Предприятие)

Безналичные платежи Отражение расхождений при инкассации ДС Взаимозачеты и списание задолженности

Для получения выставленных

«Планирование и контроль ДС» и выбрать «Заявки на расходование

счетов нужно зайти в

ДC».

«Казначейство» в раздел

🚺 🛈 🕁 Q = 💷 🗙

Сверки взаиморасчетов Взаимозачеты задолженности Списания задолженностей

Денежные документы

См. также

Реестр торговых документов

| 1@  | 😑 📃 1С:ERP Управление п            | иредприятием 2 (1С:Предприятие) 🚺 😳 🏠 Q 🚍 💷 🗙                                                                             |
|-----|------------------------------------|----------------------------------------------------------------------------------------------------|
| ♠   | Торговые предложения 1С:Би         | изнес-сеть × Обмен электронными документами × Публикация торговых предложений × Заявки на расходование денежных средств × |
| ≣   | Главное                            | 🗲 🔿 ☆ Заявки на расходование денежных средств 🧷 🛛                                                                         |
| 1₽  | Бюджетирование и<br>планирование   | Заявитель:                                                                                                    |
| e   | CRM и маркетинг                    | Осоздать - В № - Становить статус - В 2 ЭДО - Печать - № - Поиск (Ctrl+F) × Еще - ?                                       |
| ••• | Продажи                            | Номер Дата заявки 🖉 Сумма Сумма Сумма Хозяиственная опера                                                                 |
| 1   | Закупки                            |                                                                                                    |
| ==  | Склад и доставка                   |                                                                                                    |
| μ.  | Производство                       |                                                                                                    |
| 2   | Кадры                              |                                                                                                    |
| -   | Зарплата                           |                                                                                                    |
| ₽   | Казначейство                       | Нажмите «загрузить документ                                                                                               |
| ш   | Финансовый результат и контроллинг | оез эл. подписи».                                                                                                    |
|     | Регламентированный учет            |                                                                                                    |
| ø   | НСИ и<br>администрирование         |                                                                                                    |
|     |                                    |                                                                                                    |
|     |                                    |                                                                                                    |
|     |                                    |                                                                                                    |
|     |                                    |                                                                                                    |
|     |                                    |                                                                                                    |
|     |                                    |                                                                                                    |
|     |                                    |                                                                                                    |
|     |                                    |                                                                                                    |
|     |                                    |                                                                                                    |
|     |                                    |                                                                                                    |
|     |                                    |                                                                                                    |
|     |                                    |                                                                                                    |
|     |                                    |                                                                                                    |

| 1@ | 늘 📃 1С:ERP Управл                  | пение п | редприятием 2 (10          | С:Предприятие)  |           |                                    |                 |                         |               | _ 🕗 🕚 ·             | ☆ Q            | <b>∓</b> –    | $\Box \times$ |
|----|------------------------------------|---------|----------------------------|-----------------|-----------|------------------------------------|-----------------|-------------------------|---------------|---------------------|----------------|---------------|---------------|
| ♠  | Начальная страница                 | Торгов  | зые предложения 1          | С:Бизнес-сеть × | Заявки на | а расходование денежнь             | их средств 🗙    | Входящие докуме         | нты 1С:Бизнес | -сеть 🗙             |                |               |               |
| ≣  | Главное                            |         | $\leftarrow$ $\rightarrow$ | Входящие д      | окумен    | нты 1С:Бизнес-се                   | ть              |                         |               |                     |                |               | ×             |
| 19 | Бюджетирование и                   |         | Период:                    | >               | < Контр   | агент: 🗹 000 "ТЕСТ-н               | не обраб; 🝷     | × 🗗 Вид: 🗌 Сч           | ет на оплату  | • ×                 | Показь         | івать загруж  | кенные        |
| e  | CRM и маркетинг                    |         | 🔌 Загрузить                | Найти           | <u>_</u>  | Обновить                           |                 |                         |               |                     |                | Еще 🕶         | ?             |
|    | Продажи                            |         | Дата                       | Организация     |           | Отправитель                        | Докум           | иент                    | Сумма         |                     | Статус         |               |               |
|    | Закупки                            |         | 14:16                      | Березин и К ООО |           | ООО "ТЕСТ-не<br>обрабатывать-ТЕСТ" | Счет 1<br>29.10 | на оплату 1 от<br>.2019 |               | 115,00              | Новый          |               |               |
|    | Склад и доставка                   |         |                            |                 |           |                                    |                 |                         |               |                     |                |               |               |
| ц. | Производство                       |         |                            |                 |           |                                    |                 |                         |               |                     |                |               |               |
| 2  | Кадры                              |         |                            |                 |           |                                    |                 |                         |               |                     |                |               |               |
|    | Зарплата                           |         |                            |                 |           |                                    |                 |                         |               |                     |                |               |               |
| ₿  | Казначейство                       |         |                            |                 |           |                                    |                 |                         |               |                     |                |               |               |
| ш  | Финансовый результа<br>контроллинг | ти      |                            |                 |           |                                    |                 |                         |               |                     |                |               |               |
|    | Регламентированный у               | учет    |                            |                 |           |                                    |                 |                         |               |                     |                |               |               |
| ø  | НСИ и<br>администрирование         |         |                            |                 |           |                                    |                 |                         |               |                     |                |               |               |
|    |                                    |         |                            |                 |           |                                    |                 |                         |               |                     |                |               |               |
|    |                                    |         |                            |                 |           |                                    |                 |                         |               |                     |                |               |               |
|    |                                    |         |                            |                 |           |                                    |                 |                         |               |                     |                |               |               |
|    |                                    |         |                            |                 |           |                                    |                 |                         |               |                     |                |               |               |
|    |                                    |         |                            |                 |           |                                    |                 |                         |               |                     |                |               |               |
|    |                                    |         |                            |                 |           |                                    |                 |                         |               |                     |                |               |               |
|    |                                    |         |                            |                 |           |                                    |                 |                         |               |                     |                |               |               |
|    |                                    |         |                            |                 |           |                                    |                 | Ропи                    |               |                     |                |               |               |
|    |                                    |         |                            |                 |           |                                    |                 |                         |               | лицих эл<br>Омпо ль | ипоть          |               |               |
|    |                                    |         |                            |                 |           |                                    |                 | докую<br>выста          |               |                     | идете<br>на оп | повый<br>пату | -             |
|    |                                    |         |                            |                 |           |                                    |                 | BDICTC                  |               | C CHCTA             |                | nary.         |               |
|    |                                    |         |                            |                 |           |                                    |                 |                         |               |                     |                |               |               |

| 1@ | = 1C:ERP Управление п              | редприятием 2               | 2 (1С:Предприятие)                                                    |                                                                                | •                                           | 0 & Q                              | ╤ _ □       | ×  |  |  |  |  |
|----|------------------------------------|-----------------------------|-----------------------------------------------------------------------|--------------------------------------------------------------------------------|---------------------------------------------|------------------------------------|-------------|----|--|--|--|--|
| ♠  | Торговые предложения 1С:Би         | ізнес-сеть ×                | Заявки на расходование денежных средств ×                             | Входящие документы 1С:Бизнес-сеть 🗙                                            | Счет на оплату 1 с                          | от 29.10.2019 (элект               | ронный д  × | -  |  |  |  |  |
| ≣  | Главное                            | $\leftarrow$ $\rightarrow$  | Счет на оплату 1 от 29.10.2019                                        | 9 (электронный документ)                                                       |                                             |                                    | 0<br>0      | ×  |  |  |  |  |
| 19 | Бюджетирование и<br>планирование   | Загрузит                    | ▶ 🔛                                                                   |                                                                                |                                             |                                    | Еще 🕶       | ?  |  |  |  |  |
| C  | CRM и маркетинг                    | Отправител.<br>Контактное л | ООО "ТЕСТ-не обрабатывать-ТЕСТ"<br>пицо: Орн.: Адександр Владимирович | Телефон:                                                                       | Электронная по                              | чта:                               |             |    |  |  |  |  |
| ŵ  | Продажи                            | • Создать                   | новый документ 🔿 чить существующий Ти                                 | ип: Заявка на расходование денежных ср                                         | редств                                      | •                                  |             |    |  |  |  |  |
| Ħ  | Закупки                            | 9682b494-1                  | fa22-11e9-a3f1-38d5477a5aa7                                           |                                                                                |                                             |                                    |             |    |  |  |  |  |
| =  | Склад и доставка                   |                             | идентификатор эле Сор. Се док<br>Внимание! Счет действителен д        | умента<br>12.2019. Оплата данного счета означает (                             | согласие с условиям                         | ии поставки товара.                |             |    |  |  |  |  |
| μ. | Производство                       |                             | Уведомление об оплате обяз<br>Товар отпускается по факту прихода      | ал чьно, противном случае не гарантиру<br>а денет з р/стретавщика, самовывозом | уется наличие товара<br>, при наличии довер | а на складе.<br>енности и паспорта | -           | L  |  |  |  |  |
| 2  | Кадры                              |                             | Обра                                                                  | зец заполнения платежного по                                                   | ручения                                     |                                    |             | L. |  |  |  |  |
| -  | Зарплата                           |                             |                                                                       | БИК                                                                            | Наукац                                      |                                    |             |    |  |  |  |  |
| €  | Казначейство                       | Банк полу                   |                                                                       | C4. №                                                                          |                                             |                                    |             |    |  |  |  |  |
| ш  | Финансовый результат и контроллинг | ИНН 77<br>000 "ТЕ           | -09740262   КППТ 774301001<br>ЕСТ-не обрабатывать-ТЕСТ"               | Cч. №                                                                          | инфор                                       | мационни                           | о базу.     | L  |  |  |  |  |
|    | Регламентированный учет            | Получател                   | Ъ                                                                     |                                                                                | 4.41                                        | - 1 - J                            |             | /  |  |  |  |  |
| ø  | НСИ и<br>администрирование         | Счет                        | на оплату № 0000-000001 о                                             | т 29 октября 2019 г.                                                           |                                             |                                    |             |    |  |  |  |  |
|    |                                    | Поставш                     | ик: ООО "ТЕСТ-не обрабатывать-ТЕ<br>дом 176, э 2 пом XI к 60е оф 111  | СТ", ИНН 7709740262, КПП 7743                                                  | 01001, 117342, г                            | ород Москва, у                     | лица Бутло  | E  |  |  |  |  |
|    |                                    | Покупат                     | ель: ООО "Березин и К", ИНН 6326326                                   | 326, КПП 111101001                                                             |                                             |                                    |             |    |  |  |  |  |
|    |                                    | Назначе                     | ение: Оплата по заказу клиента №4                                     |                                                                                |                                             |                                    |             |    |  |  |  |  |
|    |                                    | N≌                          | Товары (р                                                             | аботы, услуги)                                                                 |                                             | Количество                         | Цена        | •  |  |  |  |  |
|    |                                    | 1 ∏ev                       | ченье "ккс" (шт)                                                      |                                                                                |                                             | 23,000 шт                          | 5,00        | -  |  |  |  |  |
|    |                                    | Всего н                     | Итого:<br>НДС (Без НДС):<br>Всего к оплате:                           |                                                                                |                                             |                                    |             |    |  |  |  |  |
|    |                                    |                             |                                                                       |                                                                                |                                             |                                    |             | -  |  |  |  |  |
|    |                                    | Руково                      | дитель                                                                |                                                                                |                                             |                                    |             | •  |  |  |  |  |

| 1@           | ПС:ЕКР Управление пр               | редприятием 2 (1  | С:Предприятие)                                                            | () ③ ☆ Q ᆕ _ □ ×                                  |
|--------------|------------------------------------|-------------------|---------------------------------------------------------------------------|---------------------------------------------------|
| ♠            | Торговые предложения 1С:Би         | знес-сеть 🗙 За    | явки на расходование денежных средств × Входящие документы 1С:Бизнес-сеть | х Заявка на расходование ДС 0000-000001 от 29 х 💌 |
| ≣            | Главное                            | ← → ∠             | Заявка на расходование ДС 0000-000001 от 29.10.2019                       | 0:00:00 ~ ×                                       |
| <u>19</u>    | Бюджетирование и<br>планирование   | Основное          | айлы                                                                      |                                                   |
| e            | CRM и маркетинг                    | Провести и з      | акрыть 📳 🛐 🍢 📄 🖶 Печать 🗸 🛍 Отчеты 🗸                                      | Еще - ?                                           |
| <sup>®</sup> | Продажи                            | Статус: Не согл   | асована - Приоритет: Средний -                                            |                                                   |
| Π.           | Закупки                            | Основное F        | асшифровка платежа (1) Распределение по счетам                            |                                                   |
| <b></b>      | Склад и доставка                   | Номер:            | 0000-000001 от: 29.10.2019 0:00:00 📾 Операция: Оплата постави             | цику 👻                                            |
| 뿬            | Производство                       | Организация:      | Березин и КООО 🔹 🕒 Дата платежа: 29.10.2019                               | 🗂 Влюбой форме 🝷                                  |
| 2            | Кадры                              | Подразделени      | е: Ф Получатель: ООО "ТЕСТ-не                                             | обрабатывать-ТЕСТ" 🔹 🖉                            |
|              | Зарплата                           | Заявитель:        | <hе указан=""> ・</hе>                                                     | роверки и монито                                  |
| 0            | Казначейство                       |                   | Счет получателя:                                                          | - C                                               |
| ш            | Финансовый результат и контроллинг | Сумма:            | 115,00                                                                    |                                                   |
|              | Регламентированный учет            | N///E             | Перечисление в бюджет                                                     |                                                   |
|              | НСИ и                              | УИНТ:<br>Заметки: |                                                                           |                                                   |
| ¢            | администрирование                  | Jamerkn.          |                                                                           |                                                   |
|              |                                    |                   |                                                                           |                                                   |
|              |                                    |                   |                                                                           |                                                   |
|              |                                    |                   |                                                                           |                                                   |
|              |                                    |                   |                                                                           |                                                   |
|              |                                    |                   |                                                                           |                                                   |
|              |                                    |                   |                                                                           |                                                   |
|              |                                    |                   |                                                                           |                                                   |
|              |                                    |                   | Назначение платежа:                                                       | мент загрузился. можно                            |
|              |                                    | Заполнить         | Оплата по заказу клиента №4 ОПЛА                                          | чивать заказ!                                     |
|              |                                    |                   |                                                                           |                                                   |
|              |                                    |                   |                                                                           |                                                   |
|              |                                    |                   |                                                                           |                                                   |

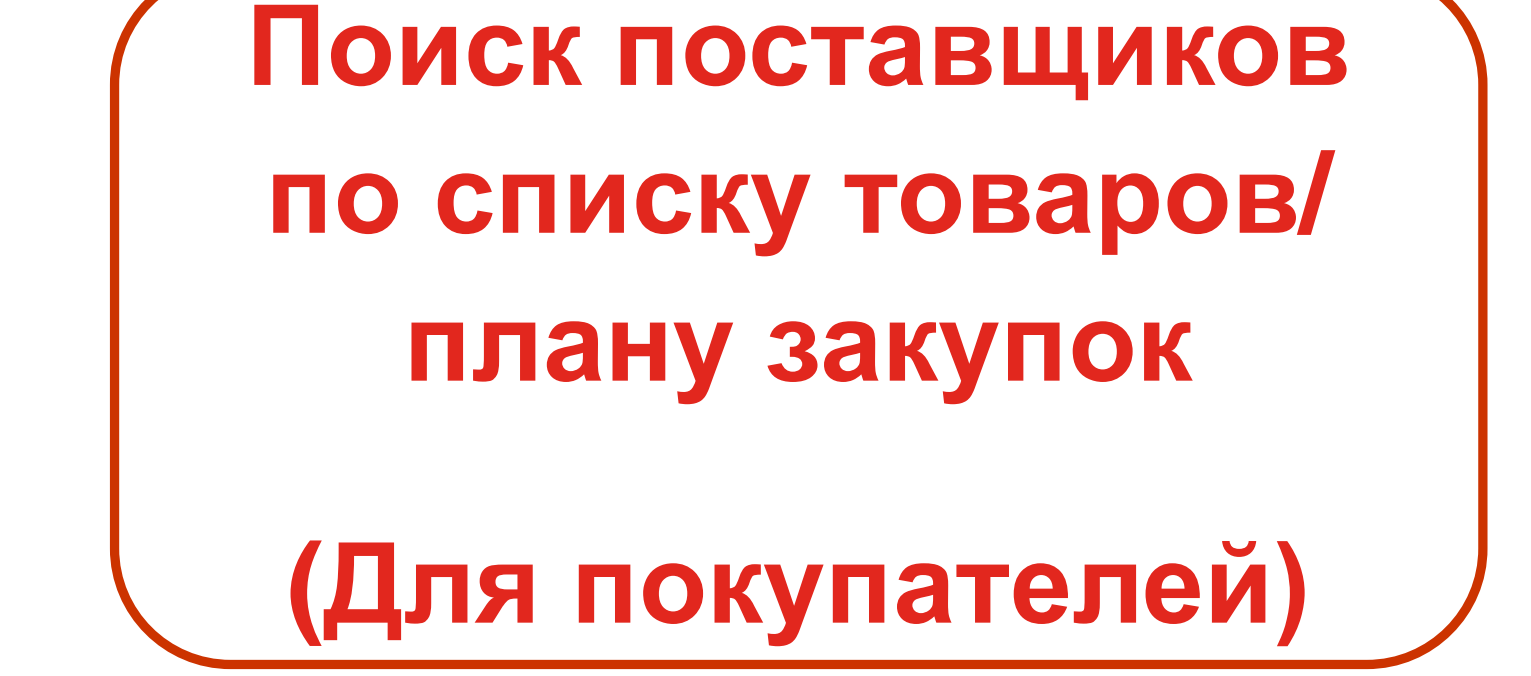

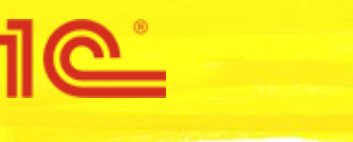

| 1@ | E 1C:ERP Управ                     | вление г | предприятием 2 (1С:Предприятие)         |                      | ¢ ♡ ☆ Q ╤ _ □ ×                                             |
|----|------------------------------------|----------|-----------------------------------------|----------------------|-------------------------------------------------------------|
| ♠  | Начальная страница                 | Мони     |                                         |                      |                                                             |
| ≣  | Главное                            |          |                                         |                      |                                                             |
| ţ₽ | Бюджетирование и<br>планирование   |          | Отчеты по бюджетированию и планированию | Планирование запасов | Создать                                                     |
| e  | CRM и маркетинг                    |          | Настройки и справочники                 | Планы закупок        | Экземпляр бюджета                                           |
| •  | Продажи                            |          | Бюджеты                                 |                      | План закупок                                                |
| )  | Закупки                            |          | Бюджетные отчеты                        |                      | Сервис                                                      |
| == | Склад и доставка                   |          | Экземпляры бюджетов                     |                      | Дополнительные обработки                                    |
| ۳, | Производство                       |          | Значения нефинансовых показателей       |                      | Формирование заказов поставщику по плану                    |
| 2  | Кадры                              |          |                                         |                      |                                                             |
|    | Зарплата                           |          |                                         |                      |                                                             |
| ₿  | Казначейство                       |          |                                         |                      |                                                             |
| ш  | Финансовый результа<br>контроллинг | ат и     |                                         |                      |                                                             |
|    | Регламентированный                 | учет     |                                         |                      |                                                             |
| ¢  | НСИ и<br>администрирование         |          |                                         |                      |                                                             |
|    |                                    |          |                                         |                      |                                                             |
|    |                                    |          |                                         |                      |                                                             |
|    |                                    |          |                                         |                      |                                                             |
|    |                                    |          |                                         |                      |                                                             |
|    |                                    |          |                                         |                      |                                                             |
|    |                                    |          |                                         |                      |                                                             |
|    |                                    |          |                                         |                      |                                                             |
|    |                                    |          |                                         |                      | На вкладке «Бюджетирование и планирование» - выбираем «План |
|    |                                    |          |                                         |                      | закупок»                                                    |

| 1@ | = 1C:ERP Управление п              | редприятием 2 (1С:Предприятие)                                                                                 | ) ☆ (          | a       |        |      | × |
|----|------------------------------------|----------------------------------------------------------------------------------------------------|----------------|---------|--------|------|---|
| ♠  | Монитор Портала 1С:ИТС 🗙           | Запросы коммерческих предложений у поста × План закупок 00-00000002 от 31.10.2019 16:17 × Торговые предложения | я 1С:Бизн      | ес-сеть | (поиск | . ×  | • |
| ≣  | Главное                            | ← → ☆ План закупок 00-0000002 от 31.10.2019 16:17:15                                                           |                |         |        | ଟ    | × |
| 1₽ | Бюджетирование и<br>планирование   | Основное Файлы                                                                                                 |                |         |        |      |   |
| C  | CRM и маркетинг                    | Провести и закрыть 🔚 🛐 📳 🖆 Отчеты 🗸 🖶 План закупок                                                             |                |         | Еще 🕶  | ?    |   |
| •  | Продажи                            | Статус: В подготовке -                                                                                         |                |         |        |      |   |
| ₩  | Закупки                            | Основное Товары (2)                                                                                            |                |         |        |      | _ |
| == | Склад и доставка                   | Добавить 🗈 💼 🗷 Содобрать товары                                                                                |                |         | Eu     | це - |   |
| ж. | Производство                       | Номенклатура Ед. изм. Количество Отменено ТОВАРОВ НАЖМИТЕ «Заказы                                              |                |         |        |      |   |
| 2  | Кадры                              | Пирожное "пальмира" 1 шт 10,000 ПОСТАВЩИКАМ В 1С:БИЗНЕС-                                                       |                |         |        |      |   |
|    | Зарплата                           | Печенье "кокосовое" шт 15,000 СССТЬ».                                                                          |                |         |        |      |   |
| ₿  | Казначейство                       |                                                                                                    |                |         |        |      |   |
| ш  | Финансовый результат и контроллинг |                                                                                                    |                |         |        |      |   |
|    | Регламентированный учет            |                                                                                                    |                |         |        |      |   |
| 0  | НСИ и<br>администрирование         | Товары можно искат<br>списка товаров в уче<br>локументах. Примен                                               | ть на<br>етных |         | ован   | ИИ   |   |
|    |                                    | Формула: Задать формулу Отклонение от формулы: 0,000                                                           |                |         |        |      |   |

| изнес-сеть (поиск ×<br>С ×<br>иков Еще • ?<br>Охват К заказу<br>2 2 |  |  |  |  |  |  |  |  |  |  |
|---------------------------------------------------------------------|--|--|--|--|--|--|--|--|--|--|
| <ul> <li></li></ul>                                                 |  |  |  |  |  |  |  |  |  |  |
| иков Еще - ?<br>Охват К заказу<br>2 2<br>2                          |  |  |  |  |  |  |  |  |  |  |
| Охват К заказу<br>2 2                                               |  |  |  |  |  |  |  |  |  |  |
| 2 2                                                                 |  |  |  |  |  |  |  |  |  |  |
| 1                                                                   |  |  |  |  |  |  |  |  |  |  |
|                                                                     |  |  |  |  |  |  |  |  |  |  |
|                                                                     |  |  |  |  |  |  |  |  |  |  |
|                                                                     |  |  |  |  |  |  |  |  |  |  |
|                                                                     |  |  |  |  |  |  |  |  |  |  |
| ыми                                                                 |  |  |  |  |  |  |  |  |  |  |
| ЧЫМ                                                                 |  |  |  |  |  |  |  |  |  |  |
| критериям поиска. Оптимальным вариантом с                           |  |  |  |  |  |  |  |  |  |  |
| является                                                            |  |  |  |  |  |  |  |  |  |  |
|                                                                     |  |  |  |  |  |  |  |  |  |  |
|                                                                     |  |  |  |  |  |  |  |  |  |  |
|                                                                     |  |  |  |  |  |  |  |  |  |  |
|                                                                     |  |  |  |  |  |  |  |  |  |  |
|                                                                     |  |  |  |  |  |  |  |  |  |  |
|                                                                     |  |  |  |  |  |  |  |  |  |  |
|                                                                     |  |  |  |  |  |  |  |  |  |  |
|                                                                     |  |  |  |  |  |  |  |  |  |  |
|                                                                     |  |  |  |  |  |  |  |  |  |  |
| рлажком и                                                           |  |  |  |  |  |  |  |  |  |  |
| перейдите к оформлению заказа поставщику                            |  |  |  |  |  |  |  |  |  |  |
|                                                                     |  |  |  |  |  |  |  |  |  |  |
|                                                                     |  |  |  |  |  |  |  |  |  |  |
|                                                                     |  |  |  |  |  |  |  |  |  |  |

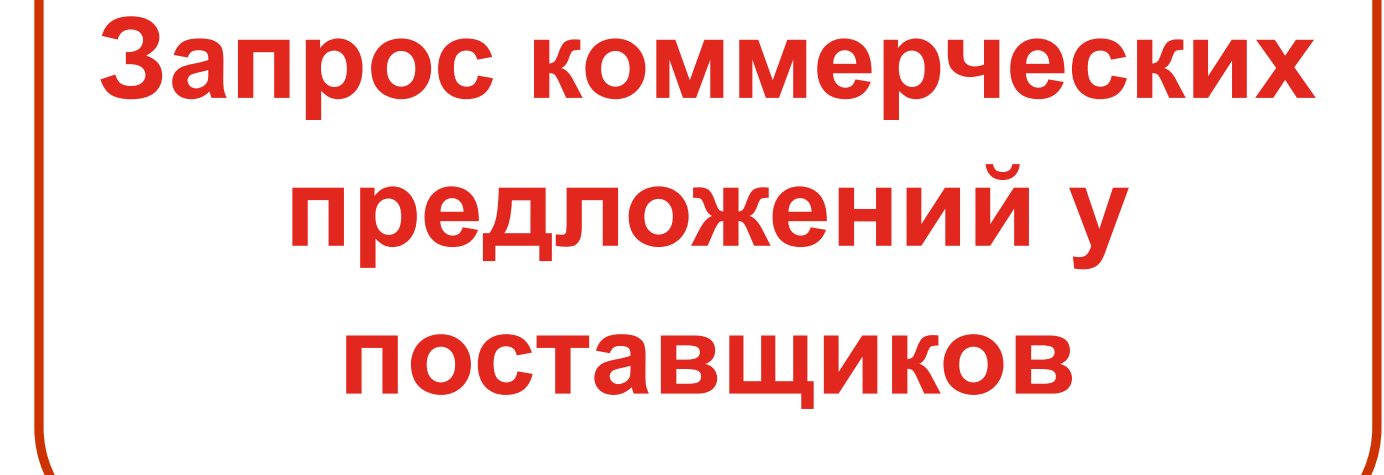

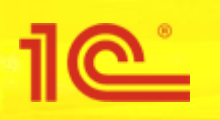

### ПС = 1С:ЕКР Управление предприятием 2 (1С:Предприятие) ↑ Начальная страница Прод: Поиск (Сtr

- Бюджетирование и планирование
- CRM и маркетинг
- 🗳 Продажи
- 🐺 Закупки
- 📕 Склад и доставка
- Ироизводство
- 🚨 Кадры
- 💼 Зарплата
- Казначейство
- Финансовый результат и контроллинг
- 🗐 Регламентированный учет
- НСИ и администрирование

- Начальное заполнение Начальное заполнение
  - Корректировка регистров

### НСИ

Номенклатура Классификаторы номенклатуры Контрагенты Сведения о предприятии Организации Структура предприятия Банковские счета Кассы предприятия Графии работы Рица с правом подписи Физические лица

### Администрирование

| Обслуживание                       |
|------------------------------------|
| Общие настройки                    |
| Интерфейс                          |
| Настройки пользователей и прав     |
| Интернет-поддержка и сервисы       |
| Органайзер                         |
| Настройки работы с файлами         |
| Печатные формы, отчеты и обработки |
| РМК и оборудование                 |
| 1С:Маркировка                      |
| 1С:Номенклатура                    |
| Настройки интеграции с ВетИС       |
| Настройки интеграции с ИС МП       |
|                                    |

### Настройка НСИ и разделов

Предприятие Номенклатура Бюджетирование и планирование CRM и маркетинг Продажи Закупки Склад и доставка Производство Кадры Зарплата Казначейство и взаиморасчеты Финансовый результат и контроллинг Учет НДС и ВЭД Внеоборотные активы Регламентированный учет Международный финансовый учет

### Настройка интеграции

- 1С:Документооборот Система проектирования прикладных решений Синхронизация данных Обмен электронными документами Обмен с сайтом
- См. также
  - Банки
  - Страны мира
  - Производственные календари

### Для активации функционала закупки через запрос коммерческих предложений, необходимо в разделе «Настройка НСИ и разделов» выбрать «Закупки».

### 🚺 🕚 🏠 Q. Иван ᆕ 💷 🗙

×

loиск (Ctrl+F)

### Создать

Загрузить виды номенклатуры из сервиса Загрузить номенклатуру из сервиса

### Сервис

Обращение в техническую поддержку фирмы "1С" Персональные настройки Перенос данных из БП Помощник замены ставки НДС на 20% Обновление данных Свертка информационной базы

| 1@           | 📃 📃 1С:ERP Управ                   | ление п | редпри                                                                                     | иятием 2 (1С:Предприятие)                                                                                |                                      |                                                                                                    |                                | U 🜔                                        | 🖒 🔾 Иван         | ₹ -    |   |  |
|--------------|------------------------------------|---------|--------------------------------------------------------------------------------------------|----------------------------------------------------------------------------------------------------|--------------------------------------|----------------------------------------------------------------------------------------------------|--------------------------------|--------------------------------------------|------------------|--------|---|--|
| ♠            | Начальная страница                 | Прода   | ажи ×                                                                                      | Обмен электронными документами 🗙                                                                         | Регистрация в сер                    | висе 1С:Бизнес-сеть ×                                                                                                    | Закупки 🗙                      |                                            |                  |        |   |  |
| ≣            | Главное                            |         | +                                                                                          | → Закупки                                                                                                |                                      |                                                                                                    |                                |                                            |                  |        | × |  |
| 19           | Бюджетирование и<br>планирование   |         | Управ                                                                                      | зление параметрами отражения операций                                                                    | закупок, таких как                   | заказы поставщикам, при                                                                                                    | иобретения то                  | варов и услуг, комисси                     | ионные закупки.  | ?      |   |  |
| C            | CRM и маркетинг                    |         | ✓ C                                                                                        | оглашения и договоры с поставщи<br>Соглашения с поставщиками                                             |                                      |                                                                                                    |                                |                                            |                  |        |   |  |
| <sup>®</sup> | Продажи                            |         | Согл<br>заку                                                                               | лашения — это условия закупок, которые<br>упках товаров. В каждом соглашении ука                         | используются при<br>зываются условия | с поставщика<br>оворов.                                                                                                    | ами, возможность отра          | ажения                                     |                  |        |   |  |
| 1            | Закупки                            |         | заку                                                                                       | упок: виды цен, график оплаты и т.д.                                                                     |                                      |                                                                                                    |                                |                                            |                  |        |   |  |
| ==           | Склад и доставка                   |         |                                                                                            |                                                                                                    |                                      | Постановка поста                                                                                                    | авщиков на м<br>овка поставши  | ониторинг 1СПАРК <u>Н</u><br>иков. имеющих | астроить         |        |   |  |
| щ.           | Производство                       |         |                                                                                            |                                                                                                    |                                      | действующие договорь                                                                                                    | і, на монитори                 | инг 1СПАРК.                                |                  |        |   |  |
|              | Kaapu                              |         | <mark>∨</mark> 3                                                                           | аказы поставщикам                                                                                        |                                      |                                                                                                    |                                |                                            |                  |        |   |  |
|              | Кадры                              |         |                                                                                            | Заказы поставщикам                                                                                       |                                      | Поступление по нес                                                                                                    | скольким зака:                 | зам                                        |                  |        |   |  |
| -            | Зарплата                           |         | Уче<br>оказ                                                                                | т собственных запросов поставщикам на<br>зание услуг.                                                    | поставку товаров и                   | <ul> <li>Оформление приобрете<br/>основании нескольких</li> </ul>                                                                      | ения товаров и<br>заказов.     | или оказания услуг на                      |                  |        |   |  |
| ₽            | Казначейство                       |         |                                                                                            | Контроль поступления при закрытии зака:                                                                  | зов поставщикам                      | 🗌 Контроль оплаты пр                                                                                                    | ои закрытии за                 | казов поставщикам                          |                  |        |   |  |
| щ            | Финансовый результа<br>контроллинг | ат и    | Уста<br>пост                                                                               | ановка запрета на закрытие заказов поста<br>тупивших не полностью.                                       | вщикам,                              | Установка запрета на закрытие заказов поставщикам,<br>оплаченных не полностью. Только для заказов с порядком<br>расчетов — по заказам. |                                |                                            |                  |        |   |  |
|              | Регламентированный                 | учет    | 0                                                                                          | Контроль завершения поступления и кон                                                                    | троль закрытия рас                   | четов доступны при испо                                                                                                    | льзовании ста                  | атусов в документе "З                      | аказ поставщику" |        |   |  |
|              | 11014                              |         | Корректировки приобретений                                                                 |                                                                                                    |                                      |                                                                                                    |                                |                                            |                  |        |   |  |
| ₽            | администрирование                  |         | Возможность оформлять корректировки приобретения товаров и корректировочные счета-фактуры. |                                                                                                    |                                      |                                                                                                    |                                |                                            |                  |        |   |  |
|              |                                    |         |                                                                                            | Запросы коммерческих предложений у п                                                                     | тавщиков                             |                                                                                                    |                                |                                            |                  |        |   |  |
|              |                                    |         | Воз<br>конк<br>серя                                                                        | можность запрашивать коммерческие пр<br>кретного поставщика, так и размещать пу<br>висе "1С:Бизнес-сеть" | едложения как у<br>бличный запрос в  | Возможность загружат<br>поставщиков, получен<br>документов.                                                                            | ь коммерчески<br>ные посредств | ие предложения<br>вом электронных          |                  |        |   |  |
|              |                                    |         |                                                                                            | Причины отмены заказов поставщикам                                                                       |                                      |                                                                                                    |                                |                                            | -                |        |   |  |
|              |                                    |         | Вед                                                                                        | цение списка причин отмены заказов пост                                                                  | авщикам.                             |                                                                                                    |                                |                                            |                  |        |   |  |
|              |                                    |         |                                                                                            | Согласование заказов поставщикам                                                                         |                                      |                                                                                                    |                                |                                            |                  |        |   |  |
|              |                                    |         | l                                                                                          | Включить версионирование                                                                                 |                                      |                                                                                                    |                                |                                            |                  |        |   |  |
|              |                                    |         | F                                                                                          | Регистрация изменений и хранение верси                                                                   | й документа "Заказ                   | в поставщику".                                                                                                    |                                |                                            |                  |        |   |  |
|              |                                    |         | Отв                                                                                        | етственные за согласование логистическ                                                                   | их условий                           | Ответственные за согл                                                                                                    | асование цено                  | овых условий                               |                  |        |   |  |
|              |                                    |         | Согл                                                                                       | ласуют склады отгрузки и сроки поставки                                                                  | товаров.                             | Согласуют цены и скид                                                                                                    |                                |                                            |                  |        |   |  |
|              |                                    |         | Отв                                                                                        | етственные за согласование финансовых                                                                    | условий ДЛЯ                          | я активации ф                                                                                                    | ункцио                         | нала закупк                                | и через за       | зпрос  |   |  |
|              |                                    |         | Согл                                                                                       | ласуют графики и формы оплаты.                                                                           | КОМ                                  | имерческих пр                                                                                                    | едложе                         | ений, необхо                               | бдимо в ра       | азделе | ; |  |
|              |                                    |         | > Д                                                                                        | окументы закупок                                                                                         | «Sa                                  | «Заказы поставщикам», активировать «Запросы                                                                                            |                                |                                            |                  |        |   |  |
|              |                                    |         | > C                                                                                        | татусы документов                                                                                        | КОМ                                  | мерческих пр                                                                                                    | редложе                        | ений у поста                               | вщиков»          | И      |   |  |
|              |                                    |         |                                                                                            |                                                                                                    | «Ко                                  | оммерческие і                                                                                                    | предлож                        | кения поста                                | вщиков»          |        |   |  |

### 1C:ERP Управление предприятием 2 (1C:Предприятие) × = 🚹 Начальная страница Мони × ≣ Главное Бюджетирование и 迴 планирование Отчеты по закупкам Расчеты с поставщиками Создать Состояние обеспечения заказов Оформление заявок на оплату Заказ поставщику CRM и маркетинг Заявки к согласованию Запрос коммерческих предложений Продажи НСИ закупок Сверки взаиморасчетов Закупки **.** Сервис Поставщики Справки 1СПАРК Риски Цены поставщиков (прайс-листы) Контрагенты на мониторинге 1СПАРК Риски Загрузить документ из файла $\pm$ Склад и доставка Загрузка цен поставщика из файлов Производство Закупки Работа с поставщиками Кадры Заказы поставщикам Торговые предложения 1С:Бизнес-сеть Документы закупки (все) Зарплата См. также Накладные к оформлению Казначейство Коммерческие предложения поставщиков

Финансовый результат и

Регламентированный учет

администрирование

контроллинг

НСИ и

ш

¢

Запросы коммерческих предложений

Реестр торговых документов

Для того чтобы создать новый запрос коммерческих предложений или посмотреть уже созданные, необходимо в разделе «Закупки» выбрать «Запросы коммерческих предложений».

| 10 ERP Управление                  | предприятием 2 (1С:Предприятие)                                        | \$ 3 ☆ Q ╤ _ □ ×                                  |
|------------------------------------|------------------------------------------------------------------------|---------------------------------------------------|
| 🔒 Начальная страница Мони          | итор Портала 1С:ИТС × Запросы коммерческих предложений у поставщиков × |                                                   |
| 🗮 Главное                          | 🗲 → ★ Запросы коммерческих предложений у постав.                       | щиков 🖉 ×                                         |
| Бюджетирование и<br>планирование   | Состояние: Все × Просрочен Менед                                       | жер: Все ×                                        |
| СRM и маркетинг                    | Создать 🖨 🗏 🖶 🍽 Места использовния                                     | Поиск (Ctrl+F) × Q • Еще • ?                      |
| 🎱 Продажи                          | Дата Номер Описание                                                    | Состояние 🕴 Срок отработки Пуб                    |
| 📜 Закупки                          |                                                                        | Подготовка запроса 16.08.2019                     |
| 📕 Склад и доставка                 |                                                                        | Пастовка запроса                                  |
| 💾 Производство                     | Выбранные значения                                                     |                                                   |
| 🚨 Кадры                            | ОК Отмена 🖉 🗇 ?                                                        | в форме списка запросы коммерческих предложений у |
| 💳 Зарплата                         | Подготовка запроса                                                     | поставщиков" можно отобрать                       |
| 🕑 Казначейство                     | Соор предложении Анализ предложений                                    | список необходимых запросов,                      |
| Финансовый результат и контроллинг | Завершено                                                              | используя отборы по текущему состоянию документа. |
| 🗐 Регламентированный учет          |                                                                        |                                                   |
| НСИ и<br>администрирование         |                                                                        |                                                   |
|                                    |                                                                        |                                                   |
|                                    |                                                                        |                                                   |
|                                    |                                                                        |                                                   |
|                                    |                                                                        |                                                   |
|                                    |                                                                        |                                                   |
|                                    |                                                                        |                                                   |
|                                    |                                                                        |                                                   |
|                                    |                                                                        |                                                   |
|                                    |                                                                        |                                                   |
|                                    |                                                                        |                                                   |
|                                    |                                                                        |                                                   |
|                                    |                                                                        |                                                   |

| 1@ | = 📃 1С:ERP Управл                   | ение пр | редприятием 2 (1С:Предприятие) |                 |                          |             | Ţ                  | ⊙ ☆ Q ╤        | _ 🗆 X  |
|----|-------------------------------------|---------|--------------------------------|-----------------|--------------------------|-------------|--------------------|----------------|--------|
| ♠  | Начальная страница                  | Монито  | ор Портала 1С:ИТС × Запросы к  | оммерческих пре | дложений у поставщиков 🗙 |             |                    |                |        |
| ≣  | Главное                             |         | 🔶 🔶 📩 Запросы к                | оммерческі      | их предложений у поста   | вщиков      |                    |                | €°×    |
| 1₽ | Бюджетирование и<br>планирование    |         | Состояние: Все                 |                 | × 🗌 Просрочен Мен        | неджер: Все |                    | ×              |        |
| c  | CRM и маркетинг                     |         | Создать 🗿 目 🛃                  | 🖨 🗈 Me          | еста использования       | Поиск (Ct   | rl+F)              | × Q • E        | ще - ? |
| ٩  | Продажи                             |         | Дата                           | Номер           | Описание                 |             | Состояние          | Срок отработки | Пуб    |
| Ħ  | Закупки                             |         | ■ 16.08.2019                   | 0000.000001     |                          |             | Подготовка запроса | 16.08.2019     | ~      |
|    | Склад и доставка                    |         | ■ 19.08.2019                   | 0000-052902     |                          |             | Подготовка запроса |                | ~      |
| д. | Производство                        |         |                                |                 |                          |             |                    |                |        |
| 2  | Кадры                               |         |                                |                 |                          | Л           |                    |                | oca    |
|    | Зарплата                            |         |                                |                 |                          | КС          | оммерческого       | о предложен    | ия.    |
| ₽  | Казначейство                        |         |                                |                 |                          | На          | ажмите «Соз        | цать».         | ,      |
| щ  | Финансовый результат<br>контроллинг | ги      |                                |                 |                          |             |                    |                | J      |
|    | Регламентированный у                | /чет    |                                |                 |                          |             |                    |                |        |
| ø  | НСИ и<br>администрирование          |         |                                |                 |                          |             |                    |                |        |
|    |                                     |         |                                |                 |                          |             |                    |                |        |
|    |                                     |         |                                |                 |                          |             |                    |                |        |
|    |                                     |         |                                |                 |                          |             |                    |                |        |
|    |                                     |         |                                |                 |                          |             |                    |                |        |
|    |                                     |         |                                |                 |                          |             |                    |                |        |
|    |                                     |         |                                |                 |                          |             |                    |                |        |
|    |                                     |         |                                |                 |                          |             |                    |                |        |
|    |                                     |         |                                |                 |                          |             |                    |                |        |
|    |                                     |         |                                |                 |                          |             |                    |                |        |
|    |                                     |         |                                |                 |                          |             |                    |                |        |
|    |                                     |         |                                |                 |                          |             |                    |                |        |
|    |                                     |         |                                |                 |                          |             |                    | • *            |        |

| 1 <b>@</b> _ | 😑 1С:ERP Управ    | ление пр       | редприятием 2 (1С: | Предприятие)            |                               |                     |          |                                                     | ₹ -        |         |
|--------------|-------------------|----------------|--------------------|-------------------------|-------------------------------|---------------------|----------|-----------------------------------------------------|------------|---------|
| <b>↑</b>     | ачальная страница | Монито         | ор Портала 1С:ИТС  | х Запросы к             | коммерческих предложе         | ний у поставщиков 🖇 | 4 Запр   | рос коммерческих предложений у поставщиков (создани | 1e) ×      |         |
| ≣            | Главное           |                | ← →                | Запрос ко               | оммерческих пре               | дложений у по       | ставщ    | циков (создание)                                    |            | ×       |
| 12           | планирование и    |                | В Записать и з     | акрыть                  | Записать                      |                     | Ста испо | ользования                                          | Еще        | • ?     |
| e            | CRM и маркетинг   |                | Краткое описание:  | говка • <u>начат</u> е  | <u>ъ соор предложении</u> • А | нализ предложении • | заверш   | цено<br>Номео: Дата: 30 10 2019 0:00:00             |            |         |
| •            | Продажи           |                | Товары (Услуги)    | Усповия зак             |                               | ]                   |          |                                                     |            |         |
| ₩            | Закупки           |                | П Лобавить -       |                         | Желаемый срок поста           |                     |          |                                                     | лс         |         |
|              | Склад и доставка  |                | N                  |                         | Karasanu                      |                     |          | На панели состояния можно                           |            |         |
| μ.           | Пр                |                |                    |                         |                               |                     |          | посмотреть этапы работы с                           |            |         |
| 2            | Этапы работ       | ЪСД<br>й у по  | окументом З        | апрос ком               | ммерческих                    |                     |          | документом Запрос коммерч                           | еских      |         |
|              | Подготовка        | а запр         | оса – описа        | ние объеі               | ктов закупки с                |                     |          | предложений.                                        |            | J       |
|              | указанием ко      | ,<br>оличе     | ственных и і       | качествен               | НЫХ                           |                     |          |                                                     |            |         |
|              | характеристи      | ик, ус.        | ловий закупн       | ки (срок д              | цействия                      |                     |          |                                                     |            |         |
|              | предложения       | я, адр         | ес доставки        | , условия               | і оплаты и т. д.).            |                     |          |                                                     |            |         |
|              | Сбор пред.        | ложе           | ний – публик       | ация в се               | эрвисе «1С:Биз                | нес-                |          |                                                     |            |         |
|              | сеть» или от      | правк          | ка напрямую        | поставщи                | ику из списка че              | ерез                |          |                                                     |            |         |
|              | сервисы «1С       | сэдс           | )». Для перех      | хода к нач              | чалу ожидания                 |                     |          |                                                     |            |         |
|              | ответных пре      | едлож          | кений необхо       | ОДИМО ВЫГ               | полнить                       |                     |          |                                                     |            |         |
|              | команду нач       | ать с          | оор предлож        | кении.                  | TODUŬ                         |                     |          |                                                     |            |         |
|              | Панализ пре       | едлож<br>марае | кении – срав       | нение усл               | ЛОВИИ<br>Бор пориций к        |                     |          |                                                     |            |         |
|              | предложени        | N, BEI         | опредлож           |                         | оор позиции к                 |                     |          |                                                     |            |         |
|              |                   | апу Д          | ание и отпра       | авка заказ<br>отрений г | зов поставщика                | 171.                |          |                                                     |            |         |
|              | автоматичес       | ки по          | спе заверше        |                         | а лействия                    |                     |          |                                                     |            |         |
|              | запроса           |                | оле заверше        |                         | аденотвил                     |                     |          |                                                     |            |         |
|              | ∎ Завершени       | ve pa          | боты по запо       | осу комм                | ерческого                     |                     |          |                                                     |            |         |
|              | предложения       | я. Зак         | рытие запро        | са проис                | ходит вручную                 | или                 |          |                                                     |            |         |
|              | автоматичес       | ки по          | истечении с        | рока дей                | ствия на сторон               | е                   |          |                                                     |            |         |
|              | сервиса (поз      | воляе          | ет исключить       | ь какие-ли              | ибо действия со               |                     |          |                                                     |            |         |
|              | стороны клие      | ента)          | . Для заверц       | одо кинаг               | ра предложени                 | Й                   |          |                                                     |            |         |
|              | (снятие с пуб     | блика          | ции) необход       | димо вып                | ЮЛНИТЬ                        |                     |          |                                                     |            | •       |
|              | команду Зав       | ерши           | ть. Возвращ        | аться к сб              | бору предложен                | ний                 |          |                                                     | Оформить з | заказы  |
|              | в этом запро      | се за          | прещено.           |                         |                               |                     |          | Her od                                              | рормленных | заказов |

| 1©       | 🛓 📃 1С:ERP Управление              | е пред | приятием 2 (1С:Пре             | едприятие)            |                              |                     |                     |                   | 4 O 2            | r Q         | ₹       |        |
|----------|------------------------------------|--------|--------------------------------|-----------------------|------------------------------|---------------------|---------------------|-------------------|------------------|-------------|---------|--------|
| A        | Начальная страница Мон             | итор Г | Портала <mark>1</mark> С:ИТС × | Запросы ком           | мерческих предложени         | й у поставщиков 🗙   | Запрос коммерч      | еских предложений | у поставщиков (с | оздание     | ) ×     |        |
| ≣        | Главное                            |        | <b>←</b> → 3a                  | апрос ком             | мерческих пред               | пожений у пос       | тавщиков (со        | эздание)          |                  |             |         | ×      |
| Ŀ        | Бюджетирование и<br>планирование   |        | 📙 Записать и зак               | <mark>рыть</mark> 3   | аписать                      | 🖶 🔳 Mec             | та использования    |                   |                  |             | Еще     | - ?    |
| C        | CRM и маркетинг                    | Co     | остояние: Подготов             | зка • <u>Начать с</u> | <u>бор предложений</u> • Ана | лиз предложений • 🤇 | Завершено<br>Номер: | Дат               | a: 31.10.2019 0: | :00:00      |         |        |
| Ŵ        | Продажи                            |        | Товары (Услуги)                | Условия закупк        | ки Дополнительно             |                     | · .                 |                   |                  |             |         |        |
| <b>}</b> | Закупки                            |        | 🛅 Добавить 🗸                   | Указать 👻 🔾           | Келаемый срок поставк        | и: Указывается в дн | нях с момента зака  | аза - Максималын  | ая цена указана: | без НД      | ,C      | -      |
| <b></b>  | Склад и доставка                   |        | 🎞 Добавить из                  | справочника н         | юменклатура                  |                     |                     | Единица измерени  | я                | Колич       | ество   |        |
| μ,       | Производство                       |        | 📃 Добавить из                  | 1С:Номенклат          | уры                          |                     |                     | 1                 |                  |             |         |        |
| 2        | Кадры                              |        | 📔 Добавить оп                  | исание вручну         | ю                            |                     |                     |                   |                  |             |         |        |
| -        | Зарплата                           |        |                                |                       |                              |                     |                     |                   |                  |             |         |        |
| ₿        | Казначейство                       |        |                                |                       |                              |                     |                     |                   |                  |             |         |        |
| ш        | Финансовый результат и контроллинг |        |                                |                       |                              |                     | Побаг               |                   |                  |             |         |        |
|          | Регламентированный учет            |        |                                |                       |                              |                     | номен               | иклатуру, ис      | пользуя          | суюц<br>Заш | цую     |        |
| ¢        | НСИ и<br>администрирование         |        |                                |                       |                              |                     | справ               | очник номе        | нклатуры         | i, cep      | вис     |        |
|          |                                    |        |                                |                       |                              |                     | 1C:Ho               | менлкатру         | ра или ис        | поль        | зуйте   | •      |
|          |                                    |        |                                |                       |                              |                     | свобо               | дное описа        | ние товај        | pa          |         |        |
|          |                                    |        |                                |                       |                              |                     |                     |                   |                  |             |         |        |
|          |                                    |        |                                |                       |                              |                     |                     |                   |                  |             |         |        |
|          |                                    |        |                                |                       |                              |                     |                     |                   |                  |             |         |        |
|          |                                    |        |                                |                       |                              |                     |                     |                   |                  |             |         |        |
|          |                                    |        |                                |                       |                              |                     |                     |                   |                  |             |         |        |
|          |                                    |        |                                |                       |                              |                     |                     |                   |                  |             |         |        |
|          |                                    |        |                                |                       |                              |                     |                     |                   |                  |             |         |        |
|          |                                    |        |                                |                       |                              |                     |                     |                   |                  |             |         |        |
|          |                                    |        |                                |                       |                              |                     |                     |                   |                  |             |         | •      |
|          |                                    |        |                                |                       |                              |                     |                     |                   |                  | 0           | формить | заказы |
| 1 <b>@</b> | 📃 1С:ERP Управл                     | ение п | редприятием 2 (1С:Предприятие)                                                                                     | 4 <sup>①</sup> ☆ C    | ↓ ╤ _        | $\Box \times$ |
|------------|-------------------------------------|--------|----------------------------------------------------------------------------------------------------|-----------------------|--------------|---------------|
| <b>A</b>   | Начальная страница                  | Монит  | ор Портала 1С:ИТС × Запросы коммерческих предложений у поставщиков × Запрос коммерческих предложений у             | поставщиков (создан   | ие)* ×       |               |
| ≣          | Главное                             |        | 🗲 → Запрос коммерческих предложений у поставщиков (создание) *                                                     |                       |              | ×             |
| Ŀ          | Бюджетирование и<br>планирование    |        | 🖶 Записать и закрыть Записать 📃 🛃 🖶 🔟 Места использования                                                          |                       | Еще 🕶        | ?             |
| C          | CRM и маркетинг                     |        | Состояние: Подготовка • <u>Начать сбор предложений</u> • Анализ предложений • Завершено<br>Краткое описание: Дата: | a: 31.10.2019 0:00:00 |              |               |
| •          | Продажи                             |        | Товары (Услуги) (2) Условия закупки Дополнительно                                                                  |                       |              |               |
| Ξ.         | Закупки                             |        | П Лобавить - Указать - Желаемый срок поставки: Указывается в днях с момента заказа - Максимальна                   | ая цена указана: без  | нлс          | -             |
| <b>==</b>  | Склад и доставка                    |        | М На Желаемая дата/срок поставки                                                                                   | E suurus vouon        |              |               |
| ж.         | Производство                        |        |                                                                                                    | Единица измере        | зния         |               |
| 2          | Кадры                               |        | 2 Ш Печенье "кокосовое" Печенье                                                                                    | шт                    |              |               |
|            | Зарплата                            |        |                                                                                                    |                       |              |               |
| ₿          | Казначейство                        |        |                                                                                                    |                       |              |               |
| ш          | Финансовый результат<br>контроллинг | и      |                                                                                                    |                       |              |               |
|            | Регламентированный у                | чет    |                                                                                                    |                       |              |               |
| ¢          | НСИ и<br>администрирование          |        | Укажите желає<br>поставки.                                                                                         | эмую дату и           | срок         |               |
|            |                                     |        |                                                                                                    |                       |              |               |
|            |                                     |        |                                                                                                    |                       |              |               |
|            |                                     |        |                                                                                                    |                       |              |               |
|            |                                     |        |                                                                                                    |                       |              |               |
|            |                                     |        |                                                                                                    |                       |              |               |
|            |                                     |        |                                                                                                    |                       |              |               |
|            |                                     |        |                                                                                                    |                       |              | · • ·         |
|            |                                     |        |                                                                                                    |                       | Оформить зак | азы           |

Нет оформленных заказов

| 1 <b>@</b> | 📃 🛛 1С:ERP Управл                   | тение пр | редприятием 2 (1С:П                                   | редприятие)                                             |                         |              |                            |                             |                            | ¢                  | ⊕ ⊕        | Q      | ₹ -      |        |
|------------|-------------------------------------|----------|-------------------------------------------------------|---------------------------------------------------------|-------------------------|--------------|----------------------------|-----------------------------|----------------------------|--------------------|------------|--------|----------|--------|
| <b>A</b>   | Начальная страница                  | Монит    | ор Портала 1С:ИТС 🗙                                   | Запросы коммерческих п                                  | редложений у по         | оставщиков   | × Запро                    | с коммерческих пр           | едложений у п              | юставі             | циков (со: | здание | )* ×     |        |
| ≣          | Главное                             |          | $\leftarrow$ $\rightarrow$                            | Запрос коммерчески                                      | их предложе             | ений у по    | ставщи                     | иков (создание              | ∋) *                       |                    |            |        |          | ×      |
| 19         | Бюджетирование и<br>планирование    |          | 📕 Записать и за                                       | крыть Записать                                          | 886                     | ) M          | еста испол                 | тьзования                   |                            |                    |            |        | Еще      | - ?    |
| C          | CRM и маркетинг                     |          | Состояние: Подгото                                    | вка • <u>Начать сбор предлож</u><br>Бакалея для фуршета | <u>ений</u> • Анализ пр | редложений ( | до 30.11.2                 | 2019) • Завершено<br>Номер: | Дата:                      | 31.10              | .2019 0:0( | 0:00   | <b></b>  |        |
| °.         | Продажи                             |          | Товары (Услуги) (2                                    | ) Условия закупки Допс                                  | олнительно              |              |                            |                             |                            |                    |            |        |          |        |
| ₩          | Закупки                             |          | Параметры заку                                        | лки                                                     |                         | Пај          | аметры                     | сбора предложен             | ий                         |                    |            |        |          |        |
| ==         | Склад и доставка                    |          | Операция:                                             | Закупка у поставщика                                    |                         | - Дей        | іствует с:                 | 31.10.2019 🗎 по             | o: 30.11.2019              |                    |            |        |          |        |
| я.         | Производство                        |          | Налогообложение:                                      | Закупка не облагается НДС                               | 2                       | - Pac        | смотрени                   | е предложений о за          | купке до: 30.              | 11.201             | 9 🗎        |        |          |        |
| 2          | Кадры                               |          | Адрес доставки:                                       | Склад 1                                                 | *                       | × Ŀ          | Публикова                  | ать в сервисе 1С:Би         | ізнис-сеть                 | CV2                |            |        |          |        |
|            | Зарплата                            |          | Ответные предл                                        | ожения                                                  |                         | $\bigcirc$   | Запросить                  | ь предложения нап           | ям <mark>тю у поста</mark> | <u>жа</u><br>вщико | в из спис  | ка     |          |        |
| ₿          | Казначейство                        |          | <ul> <li>Могут содеря</li> <li>Должны охва</li> </ul> | тывать все позиции запроса                              |                         | Прі<br>Фа    | исоедине<br><sup>йлы</sup> | нные файлы                  |                            |                    |            |        |          |        |
| ш          | Финансовый результат<br>контроллинг | ги       | Описан услови<br>Усраня платы:                        | ій                                                      |                         |              |                            |                             | <u> </u>                   |                    |            | 6      |          |        |
|            | Регламентированный у                | учет     |                                                       |                                                         |                         |              |                            |                             |                            |                    |            |        |          |        |
| Φ          | НСИ и<br>администрироватие          |          | Усложия доставки:                                     |                                                         |                         |              |                            |                             | -                          |                    |            |        | 5        |        |
| (          | Management                          |          |                                                       |                                                         |                         |              |                            |                             |                            |                    |            |        |          |        |
|            | укажите моя                         | кегл     | и поставщі                                            | ик закрыть часть                                        | 5                       |              |                            |                             |                            |                    |            |        |          |        |
| L          | позиций в за                        | апро     | се или дол>                                           | кен закрыть зап                                         | рос                     |              |                            |                             |                            |                    |            | G      | J        |        |
|            | целиком                             |          |                                                       |                                                         |                         |              |                            |                             |                            |                    |            |        |          |        |
|            |                                     |          |                                                       |                                                         |                         | Во           | вклад                      | ке Условия                  | а закупк                   | иу                 | ажит       | e cr   | ок сб    | бора   |
|            |                                     |          |                                                       |                                                         |                         | пре          | длож                       | ений (в теч                 | ение эт                    | ого                | врем       | ени    | запр     | oc     |
|            |                                     |          |                                                       |                                                         |                         | буд          | ет до                      | ступен пос                  | тавщика                    | ам)                | А так      | же     | срок     |        |
|            |                                     |          |                                                       |                                                         |                         | pac          | смотр                      | рения, чтоб                 | бы поста                   | авщ                | ики у      | казь   | ывая     |        |
|            |                                     |          |                                                       |                                                         |                         | сро          | к дей                      | ствия пред                  | ложени                     | я уч               | итыв       | али    | это.     |        |
|            |                                     |          |                                                       |                                                         |                         |              |                            |                             |                            |                    |            |        |          |        |
|            |                                     |          |                                                       |                                                         |                         |              |                            |                             |                            |                    |            | C      | формить) | заказы |

| 1@ | 😑 📃 1С:ERP Управ                 | ление г | предприятием 2 (1С:Предприятие)                                                                                           | ↓ ♡ ☆ Q ╤ _ □ ×                       |
|----|----------------------------------|---------|----------------------------------------------------------------------------------------------------|---------------------------------------|
| ♠  | Начальная страница               | Мони    | тор Портала 1С:ИТС × Запросы коммерческих предложений у поставщиков × Запрос коммерческих предложений у                   | поставщиков (создание) * ×            |
| ≣  | Главное                          |         | ← → Запрос коммерческих предложений у поставщиков (создание) *                                                            | ×                                     |
| 19 | Бюджетирование и<br>планирование |         | 层 Записать и закрыть Записать 目 🖹 🖶 🗈 Места использования                                                                 | Еще - ?                               |
| c  | CRM и маркетинг                  |         | Состояние: Подготовка • <u>Начать сбор предложений</u> • Анализ предложений (до 30.11.2019) • Завершено                   | - 21 10 2010 0-00-00                  |
| •  | Продажи                          |         |                                                                                                    | . 51.10.2019 0.00.00                  |
| 1  | Закупки                          |         | Параметры закупки Дополнительно Параметры сбора предложений                                                               |                                       |
| == | Склад и доставка                 |         | Операция: Закупка у поставщика  Ф. Действует с: 31.10.2019                                                                | 9 💼                                   |
| ж. | Производство                     |         | Налогообложение: Закупка не облагается НДС - Рассмотрение предложений о закупке до: 30                                    | J.11.2019 📾                           |
| 2  | Кадры                            |         | Адрес доставки: Склад 1 • × Ф                                                                                             |                                       |
|    | Зарплата                         |         | Ответные предложения<br>Запросить предложения напрямую у пост                                                             | <u>пска (тр</u><br>гавщиков из списка |
| ₿  | Казначейство                     |         | Могут содержать часть позиции запроса     Должны охватывать все позиции запроса     Должны охватывать все позиции запроса |                                       |
|    | Финансовый результа              | ати     | Описание условий                                                                                                    |                                       |
| ш  | контроллинг                      |         | эсповия оплаты.                                                                                                    | Ŀ                                     |
|    | Регламентированный               | учет    | Вы можете публиковать запрос коммерческих                                                                                 |                                       |
| ¢  | НСИ и<br>администрирование       |         | предложений как для всех поставщиков в                                                                                    |                                       |
|    |                                  |         | сервисе, так и скрыть его от конкретных                                                                                   | Ŀ                                     |
|    |                                  |         | поставщиков.                                                                                                    |                                       |
|    |                                  |         | Прочее: Просьба выслать фото                                                                                              |                                       |
|    |                                  |         |                                                                                                    |                                       |
|    |                                  |         | Так же можно запр                                                                                                    | осить предложения у                   |
|    |                                  |         | конкретных постав                                                                                                    | щиков. При этом                       |
|    |                                  |         | больше никто этот                                                                                                    | запрос не увидит.                     |
|    |                                  |         |                                                                                                    |                                       |
|    |                                  |         |                                                                                                    |                                       |
|    |                                  |         |                                                                                                    |                                       |
|    |                                  |         |                                                                                                    | Оформить заказы                       |

Нет оформленных заказов

| 1@ | 📃 📃 1С:ERP Управле                  | ение п | редприятием 2 (1С:Пр               | редприятие)                                 |                                               |                                                                                                    | Ţ                                           | ⑦ ☆                                         | Q                                  | ₹ -                              | >      | ¢ |
|----|-------------------------------------|--------|------------------------------------|---------------------------------------------|-----------------------------------------------|----------------------------------------------------------------------------------------------------|---------------------------------------------|---------------------------------------------|------------------------------------|----------------------------------|--------|---|
| ♠  | Начальная страница                  | Монит  | ор Портала 1С:ИТС 🗙                | Запросы коммерческих предло                 | жений у поставщиков                           | × Запрос коммерческих предложений                                                                                        | у постав                                    | щиков (со:                                  | здание                             | )* ×                             |        |   |
| ≣  | Главное                             |        | ← → 3                              | Запрос коммерческих пр                      | редложений у г                                | оставщиков (создание) *                                                                                                  |                                             |                                             |                                    |                                  | ×      |   |
| Ŀ  | Бюджетирование и<br>планирование    |        | 📙 Записать и за                    | крыть Записать 🗐 🏾                          | 2 🖨 🗎                                         | Иеста использования                                                                                                    |                                             |                                             |                                    | Еще                              | e • ?  |   |
| c  | CRM и маркетинг                     |        | Состояние: Подгото                 | вка • <u>Начать сбор предложений</u> •      | • Анализ предложени                           | і (до 30.11.2019) • Завершено<br>Номер: Да                                                                               | ла: <mark>31 10</mark>                      | ) 2019 0.00                                 | 0-00                               |                                  |        |   |
| •  | Продажи                             |        | Товары (Услуги) (2)                | Условия закупки Да олните                   | льно                                          |                                                                                                    |                                             |                                             |                                    |                                  |        |   |
| 1  | Закупки                             |        | Параметры закуг                    | ІКИ                                         | Π                                             | араметры сбора предложений                                                                                               |                                             |                                             |                                    |                                  |        |   |
|    | Склад и доставка                    |        | Операция:                          | Закупка у поставщика                        | - Д                                           | ействует с: 31.10.2019 📋 по: 30.11.20                                                                                    | )19                                         | <b></b>                                     |                                    |                                  |        |   |
| щ. | Производство                        |        | Налогообложение:                   | Закупка не облагается НДС                   | · ₽                                           | ассмотрение предложений о закупке до: (                                                                                  | 30.11.201                                   | 19 🗎                                        |                                    |                                  |        |   |
| 2  | Кадры                               |        | Адрес доставки:                    | Склад 1                                     | • × @                                         | <ul> <li>Лубликовать в сервисе 1С:Бизнес-сеть</li> <li>Скрыть запрос от поставщиков из с</li> </ul>                      | списка (1)                                  | )                                           |                                    |                                  |        |   |
|    | Зарплата                            |        | Ответные предло                    | <b>эжения</b><br>кать часть позиций запроса |                                               | Эапросить предложения напрямую у <u>по</u>                                                                               | ставщик                                     | ов из списі                                 | ка                                 |                                  |        |   |
| ₿  | Казначейство                        |        | • Должны охва                      | тывать все позиции запроса                  |                                               | рисоединенные фаилы<br>Райлы                                                                                             |                                             |                                             |                                    |                                  |        |   |
| щ  | Финансовый результат<br>контроллинг | и      | Описание услови<br>Условия оплаты: | Й                                           |                                               |                                                                                                    |                                             |                                             | G                                  | ŗ                                |        |   |
|    | Регламентированный уч               | ет     |                                    |                                             |                                               |                                                                                                    |                                             |                                             |                                    | _                                |        |   |
| ¢  | НСИ и<br>администрирование          |        | Условия доставки:                  |                                             |                                               |                                                                                                    |                                             |                                             |                                    | 1                                |        |   |
|    |                                     |        | Прочее:                            | Просьба выслать фото                        |                                               |                                                                                                    |                                             |                                             |                                    | 1                                |        |   |
|    |                                     |        |                                    |                                             | После<br>«Начат<br>произв<br>1С:Биз<br>запрос | завершения подготовки<br>ъ сбор предложений».<br>едена публикация запр<br>нес-сеть и отправлены<br>адресный) эл. докумен | и зап<br>В это<br>роса в<br>(в сл<br>нты ки | роса,<br>эт мом<br>в сере<br>тучае<br>онтра | наж<br>иент<br>зисе<br>есл<br>гент | (мите<br>г буда<br>э<br>и<br>гам | ет     |   |
|    |                                     |        |                                    |                                             |                                               |                                                                                                    |                                             |                                             | C                                  | формить                          | заказы |   |

| 1© | 🛓 📃 1С:ERP Управл                  | пение пр | редприятием 2 (1С:Предприятие)  |                |                            | \$ C               | ) ☆ Q ᆕ _ □    | ×     |
|----|------------------------------------|----------|---------------------------------|----------------|----------------------------|--------------------|----------------|-------|
| ♠  | Начальная страница                 | Монит    | ор Портала 1С:ИТС × Запросы ком | имерческих пре | дложений у поставщиков ×   |                    |                |       |
| ≣  | Главное                            |          | 🗲 🔶 ☆ Запросы ко                | оммерчески     | их предложений у поставщик | OB                 | Ũ              | ×     |
| ţ9 | Бюджетирование и<br>планирование   |          | Состояние: Все                  |                | × Просрочен Менеджер:      | Bce                | ×              |       |
| c  | CRM и маркетинг                    |          | Создать 🟮 目 🛃                   | 🖶 🗈 Me         | еста использования         | Поиск (Ctrl+F)     | × Q • Еще •    | ?     |
| ۹  | Продажи                            |          | Дата                            | Номер          | Описание                   | Состояние ↓        | Срок отработки | Пуб   |
|    | 3200/01/01                         |          | □ 16.08.2019                    | 0000-000001    |                            | Подготовка запроса | 16.08.2019     | ~     |
| =  | Закупки                            |          | <b>I</b> 14:35                  | 0000-000003    | Бакалея для фуршета        | Подготовка запроса | 31.10.2019     | ~     |
| == | Склад и доставка                   |          | ■ 19.08.2019                    | 0000-000002    |                            | Подготовка запроса |                | ~     |
| μ, | Производство                       |          |                                 |                |                            |                    |                |       |
| 2  | Кадры                              |          |                                 |                |                            |                    |                |       |
| -  | Зарплата                           |          |                                 |                |                            |                    |                |       |
| ₿  | Казначейство                       |          |                                 |                |                            |                    |                |       |
| ш  | Финансовый результа<br>контроллинг | ти       |                                 |                |                            |                    |                |       |
|    | Регламентированный                 | учет     |                                 |                |                            |                    |                |       |
| ¢  | НСИ и<br>администрирование         |          |                                 |                |                            |                    |                |       |
|    |                                    |          |                                 |                |                            |                    |                |       |
|    |                                    |          |                                 |                |                            |                    |                |       |
|    |                                    |          |                                 |                |                            |                    |                |       |
|    |                                    |          |                                 |                |                            |                    |                |       |
|    |                                    |          |                                 |                |                            |                    |                |       |
|    |                                    |          |                                 |                |                            |                    |                |       |
|    |                                    |          |                                 |                |                            |                    |                |       |
|    |                                    |          |                                 |                |                            |                    |                |       |
|    |                                    |          |                                 |                |                            |                    |                |       |
|    |                                    |          |                                 |                |                            |                    |                |       |
|    |                                    |          |                                 |                |                            | Запрос успешно оп  | убликован в    |       |
|    |                                    |          |                                 |                |                            | сервисе.           |                |       |
|    |                                    |          |                                 |                |                            |                    |                | I Ž I |

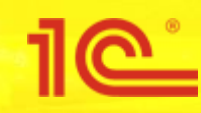

### Поиск запросов коммерческих предложений от клиентов

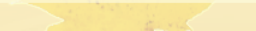

### 3 1C:ERP Управление предприятием 2 (1C:Предприятие) 🕁 Q Иван 💻 $\equiv$ 🚹 Начальная страница Прода × ≣ Главное Бюджетирование и 19 планирование Начальное заполнение Настройка НСИ и разделов Создать Начальное заполнение Предприятие Загрузить виды номенклатуры из сервиса CRM и маркетинг Корректировка регистров Номенклатура Загрузить номенклатуру из сервиса Продажи Бюджетирование и планирование

- Склад и доставка
- 🞽 Производство

Закупки

- 🚨 Кадры
- 💼 Зарплата
- Казначейство
- Финансовый результат и контроллинг
- Регламентированный учет

НСИ и администрирование

### НСИ

Номенклатура Классификаторы номенклатуры Контрагенты Сведения о предприятии Организации Структура предприятия Банковские счета Кассы предприятия Графики работы Иица с правом подписи Физические лица

### Администрирование

| Обслуживание                       |
|------------------------------------|
| Общие настройки                    |
| Интерфейс                          |
| Настройки пользователей и прав     |
| Интернет-поддержка и сервисы       |
| Органайзер                         |
| Настройки работы с файлами         |
| Печатные формы, отчеты и обработки |
| РМК и оборудование                 |
| 1С:Маркировка                      |
| 1С:Номенклатура                    |
| Настройки интеграции с ВетИС       |
| Настройки интеграции с ИС МП       |
|                                    |

Предприятие Номенклатура Бюджетирование и планирование СRM и маркетинг Продажи Закупки Склад и доставка Производство Кадры Зарплата Казначейство и взаиморасчеты Финансовый результат и контроллинг Учет НДС и ВЭД Внеоборотные активы Регламентированный учет

### Настройка интеграции

- 1С:Документооборот Система проектирования прикладных решений Синхронизация данных Обмен электронными документами Обмен с сайтом
- См. также
  - Банки
  - Страны мира

Производственные календари

Для активации функционала продажи через запрос коммерческих предложений, необходимо в разделе «Настройка НСИ и разделов» выбрать «Продажи».

Сервис

Персональные настройки

Помощник замены ставки НДС на 20%

Свертка информационной базы

Перенос данных из БП

Обновление данных

Обращение в техническую поддержку фирмы "1С"

| 1@  | 😑 📃 1С:ERP Упра               | вление п | редпри       | ятием            | 2 (10           | :Пред            | прият            | гие)            |                      |                   |                      |                     |                 |                   |                       |                     |                    |                   |                  |                    | 0               | IJ               | ☆      | Q     | Иван | Ŧ    |     |   | $\times$ |
|-----|-------------------------------|----------|--------------|------------------|-----------------|------------------|------------------|-----------------|----------------------|-------------------|----------------------|---------------------|-----------------|-------------------|-----------------------|---------------------|--------------------|-------------------|------------------|--------------------|-----------------|------------------|--------|-------|------|------|-----|---|----------|
| ♠   | Начальная страница            | Прода    | жи ×         | Обм              | ен эл           | ектрон           | ными ,           | доку            | ментами              | 1 ×               | Регистра             | ация в              | серви           | исе 1С:           | :Бизнес-              | сеть ×              |                    |                   |                  |                    |                 |                  |        |       |      |      |     |   |          |
| ≣   | Главное                       |          | +            | $\rightarrow$    |                 | Пр               | ода              | жи              |                      |                   |                      |                     |                 |                   |                       |                     |                    |                   |                  |                    |                 |                  |        |       |      |      |     | × | (        |
| Ŀ   | Бюджетирование и планирование |          | Зака         | азы ис<br>Заказ  | поль:<br>толь:  | уются<br>о со сі | толы<br>лада     | ко дл           | я печати             | и счето           | ов на опл            | лату, то            | овар н          | не резе           | ервирует              | ся, испо            | олнение            | е заказ           | за не к          | юнтрол             | ирует           | тся.             |        |       |      |      |     |   | Î        |
| C   | CRM и маркетинг               |          | Зака<br>стат | азы пр<br>гусов. | иним<br>Дост    | аются<br>ино пл  | только<br>аниро  | о на т<br>овани | говары,<br>1е оплат  | имею<br>ъ. Исг    | циеся на<br>толнение | іа склад<br>е заказ | де. Со<br>ювкой | остояні<br>нтроли | ия заказ<br>руется.   | ов упра             | вляютс             | ся с по           | мощы             | ю                  |                 |                  |        |       |      |      |     |   |          |
| •   | Продажи                       |          | $\bigcirc$   | Заказ            | со ск           | пада и           | под з            | заказ           |                      |                   |                      |                     |                 |                   |                       |                     |                    |                   |                  |                    |                 |                  |        |       |      |      |     |   |          |
| Ħ   | Закупки                       |          | В от<br>прои | тличие<br>исход  | от ва<br>ит по  | рианта<br>мере о | і "Зак<br>беспе  | аз то<br>ечени  | лько со<br>я.        | склад             | а" заказн            | ы прин              | имаю            | тся не            | только н              | на товар            | о, имею            | ощийся            | я на ск          | сладе, (           | отгру:          | зка              |        |       |      |      |     |   |          |
|     | Склад и доставка              |          |              | Ко               | нтрол           | ь отгру          | зки пр           | ри за           | крытии з             | заказо            | в и заяв             | юк                  |                 | Ко                | нтроль с              | платы п             | три закр           | рытии :           | заказо           | в и зая            | явок            |                  |        |       |      |      |     |   | ÷        |
| μ.  | Производство                  |          | E            | Устано<br>возвра | вка з<br>потк   | апрета<br>пиента | на за<br>, отгр  | акрыт<br>ужен   | ие заказ<br>ных не і | зов кли<br>полнос | іентов и<br>стью.    | заявок              | к на            | Устано<br>возвра  | овка зап<br>ат от кли | рета на<br>ента, оп | закрыті<br>плаченн | ие зака<br>ных не | азов ки<br>полно | пиентов<br>стью. Т | в и за<br>Тольк | аявок н<br>ю для | a      |       |      |      |     |   | ł        |
| 2   | Кадры                         |          |              | Πρ               | ичины           | отмен            | ы зак            | (a30B           | клиенто              | )B                |                      |                     |                 | 34830             | в с порл              | дком ра             | 4040106            | 5 - 110           | Janas            | CIVI.              |                 |                  |        |       |      |      |     |   | ÷        |
| -   | Зарплата                      |          | E            | Веден            | ие сп           | іска п           | оичин            | отме            | ны зака              | 30В КЛ            | иентов.              |                     |                 |                   |                       |                     |                    |                   |                  |                    |                 |                  |        |       |      |      |     |   | ł        |
| ₽   | Казначейство                  |          | Обо          | особле           | ние то          | варов            | по з             | заказ           | у клиент             | га                |                      |                     |                 | -                 |                       |                     |                    |                   |                  |                    |                 |                  |        |       |      |      |     |   |          |
|     | Финансовый результ            | от и     | Опр          | ределя           | ет, чт          | о явля           | ется н           | назна           | чением               | при об            | бособлен             | нном об             | беспе           | чении т           | товарам               | и для пр            | родаж.             |                   |                  |                    |                 |                  |        |       |      |      |     |   |          |
| ш   | контроллинг                   | arn      |              | Реали            | зация           | по не            | колы             | ким з           | аказам               |                   |                      |                     |                 | Ак                | ты выпо               | пненных             | х работ            | по нес            | скольк           | им зак             | азам            |                  |        |       |      |      |     |   |          |
|     | Регламентированный            | і учет   | Офс<br>осно  | ормле<br>овани   | ие до<br>1 несі | окумен<br>ольки: | тов ре<br>с зака | еализ<br>взов к | ации то<br>лиентов   | варов             | и услуг              | на                  |                 | Оформ<br>заказо   | иление а<br>ов клиент | іктов вы<br>Гов.    | полнен             | ных ра            | абот на          | а основ            | вании           | і неско          | льких  |       |      |      |     |   |          |
|     | НСИ и                         |          |              | Счета            | на ог           | лату             |                  |                 |                      |                   |                      |                     |                 |                   |                       |                     |                    |                   |                  |                    |                 |                  |        |       |      |      |     |   |          |
| -92 | администрирование             |          | Хран         | нение            | и уче           | г в про          | грами            | Mê Bh           | іставлен             | ных с             | четов на             | а оплат             | V.              |                   |                       |                     |                    |                   |                  |                    |                 |                  |        |       |      |      |     |   |          |
|     |                               |          |              |                  | рчес            | сие про<br>прави | едлож<br>эмпе    | кения           | клиента              | aw<br>aw          | v                    |                     |                 | ✓ 3arnva          | просы к               | оммерче             | еских п            | пипати            | жений<br>х запр  |                    | ентов           | 3                | ×      |       |      |      |     |   |          |
|     |                               |          | пред<br>комі | дложе<br>мерче   | ний, в<br>ского | том ч<br>предл   | исле і<br>ожени  | и как<br>ия в ( | ответ на             | а запр<br>"1С:Б   | ^<br>ос<br>изнес-се  | еть"                |                 | предло<br>клиент  | ожений і<br>гов напр  | в сервис<br>ямую    | ce "1C:            | Бизнес            | с-сеть           | или по             | олуче           | ение та          | ких от | r.    |      |      |     |   |          |
|     |                               |          |              | Комис            | сион            | ые пр            | одажи            | 4               |                      |                   |                      |                     |                 |                   |                       |                     |                    |                   |                  |                    |                 |                  |        |       |      |      |     |   |          |
|     |                               |          | Осу          | /щести           | лени            | е прод           | аж по            | коми            | ссионн               | ой схе            | Me.                  |                     |                 |                   |                       |                     |                    |                   |                  |                    |                 |                  |        |       |      |      |     |   |          |
|     |                               |          |              | Перед            | ача н           | а отве           | ствен            | нное            | хранени              | е с пр            | авом про             | одажи               |                 |                   |                       |                     |                    |                   |                  |                    |                 |                  |        |       |      |      |     |   |          |
|     |                               |          | Ocy          | /щест            | лени            | е прод           | ажи то           | оваро           | ов по сх             | еме от            | ветствен             | нного х             | кранен          | ния.              |                       |                     |                    |                   |                  |                    |                 |                  |        |       |      |      |     |   |          |
|     |                               |          | l            |                  | ъор             | асхож            | дения            |                 | сле пере             | едачи             | хранител             | лю                  | 202 V           | 00000000          |                       |                     |                    |                   |                  |                    |                 |                  |        |       |      |      |     |   |          |
|     |                               |          | ſ            |                  | лени            |                  |                  |                 | цениях і             | после             | передач              | чи това             | ров х           | раните            | JIHO.                 |                     |                    |                   |                  |                    |                 |                  |        |       |      |      |     |   |          |
|     |                               |          | (            |                  | лени            | аслож            | о рас            | схож            | дениях і             | после             | поступля             |                     | lna             | OUT               |                       |                     | -                  |                   | <u></u>          | <b>-</b>           | -00             |                  |        | ion   | ~~ ~ |      | ~~  |   | )        |
|     |                               |          |              | Koppe            | ктиро           | зки реа          | ализац           | ций             |                      |                   |                      | Р                   | КІЦ             | akı               | Иваг                  | цини с              | руні               | кцию              | она              | JIAI               | ιρυ             | дал              | ки ч   | iep   | 63 3 | sanp |     |   |          |
|     |                               |          | Воз          | можно            | сть о           | формл            | ять ко           | оррек           | тировки              | при р             | еализаци             | и то К              | ОМГ             | мер               | ческ                  | их п                | ред                | лож               | ени              | 1Й, ⊦              | нео             | бхо              | диг    | NO I  | в ра | азде | ле  |   |          |
|     |                               |          |              | Акты (           | ) pac)          | ожден            | иях п            | юсле            | реализа              | ации              |                      | «                   | Оп              | ТОВ               | ые п                  | рода                | ажи                | », a              | кти              | виро               | ова             | ать «            | «Ко    | мм    | ерч  | еск  | ле  |   |          |
|     |                               |          | Офо          | ормле            | ие а            | тов о ј          | acxo             | жден            | иях пос              | ле реа            | лизации              | лиент               |                 |                   | WOLL                  |                     |                    |                   | A >> 1.4         | "Q                 | 200             |                  |        | 10.40 |      |      |     |   |          |
|     |                               |          |              | Акты (           | pac>            | ожден            | иях п            | юсле            | возврат              | га от ки          | пиента               |                     | het             | ОПЦ               | мсни                  |                     | HDIN               | naiv              | 17 11            | «Ja                | anp             | JUCE             | я ко   |       | iepe |      | VIX |   |          |
|     |                               |          | Офо          | ормле            | ие ан           | тов о ј          | acxo;            | жден            | иях пос              | ле воз            | вратов о             | о клие              | ред             | длох              | жени                  | ій от               | кли                | иент              | TOB:             | »                  |                 |                  |        |       |      |      |     |   |          |
|     |                               |          |              | Прода            | жа аг           | ентски           | х услу           | VF              |                      |                   |                      |                     |                 |                   |                       |                     |                    |                   |                  |                    |                 |                  |        |       |      |      |     |   |          |

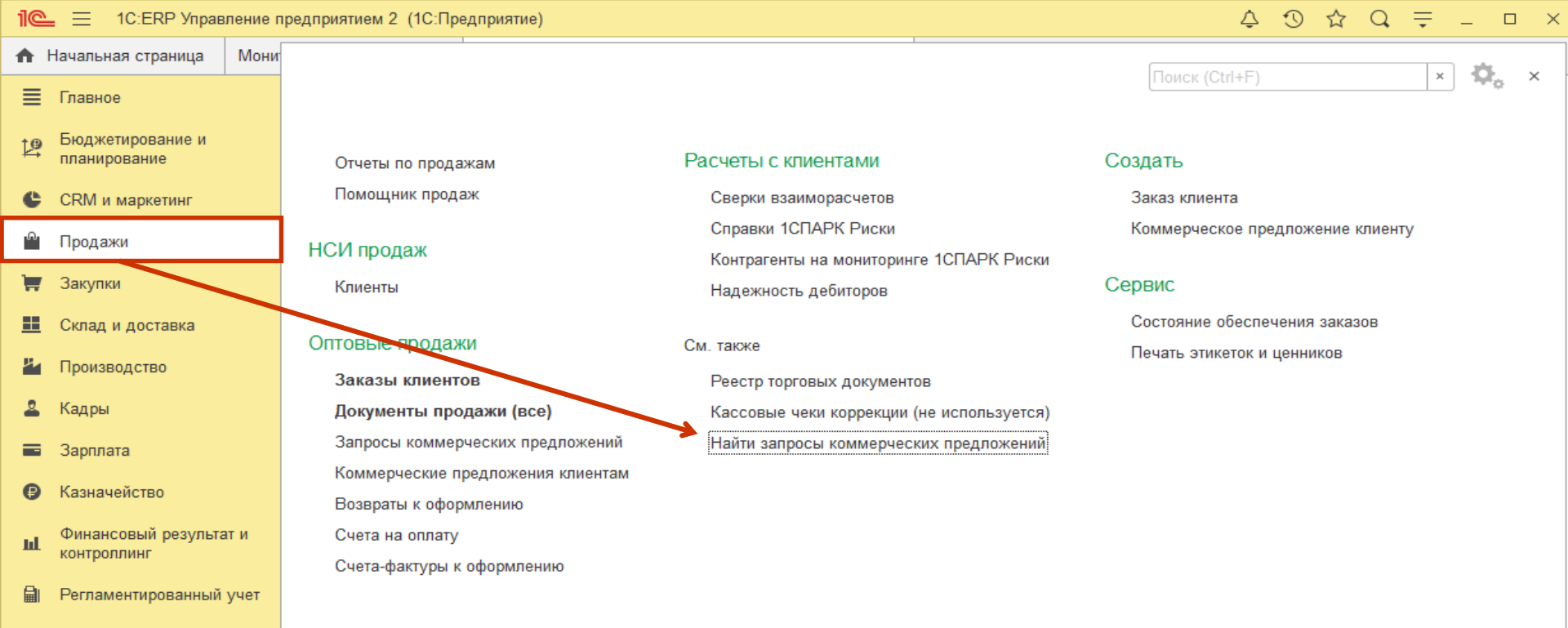

НСИ и администрирование

> Для поиска запросов коммерческих предложений от клиентов, необходимо в разделе «Продажи» выбрать «Найти запросы коммерческих предложений».

| 1@         | 📃 📃 1С:ERP Управл                | пение пр | редприятием 2 (1С:Предприяти                                     | ie)                                 |                         |                           | ¢ t               | O ☆ Q                              | ╤ □                                  |
|------------|----------------------------------|----------|------------------------------------------------------------------|-------------------------------------|-------------------------|---------------------------|-------------------|------------------------------------|--------------------------------------|
| <b>↑</b>   | Начальная страница               | Монит    | ор Портала 1С:ИТС × Запрос                                       | сы коммерческих предло              | жений у поставщиков 🗙 🔤 | Запросы коммерческих пред | іложений через 1С | :Бизнес-сеть ×                     |                                      |
| ≣          | Главное                          |          | 🔶 🔶 🏠 Запрос                                                     | ы коммерческих                      | предложений через       | з 1С:Бизнес-сеть          |                   |                                    | д х                                  |
| <u>1</u> ₽ | Бюджетирование и<br>планирование |          | Поиск (Alt + 1)                                                  |                                     | •   × Найти             | 🔟 Отборы                  |                   |                                    | Еще - ?                              |
| C          | CRM и маркетинг                  |          | <ul> <li>Все товары</li> <li>Компьютеры и связь Потре</li> </ul> | бительские товары Пр                | одукты питания Медицина | а Строительство и ремонт  | транспорт С       | <u>Без отбо</u><br>ельское хозяйст | <u>)рапорегионам</u><br>во Природные |
| ٩          | Продажи                          |          | ресурсы и материалы для про                                      | изводства Оборудова                 | ние Услуги Прочее       |                           |                   | 1                                  |                                      |
| Ħ          | Закупки                          |          | Покупатель                                                       | Категории                           | Количество позиций      | Сумма (RUB)               | Дата окончания с  | сбора Адрес                        | Î                                    |
| ==         | Склад и доставка                 |          | Организация-покупат                                              | Водка, Посуда - др                  | 2,00                    | 92,03                     | 31.10.2019        | Не указа                           | ан                                   |
| 8.         |                                  |          | Организация-покупат                                              | Водка, Посуда - др                  | 2,00                    | 76,30                     | 04.11.2019        | Не указа                           | ЭH                                   |
|            | производство                     |          | Организация-покупат                                              | Водка, Посуда - др                  | 2,00                    | 173,54                    | 08.11.2019        | Не указа                           | ан                                   |
| 2          | Кадры                            |          | Организация-покупат                                              | Водка, Посуда - др                  | 2,00                    | 112,50                    | 09.11.2019        | Не указа                           | ан                                   |
|            | Зарплата                         |          | ИП Заправская Лили                                               | Яйцо куриное                        | 1,00                    | 560,00                    | 31.10.2019        | Москово                            | жая обл, Зв                          |
| ₿          | Казначейство                     |          | ИП Мартынова Анна                                                | Конфеты шоколадн                    | 3,00                    |                           | 31.10.2019        | Москово                            | жая обл, Ду                          |
|            |                                  | ти       | ИП Мартынова Анна                                                | Конфеты шоколадн                    | 3,00                    |                           | 31.10.2019        | Москово                            | жая обл, Ду                          |
| ш          | контроллинг                      | 1 11     | ИП Мартынова Анна                                                | Конфеты шоколадн                    | 3,00                    |                           | 31.10.2019        | Москово                            | жая обл, Ду                          |
|            | Регламентированный у             | учет     | Организация-покупат                                              | Водка, Посуда - др                  | 2,00                    | 90,60                     | 31.10.2019        | Не указа                           | ан                                   |
|            | НСИ и                            |          | Организация-покупат                                              | Водка, Посуда - др                  | 2,00                    | 90,24                     | 31.10.2019        | Не указа                           | ан                                   |
| ¢          | администрирование                |          | Организация-покупат                                              | Водка, Посуда - др                  | 2,00                    | 186,05                    | 08.11.2019        | Не указа                           | ан                                   |
|            |                                  |          | Организация-покупат                                              | Водка, Посуда - др                  | 2,00                    | 133,79                    | 31.10.2019        | Не указа                           | ан                                   |
|            |                                  |          | Организация-покупат                                              | Водка, Посуда - др                  | 2,00                    | 89,12                     | 03.11.2019        | Не указа                           | ан                                   |
|            |                                  |          | ИП Мартынова Анна                                                | Конфеты шоколадн                    | 3,00                    |                           | 31.10.2019        | Москово                            | жая обл, Ду                          |
|            |                                  |          | ИП Мартынова Анна                                                | Молоко - другое                     | 1,00                    |                           | 31.10.2019        | Москово                            | жая обл, Ду                          |
|            |                                  |          | Организация-покупат                                              | Водка, Посуда - др                  | 2,00                    | 45,18                     | 04.11.2019        | Не указа                           | ан                                   |
|            |                                  |          | Организация-покупат                                              | Водка, Посуда - рассе               | 2,00                    | 00,34                     | 04.11.2019        | пе указа                           |                                      |
|            |                                  |          | 00000000001                                                      | Картриджи для стру                  | 1,00                    |                           | 31.10.2019        | Москва                             | г, Дмитровк                          |
|            |                                  |          | Организация-покупат                                              | На<br>Водка, Посуда - др            | форме Запрос            | ы коммерчески             | іх предлож        | кении чер                          | De3                                  |
|            |                                  |          | Организация-покупат                                              | Водка, Посуда - др.                 | :Бизнес-сеть, в         | ы можете виде             | ть все зап        | росы                               |                                      |
|            |                                  |          | Организация-покупат                                              | Водка, Посуда - др <mark>О</mark> З | змещенные восе          | ервисе. Назван            | ие органи         | зации                              |                                      |
|            |                                  |          | Организация-покупат                                              | Водка, Посуда - дра                 | зместившей заг          | прос. категории           | товара н          | оличест                            | во                                   |
|            |                                  |          | Организация-покупат                                              | Водка, Посуда - др                  |                         |                           |                   | a chona                            | eH (                                 |
|            |                                  |          | ИП Заправская Лили                                               | Конфеты шокспадн                    |                         | и, сумму, дату            | 31.10.2019        | Московс                            | жая обл, Ду                          |
|            |                                  |          | Организация-покупат                                              | ПО<br>Водка, Посуда - др            | едложении и ад          | црес поставки.            | 03.11.2019        |                                    |                                      |

Организация-покупат... Водка, Посуда

| 1@ | 📃 📃 1С:ЕКР Управл       | ление пр | едприятием 2 (1С:Предприяти | e)                        |                       |                         | 4 I 1                           | ג ⊂ = ×                       |
|----|-------------------------|----------|-----------------------------|---------------------------|-----------------------|-------------------------|---------------------------------|-------------------------------|
| ♠  | Начальная страница      | Монито   | ор Портала 1С:ИТС × Запрос  | ы коммерческих предложени | ий у поставщиков 🗙 За | просы коммерческих пред | цложений через 1C:Бизн          | ес-сеть ×                     |
| ≣  | Главное                 |          | 🔶 🔶 📩 Запрос                | ы коммерческих пре        | дложений через        | 1С:Бизнес-сеть          |                                 | er ×                          |
| 19 | Бюджетирование и        |          | Поиск (Alt + 1)             |                           | •   × Найти 🕅         | Отборы                  |                                 | Еще - ?                       |
| đh | планирование            |          | 🔒 Все товары                |                           |                       |                         |                                 | <u>Без отбора по регионам</u> |
| C  | CRM и маркетинг         |          | Компьютеры и связь Потре    | бительских рон Продук     | ты питания Медицина   | Строительство и ремонт  | <u>Транспорт</u> <u>Сельско</u> | е хозяйство Природные         |
| •  | Продажи                 |          | ресурсы и материалы для про | изводства справание       | услуги Прочее         |                         |                                 | -                             |
| Ħ  | Закупки                 |          | Покупател                   | Категории                 | пичество позиций (    | Сумма (RUB)             | Дата окончания сбора            | Адрес                         |
| == | Склад и доставка        |          | Организация-ъ. удат         | Водка, Посуда - др        | 2,00                  | 92,03                   | 31.10.2019                      | Не указан                     |
| щ. | Производство            |          | Организация-покупат.        | Родка, Посуда - др        | 2,00                  |                         | 04.44.0040                      |                               |
|    | Каары                   |          | Организация-покупат         | Водк. П. суда - др        | 2,00                  | 173,54                  | 08.11.2019                      | Не указан                     |
|    | тадры                   |          | Организация-покупат         | Водка, Посуд              | 2,00                  | Для п                   | оиска интере                    | сующих                        |
| -  | Зарплата                |          | ИП Заправская Лили          | Яицо куриное              | 1,00                  | запро                   | СОВ ВОСПОЛЬЗ                    | уйтесь                        |
| ₿  | Казначейство            |          | ИП Мартынова Анна           | Конфеты шоколадн          | 3,00                  | полно                   | текстовым по                    | ОИСКОМ.                       |
| ш  | Финансовый результа     | ти       | ИП Мартинова Анна           | Конфеты шоколадн          |                       |                         | 31 10 2019                      | Московская обл. ду            |
| _  | контроллині             |          | Организация покилат         | Волка Посула пр           | 2.00                  | 90.60                   | 31 10 2019                      | Но указан                     |
|    | Регламентированный у    | учет     | Организация-покупат         | Водка, Посуда - др        | 2,00                  | 90,00                   | 31 10 2019                      | Не указан                     |
| ø  | НСИ и алминистрирование |          | Организация-покупат         | Водка, Посуда - др.       | 2,00                  | 26.05                   | 08 11 2019                      | Не указан                     |
|    | адаллатотраровалло      |          | Организация-покупат         | Водка, Посуда - др        | 2,00                  | _133.79                 | 31.10.2019                      | Не указан                     |
|    |                         |          | Организация-покупат         | Водка, Посуда - др        | 2,00                  | Так ж                   | е вы можете                     | Не указан                     |
|    |                         |          | ИП Мартынова Анна           | Конфеты шоколадн          | 3.00                  | ИСПОЛ                   | вызовать поис                   | К ПО<br>Московская обл. Ду    |
|    |                         |          | ИП Мартынова Анна           | Молоко - другое           | 1,00                  | интер                   | есующим кат                     | егориям бл. ду                |
|    |                         |          | Организация-покупат         | Водка, Посуда - др        | 2,00                  | товар                   | ов, выбрав и                    | х в списке                    |
|    |                         |          | Организация-покупат         | Водка, Посуда - др        | 2,00                  | катег                   | орий <sup>019</sup>             | Не указан                     |
|    |                         |          | 00000000001                 | Картриджи для стру        | 1,00                  | haron                   | 31 10 2010                      | Москра с Линтрорг             |
|    |                         |          | Организация-покупат         | Водка, Посуда - др        | 2,00                  | 98,05                   | 31.10.2019                      | Не указан                     |
|    |                         |          | Организация-покупат         | Водка, Посуда - др        | 2,00                  | 118,35                  | 31.10.2019                      | Не указан                     |
|    |                         |          | Организация-покупат         | Водка, Посуда - др        | 2,00                  | 154,05                  | 31.10.2019                      | Не указан                     |
|    |                         |          | Организация-покупат         | Водка, Посуда - др        | 2,00                  | 71,79                   | 31.10.2019                      | Не указан                     |
|    |                         |          | Организация-покупат         | Водка, Посуда - др        | 2,00                  | 154,65                  | 31.10.2019                      | Не указан                     |
|    |                         |          | ИП Заправская Лили          | Конфеты шоколадн          | 3,00                  |                         | 31.10.2019                      | Московская обл, Ду            |
|    |                         |          | Организация-покупат         | Водка, Посуда - др        | 2,00                  | 161,84                  | 03.11.2019                      | Не указан                     |

| 1@      | 🛓 📃 1С:ERP Управл               | ление пр | едприятием 2 (1С:Пре | дприятие)           |                      |                    |             |                |               | \$ D                 | ☆ Q            | ₹ -       |        |
|---------|---------------------------------|----------|----------------------|---------------------|----------------------|--------------------|-------------|----------------|---------------|----------------------|----------------|-----------|--------|
| ♠       | Начальная страница              | Монито   | ор Портала 1С:ИТС 🗙  | Запросы коммерческ  | их предложений у пос | ставщиков ×        | Запросы ком | имерческих пр  | редложений че | ерез 1С:Би           | знес-сеть 🗙    | :         |        |
| ≣       | Главное                         |          | 🔶 🔶 🖓 🕹              | просы коммер        | ческих предлож       | кений чер          | ез 1С:Биз   | нес-сеть       |               |                      |                |           | ∂ ×    |
| Ŀ       | Бюджетирование и                |          | Поиск (Alt + 1)      |                     | - × ×                | Найти              | 🔟 Отборы    |                |               |                      |                | Еще       | • ?    |
|         | планирование                    |          | Все товары           |                     |                      |                    |             |                |               |                      | <u>Без отб</u> | ора по ре | гионам |
| C       | CRM и маркетинг                 |          | Компьютеры и связь   | Потребительские тов | ары Продукты пита    | ания Менли         | на Строите  | ельство и ремо | онт Транспо   | рт Сель              | ское хозяйс    | тво При   | родные |
| Ŵ       | Продажи                         |          | ресурсы и материалы  | для производства    | Оборудование Услу    | ги                 |             |                |               |                      |                |           |        |
| Ħ       | Закупки                         |          | Покупатель           | Категории           | Количество позит     | й Сум              | ма (RUB)    | Название       | или ИНН поку  | упателя              |                |           | ×      |
| <u></u> | Склад и доставка                |          | Организация-по       | . Водка, Посуда     |                      | 2 0                |             | Количество     | товара в пози | іции в <u>&lt;Ед</u> | иница изме     | рения>    |        |
| ж,      | Производство                    |          | Организация-по       | . Водка, Посуда     |                      | 2,00               |             | от:            |               |                      | ιo: [          |           |        |
| 2       | Калры                           |          | Организация-по       | . Водка, Посуда     |                      | 2,00               |             | Максималы      | ная цена пози | ции                  |                |           |        |
| 2       | О                               |          | для уточн            | ения поиска         | аиспользуит          | 1.00               |             | от:            |               | I × A                | ιo:            |           | ×      |
| -       | Зарплата                        |          | отборы, у            | кажите назв         | ание или ин          | IH <sup>1,00</sup> |             | Максималы      | ная сумма по  | позиции              |                |           |        |
| ₽       | Казначейство                    |          | покупател            | ія, количест        | во позиций і         | B 3.00             | _           | от:            |               | 🔲 × Д                | ιo: [          |           | . ×    |
| ш       | Финансовый результа контроллинг | ти       | запросе, и           | максимальн          | ую цену. Так         | кже                |             | Общая сум      | ма запроса    |                      |                |           |        |
| e.      | Derreusurussessuu või           |          | вы может             | е сделать от        | бор запросо          | OB <sub>00</sub>   |             |                |               | _ × ₽                | io:            |           |        |
|         | Регламентированный              | учет     | по вашей             | номенклати          | pe.                  | 2,00               | _           | Выберите       | номенклатур   | латуре<br>v          |                |           | ×      |
| ₽       | НСИ и<br>администрирование      |          | Организация-по       | . Водка, Посуда     |                      | 2,00               |             | Может обес     | печиваться ча | астично              |                |           |        |
|         |                                 |          | Организация-по       | . Водка, Посуда     |                      | 2,00               | _           | 🔾 Да 🔾         | Нет 💿 Не ва   | ажно                 |                |           |        |
|         |                                 |          | Организация-по       | . Водка, Посуда     |                      | 2,00               |             |                |               |                      |                |           |        |
|         |                                 |          | ИП Мартынова         | Конфеты шокол       |                      | 3,00               |             |                |               |                      |                |           |        |
|         |                                 |          | ИП Мартынова         | Молоко - другое     |                      | 1,00               |             |                |               |                      |                |           |        |
|         |                                 |          | Организация-по       | . Водка, Посуда     |                      | 2,00               |             |                |               |                      |                |           |        |
|         |                                 |          | Организация-по       | . Водка, Посуда     |                      | 2,00               |             |                |               |                      |                |           |        |
|         |                                 |          | 00000000001          | Картриджи для       |                      | 1,00               |             |                |               |                      |                |           |        |
|         |                                 |          | Организация-по       | . Водка, Посуда     |                      | 2,00               |             |                |               |                      |                |           |        |
|         |                                 |          | Организация-по       | . Водка, Посуда     |                      | 2,00               |             |                |               |                      |                |           |        |
|         |                                 |          | Организация-по       | . Водка, Посуда     |                      | 2,00               |             |                |               |                      |                |           |        |
|         |                                 |          | Организация-по       | . Водка, Посуда     |                      | 2,00               |             |                |               |                      |                |           |        |
|         |                                 |          | Организация-по       | . Водка, Посуда     |                      | 2,00               |             |                |               |                      |                |           |        |
|         |                                 |          | ИП Заправская        | . Конфеты шокол     |                      | 3,00               |             |                |               |                      |                |           |        |
|         |                                 |          | Организация-по       | . Водка, Посуда     |                      | 2,00               |             |                |               |                      |                |           |        |

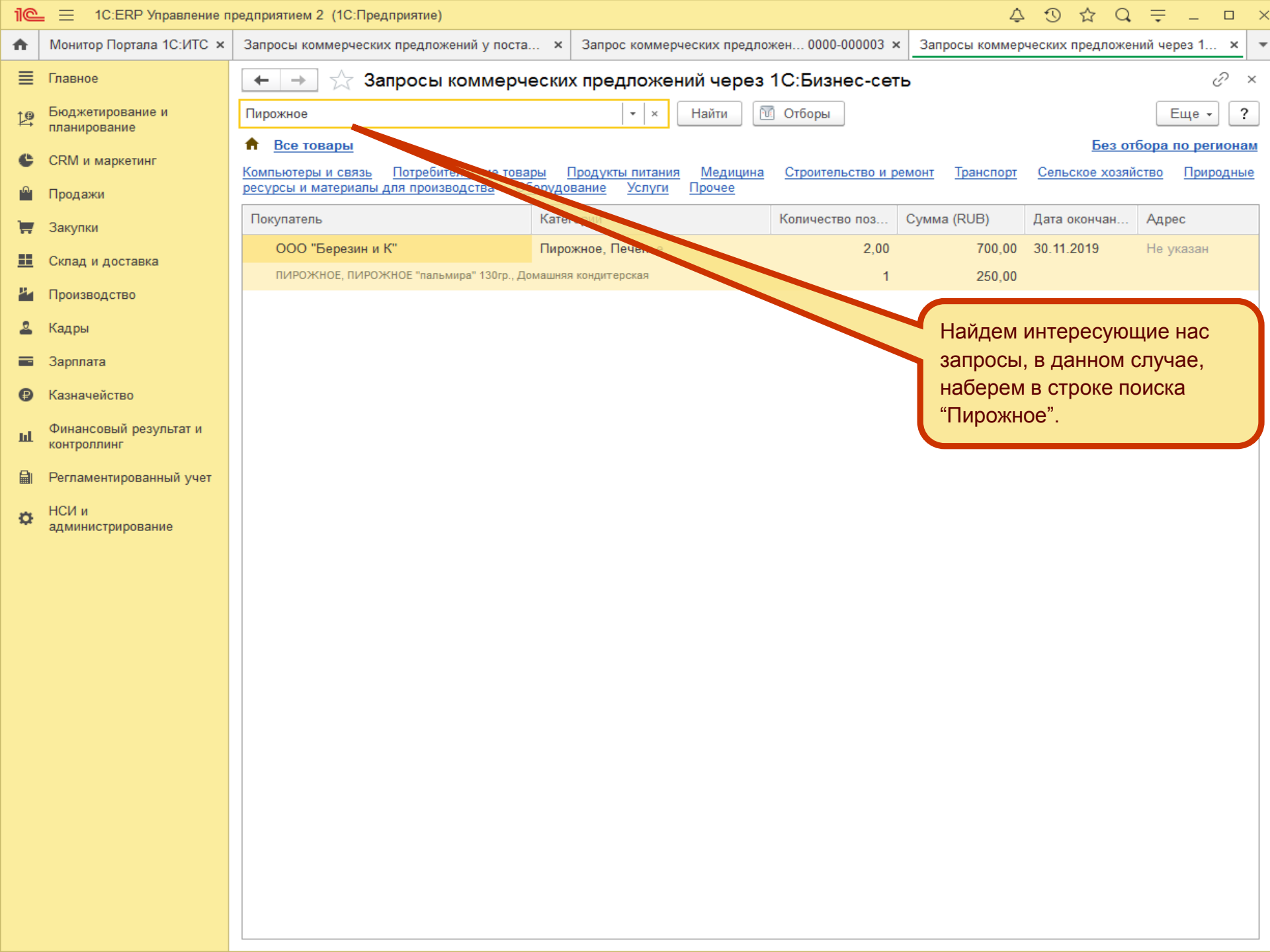

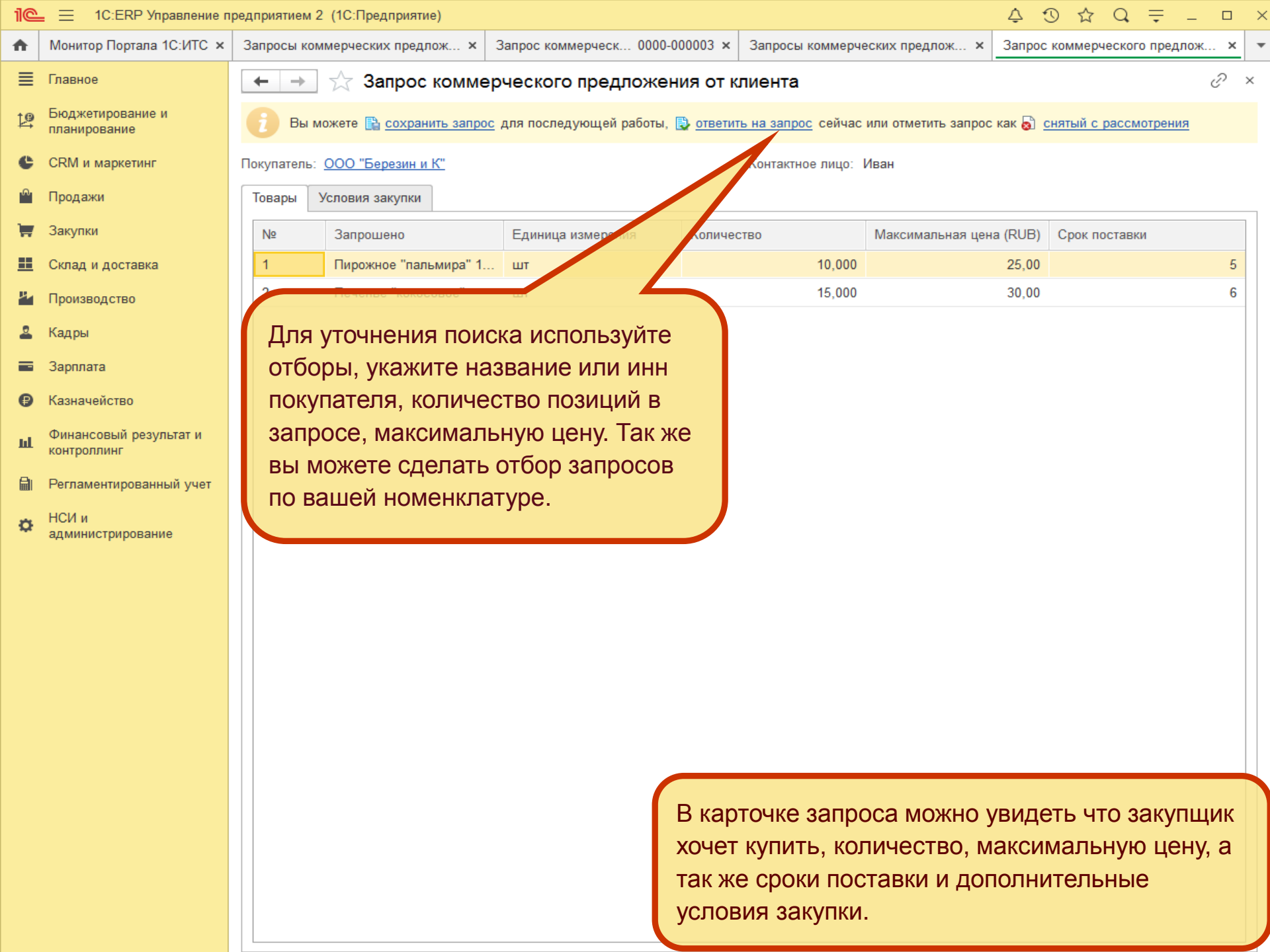

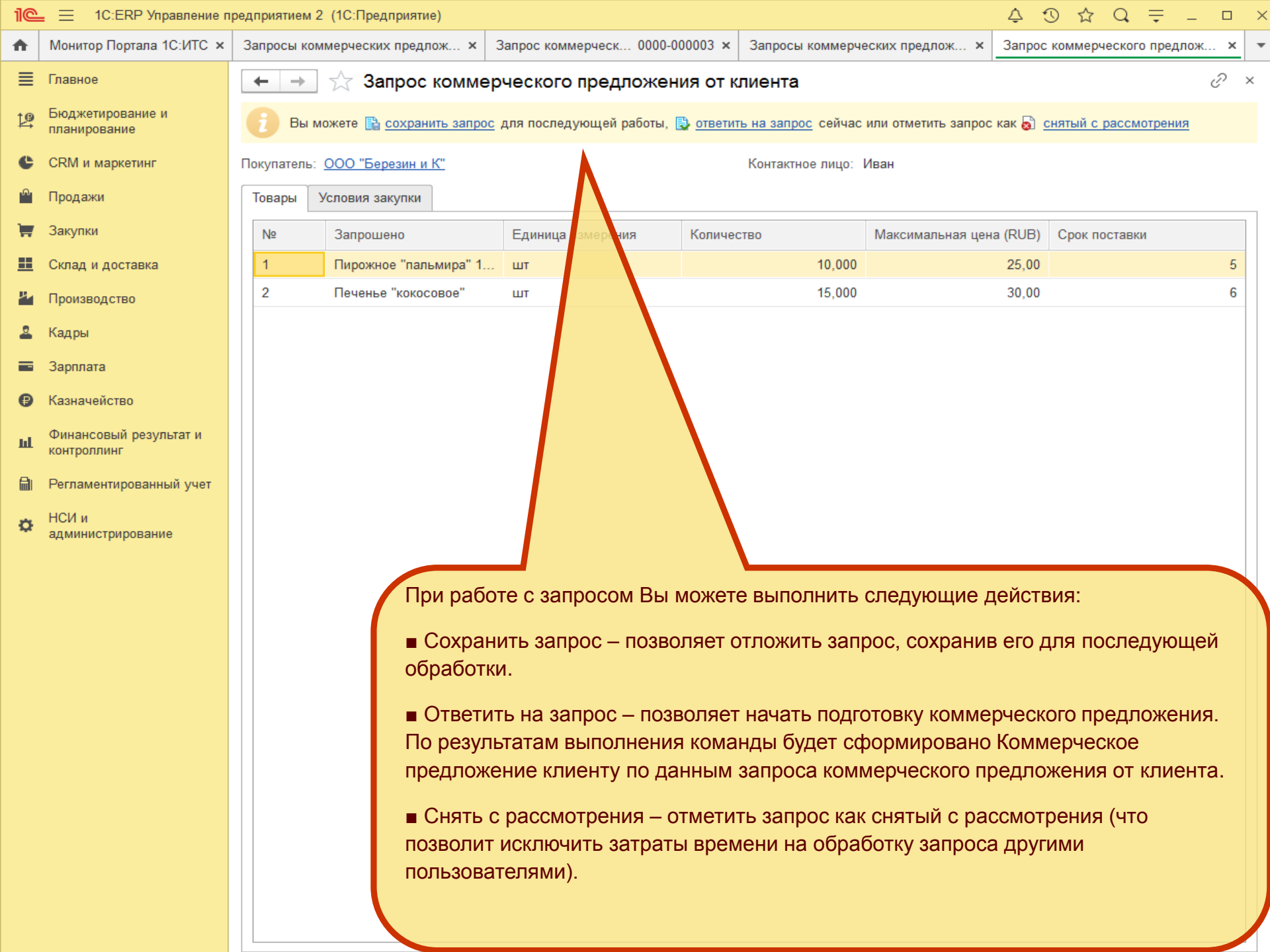

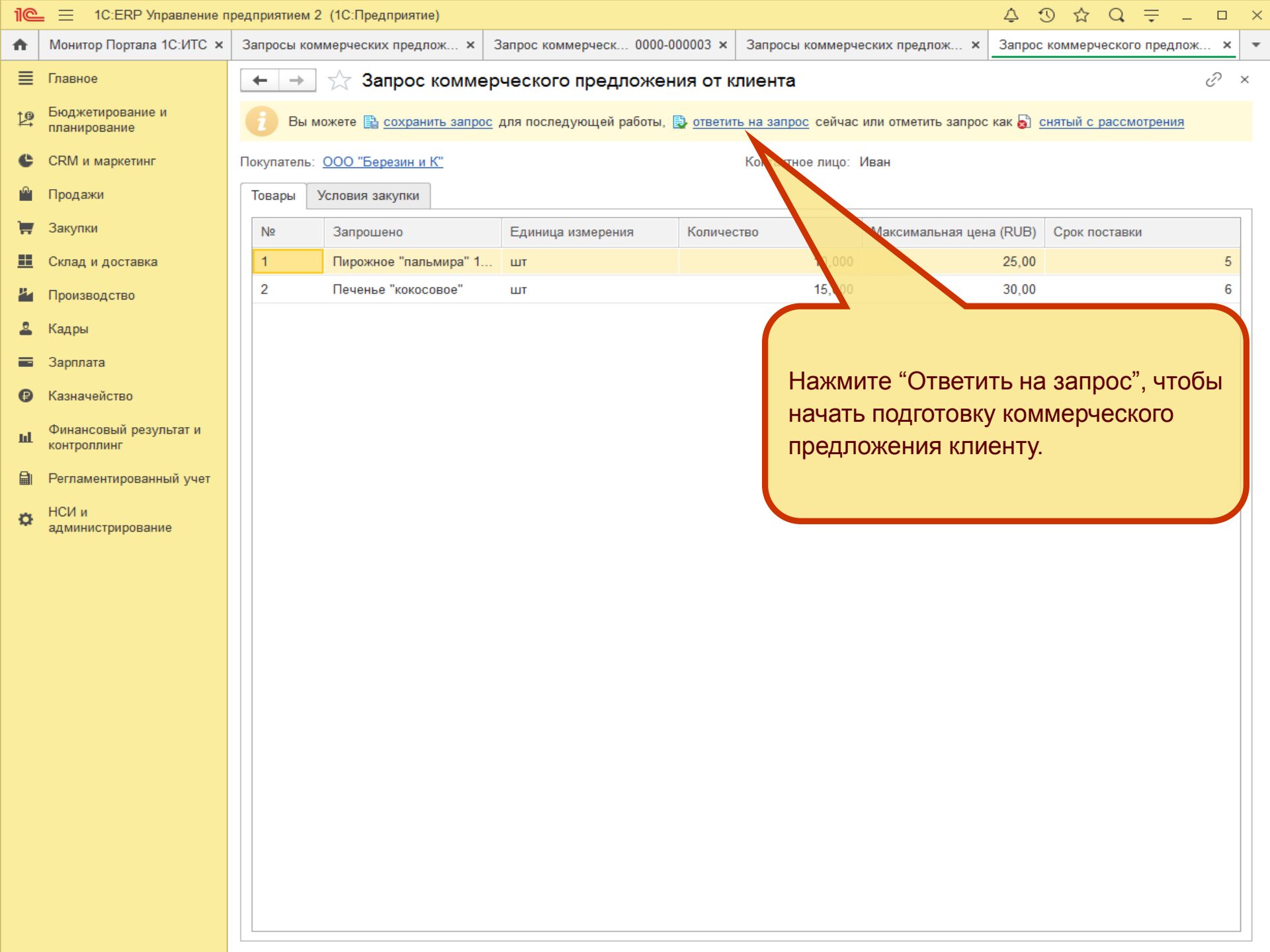

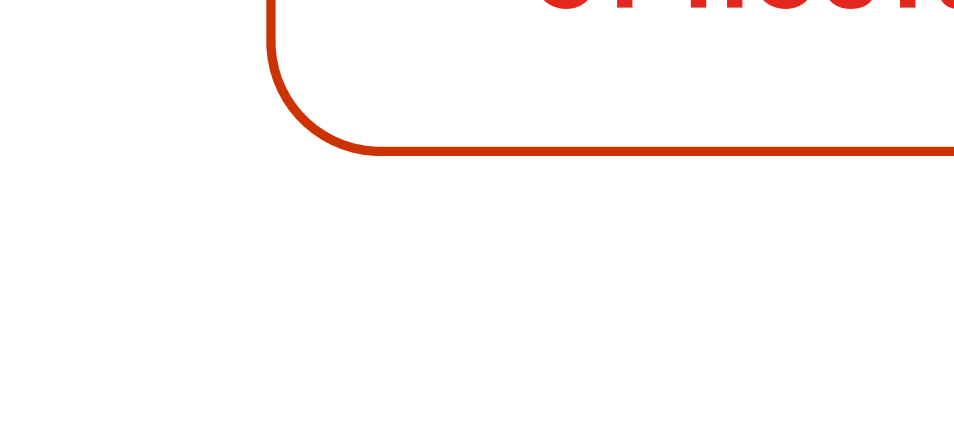

## предложение клиенту от поставщика

## Коммерческое

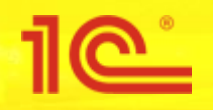

| 1@  | 📃 📃 1С:ERP Управление п            | редприятием 2 (1С:Предприятие) 🗘 🕉 🗘 🚍 💶 🗆                                                                                                    |
|-----|------------------------------------|----------------------------------------------------------------------------------------------------|
| ♠   | Монитор Портала 1С:ИТС ×           | Запросы коммерческих предлож х Запрос коммерческ 0000-000003 х Запросы коммерческих предлож х Коммерческое предложение кли х                                                                                                    |
| ≣   | Главное                            | ← → Коммерческое предложение клиенту (создание) : ×                                                                                                    |
| 19  | Бюджетирование и<br>планирование   | Провести и закрыть 🛐 🗐 🖶 Коммерческое предложение клиенту 🗈 Отчеты 🗸 😰 ЭДО - Еще - ?                                                                                                    |
| c   | СRM и маркетинг                    | Клиент: ООО "Березин и К" 🔹 🗗                                                                                                    |
| ••• | Продажи                            | Запрос коммерческого предложения от клиента 0000-000001 от 31.10.2019 18:14:11, принимается до 30.11.2019, рассматривается до 30.11.2019.                                                                                                    |
| )   | Закупки                            | Товары (услуги) (2) Условия поставки Информация для покупателя Дополнительно                                                                                                    |
| ==  | Склад и доставка                   | О Добавить • ≪ Шъ Цены и скидки • Срок поставки: Указывается в днях с момента заказа • (указать) Еще •                                                                                                    |
| ж.  | Производство                       | Продложение на посидии         N         Номенклатура         Срок поставки (дн.)         Кол-во           Потребности из запроса         Потребности из запроса         Потребности и |
| 2   | Кадры                              | 2 Печенье "ку совое", В течение 6 дн. 2 Печенье "кокосовое"                                                                                                    |
|     | Зарплата                           |                                                                                                    |
| ₿   | Казначейство                       |                                                                                                    |
| ш   | Финансовый результат и контроллинг |                                                                                                    |
|     | Регламентированный учет            |                                                                                                    |
| *   | НСИ и                              | Нажмите кнопку "Добавить",что бы выбрать:                                                                                                    |
| Ŷ   | администрирование                  |                                                                                                    |
|     |                                    | <ul> <li>Потребности из запроса – если Вы хотите обеспечить выбранную</li> </ul>                                                                                                    |
|     |                                    | потреоность. В документе оудет показано, какая позиция запрошена клиентом и на какое количество запрос. При полборе полставляется                                                                                                    |
|     |                                    | номенклатура поставщика по данным сопоставления с номенклатурой                                                                                                    |
|     |                                    | клиента.                                                                                                    |
|     |                                    | • Предложения по позиции – если Вы хотите предложить несколько                                                                                                    |
|     |                                    | вариантов для закрытия потребности или если не можете закрыть                                                                                                    |
|     |                                    | потребность полностью, предложите аналоги                                                                                                    |
|     |                                    | Пол. информация для покулатара. Комментарий (риутренийй):                                                                                                    |
|     |                                    | Ко.         Доп. информация для покупателя.         Помименарии (влутреннии).           Запрошено         1         Введите описание предложения для покупателя                                                                                                    |
|     |                                    | Предложение                                                                                                    |
|     |                                    | Скидка: 0,00 НДС: 0,00 Всего с НДС: 0,00                                                                                                    |

| 1@         | 📃 1С:ERP Управление п              | редприятием 2 (1С:Предприятие)                                                                                                    | Ç O ☆ Q ╤ _ □ ×                     |
|------------|------------------------------------|----------------------------------------------------------------------------------------------------|-------------------------------------|
| î.         | Монитор Портала 1С:ИТС 🗙           | Запросы коммерческих предлож х Запрос коммерческ 0000-000003 х Запросы коммерческих предлож з                                                         | × Коммерческое предложение кли × -  |
| ≣          | Главное                            | ← → Коммерческое предложение клиенту (создание) *                                                                                                    | ×                                   |
| 19         | Бюджетирование и<br>планирование   | Провести и закрыть 🛐 🗐 📄 Коммерческое предложение клиенту 🗈 Отчеты 🗸                                                                                  | 🛐 🗏 ЭДО 🗸 🛛 Еще 🔹 🕐                 |
| C          | CRM и маркетинг                    | Клиент: ООО "Березин и К" • 🗗 Запрос коммерческого предложения от клиента 0000-000001 от 31.10.2019 18:14:11. принимается до <b>30.11.2019</b> . расс | матривается до 30 <b>.11.2019</b> . |
| ۰          | Продажи                            | Товары (услуги) (2) Условия поставки Информация для покупателя Дополнительно                                                                          | На вкладке условия                  |
| <b>.</b>   | Закупки                            | Параметры поставки Присоединенные файлы                                                                                                    | поставки, укажите                   |
|            | Склад и доставка                   | Действует до: 30.11.2019 🗎 <u>Файлы</u>                                                                                                    | срок действия                       |
| щ.         | Производство                       | Операция: Продажа клиенту 🔹                                                                                                    | предложения.                        |
| 2          | Кадры                              | Налогообложение: Продажа облагается НДС -                                                                                                    |                                     |
|            | Зарплата                           | ☐ Цена включает НДС ✓ Цены действительны только при покудке всех товаров предвожения.                                                                 |                                     |
| ₿          | Казначейство                       | Списание условий                                                                                                    |                                     |
| ш          | Финансовый результат и контроллинг | Условия оплаты:                                                                                                    |                                     |
| <b>A</b> I | Регламентированный учет            | Предоплата (до отгрузки), отсрочка (дн.) - 5, процент платежа - 100 %.                                                                                |                                     |
|            | НСИ и                              |                                                                                                    |                                     |
| Ø          | администрирование                  | Условия доставки:                                                                                                    |                                     |
|            |                                    | Только в защитной пленке                                                                                                    | Укажите условия                     |
|            |                                    | Прочее:                                                                                                    | соглашение об                       |
|            |                                    |                                                                                                    | условиях продаж.                    |
|            |                                    |                                                                                                    |                                     |
|            |                                    |                                                                                                    |                                     |
|            |                                    |                                                                                                    |                                     |
|            |                                    |                                                                                                    |                                     |
|            |                                    |                                                                                                    |                                     |
|            |                                    |                                                                                                    |                                     |
|            |                                    | Скидка: 0.00 НДС:                                                                                                    | 0.00 Всего с НДС: 0.00              |

| 1@           | 📃 📃 1С:ERP Управление п            | редприятием 2 (1С:Предприятие) 🗘 😗 🏠 Q 👳 💷 >                                                                                                    |
|--------------|------------------------------------|----------------------------------------------------------------------------------------------------|
| ♠            | Монитор Портала 1С:ИТС 🗙           | Запросы коммерческих предлож х Запрос коммерческ 0000-000003 х Запросы коммерческих предлож х Коммерческое предложение кли х                              |
| ≣            | Главное                            | ← → Коммерческое предложение клиенту (создание) * : ×                                                                                                    |
| 19           | Бюджетирование и<br>планирование   | Провести и закрыть 🛐 🗐 📄 Коммерческое предложение клиенту 🗈 Отчеты - 🚱 📳 ЭДО - Еще - ?                                                                    |
| e            | CRM и маркетинг                    | Клиент: ООО "Березин и К" - D                                                                                                    |
| <sup>®</sup> | Продажи                            | Товары (услуги) (3) Условия поставки Информация для покупателя Дополнительно                                                                              |
| Ξ.           | Закупки                            | 🚯 Добавить 🔹 🖳 Цены и скидки 🗸 Срок поставки: Указывается в сосмомента заказа 🔹 (указать) Еще 🗸                                                           |
| <b>==</b>    | Склад и доставка                   |                                                                                                    |
| 뿬            | Производство                       | 1. Пирожное "пальмира" 130гр. Домашная кондитерская                                                                                                    |
| 2            | Кадры                              | 2. Пирожное "пальмира" 130гр.,                                                                                                    |
|              | Зарплата                           | 2 Печенье "кокосовое", В течение 6 дн. 3 Печенье "кокосовое"                                                                                              |
| ₿            | Казначейство                       |                                                                                                    |
| щ            | Финансовый результат и контроллинг |                                                                                                    |
|              | Регламентированный учет            | После того как коммерческое                                                                                                    |
| o            | НСИ и<br>администрирование         | предложение оудет<br>подготовлено,отправьте его клиенту<br>через сервис «1С:Бизнес-сеть»<br>(команда ЭДО – Отправить документ<br>без электронной подписи) |
|              |                                    | ко, Доп. информация для покупателя: Комментарий (внутренний):                                                                                             |
|              |                                    | Запрошено 1 сведите описание предложения для покупателя Сведите комментарии по этому предложению<br>Предложение 1                                         |
|              |                                    | Скидка: 0,00 НДС: 0,00 Всего с НДС: 700,00                                                                                                    |

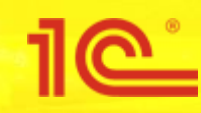

# Обработка заказа поставщиком

### ☆ 1C:ERP Управление предприятием 2 (1C:Предприятие) D Q.⊒ × $\equiv$ Торговые предложения 1С:Б ff. × ≣ Главное Бюджетирование и 19 планирование Отчеты по продажам Расчеты с клиентами Создать Помощник продаж Сверки взаиморасчетов Заказ клиента C CRM и маркетинг Справки 1СПАРК Риски Коммерческое предложение клиенту ۰ Продажи НСИ продаж Контрагенты на мониторинге 1СПАРК Риски Закупки ----Сервис Клиенты Надежность дебиторов Состояние обеспечения заказов Склад и доставка Оптовые продажи См. также Печать этикеток и ценников Производство Заказы клиентов Реестр торговых документов Кадры

- Зарплата -
- Казначейство ₿
- Финансовый результат и ш контроллинг
- Регламентированный учет
- НСИ и ¢ администрирование

Документы продажи (все)

Запросы коммерческих предложений Коммерческие предложения клиентам Возвраты к оформлению Счета-фактуры к оформлению

Кассовые чеки коррекции (не используется)

Найти запросы коммерческих предложений

Для того, чтобы посмотреть входящие заказы покупателей необходимо зайти в «Продажи» и в разделе «Оптовые продажи» выбираем «Заказы клиентов».

| 1@           | 📃 📃 1С:ERP Управление п            | Р Управление предприятием 2 (1С:Предприятие) |                      |                              |                                                       |                                                    |                           |          |  |  |  |  |  |  |
|--------------|------------------------------------|----------------------------------------------|----------------------|------------------------------|-------------------------------------------------------|----------------------------------------------------|---------------------------|----------|--|--|--|--|--|--|
| ♠            | Торговые предложения 1С:Б          | изнес-сеть × Обмен электро                   | онными документами 🗙 | Заказы поставщикам 🗙         | Заказы клиентов                                       | ×                                                  |                           |          |  |  |  |  |  |  |
| ≣            | Главное                            | 🗕 🔶 📩 Заказн                                 | ы клиентов           |                              |                                                       |                                                    | 8 ×                       |          |  |  |  |  |  |  |
| ţ₽           | Бюджетирование и<br>планирование   | Приоритет: Менедж<br>Все • × Все             | ep:                  |                              |                                                       |                                                    |                           |          |  |  |  |  |  |  |
| e            | CRM и маркетинг                    | Создать 🐻 🔖 🗸                                | 🔁 эдо 🗸 🔒 🗸 [        |                              | Поиск (Ctrl+F)                                        | ×                                                  | Еще ч                     | ?        |  |  |  |  |  |  |
| <sup>®</sup> | Продажи                            | Номер                                        | 🔄 Отправить докум    | иент без электронной подписи | Опе                                                   | ерация                                             |                           |          |  |  |  |  |  |  |
| -            | Закупки                            |                                              | 🤹 Загрузить докум    | ент без электронной подписи  |                                                       |                                                    |                           |          |  |  |  |  |  |  |
| ==           | Склад и доставка                   |                                              |                      |                              |                                                       |                                                    |                           |          |  |  |  |  |  |  |
| 24           | Производство                       |                                              |                      |                              |                                                       |                                                    |                           |          |  |  |  |  |  |  |
| 2            | Кадры                              |                                              |                      |                              |                                                       |                                                    |                           |          |  |  |  |  |  |  |
|              | Зарплата                           |                                              |                      |                              |                                                       |                                                    |                           |          |  |  |  |  |  |  |
| €            | Казначейство                       |                                              |                      |                              |                                                       |                                                    |                           |          |  |  |  |  |  |  |
| щ            | Финансовый результат и контроллинг |                                              |                      |                              |                                                       |                                                    |                           |          |  |  |  |  |  |  |
|              | Регламентированный учет            |                                              |                      |                              |                                                       |                                                    |                           |          |  |  |  |  |  |  |
| o            | НСИ и<br>администрирование         |                                              |                      |                              | Для получе<br>заказа нео<br>команду «3<br>без эл. под | ения входя<br>бходимо на<br>Загрузить д<br>цписи». | щего<br>₃жать<br>¦окумент |          |  |  |  |  |  |  |
|              |                                    | 1                                            |                      |                              |                                                       |                                                    |                           | <b>-</b> |  |  |  |  |  |  |

| 1@ | 📃 📃 1С:ERP Управление п       | 1С:ERP Управление предприятием 2 (1С:Предприятие) |                      |                                    |                                     |                         |                      |     |  |  |  |  |  |  |  |
|----|-------------------------------|---------------------------------------------------|----------------------|------------------------------------|-------------------------------------|-------------------------|----------------------|-----|--|--|--|--|--|--|--|
| ♠  | Торговые предложения 1С:      | × Обмен элек                                      | тронными докум 🗙 Пуб | ликация торговых предл 🗙           | Заказы поставщикам 🗙                | Заказы клиентов 🗙 Входя | цие документы 1С:Б 🤉 | ×   |  |  |  |  |  |  |  |
| ≣  | Главное                       | $\leftarrow$ $\rightarrow$                        | Входящие докуме      | енты 1С:Бизнес-сеть                |                                     |                         |                      | ×   |  |  |  |  |  |  |  |
| ţ₽ | Бюджетирование и планирование | Период:                                           | × Конт               | рагент: 📃 ООО "ТД "Вичуга          | Меб → 🛛 × 🕒 Вид: 🗹 🛛                | аказ поставщику 🔹 🗙     | Показывать загружен  | ные |  |  |  |  |  |  |  |
| e  | CRM и маркетинг               | 🍇 Загрузить                                       | 🔍 Найти              | С Обновить                         |                                     |                         | Еще -                | ?   |  |  |  |  |  |  |  |
|    | Продажи                       | Дата                                              | Организация          | Отправитель                        | Документ                            | Сумма                   | Статус               |     |  |  |  |  |  |  |  |
|    | Закупки                       | 11:33                                             | Березин и К ООО      | ООО "ТЕСТ-не<br>обрабатывать-ТЕСТ" | Заказ поставщику 8 от 29.10.2019    | 10.00                   | Новый                |     |  |  |  |  |  |  |  |
|    | Склад и доставка              | 11:07                                             | Березин и К ООО      | 000 "Березин и К"                  | Заказ поставщику 4 от 29.10.2019    | 330.00                  | Новый                |     |  |  |  |  |  |  |  |
| 24 | Производство                  | 10:35                                             | Березин и К ООО      | 000 "ТЕСТ-не<br>обрабатывать-ТЕСТ" | Заказ поставщику 7 от<br>29.10.2019 | 90,00                   | Новый                |     |  |  |  |  |  |  |  |
| 2  | Кадры                         | 10:3                                              | Березин и К ООО      | 000 "TECT-не<br>обрабатывать-ТЕСТ" | Заказ поставщику 5 от<br>29 10 2019 | 28,00                   | Новый                |     |  |  |  |  |  |  |  |
|    | Зарплата                      |                                                   |                      |                                    |                                     |                         |                      |     |  |  |  |  |  |  |  |
| €  | Казначейство                  |                                                   |                      |                                    |                                     |                         |                      |     |  |  |  |  |  |  |  |
| ш  | Финансовый результат и        | «Загрузи                                          | ИТЬ»                 |                                    |                                     |                         |                      |     |  |  |  |  |  |  |  |
| Δ. | контроллинг                   |                                                   |                      |                                    |                                     |                         |                      |     |  |  |  |  |  |  |  |
|    | Регламентированный учет       |                                                   |                      |                                    |                                     |                         |                      |     |  |  |  |  |  |  |  |
| ¢  | нси и<br>администрирование    |                                                   |                      |                                    |                                     |                         |                      |     |  |  |  |  |  |  |  |
|    |                               |                                                   |                      |                                    |                                     |                         |                      |     |  |  |  |  |  |  |  |
|    |                               |                                                   |                      |                                    |                                     |                         |                      |     |  |  |  |  |  |  |  |
|    |                               |                                                   |                      |                                    |                                     |                         |                      |     |  |  |  |  |  |  |  |
|    |                               |                                                   |                      |                                    |                                     |                         |                      |     |  |  |  |  |  |  |  |
|    |                               |                                                   |                      |                                    |                                     |                         |                      |     |  |  |  |  |  |  |  |
|    |                               |                                                   |                      |                                    |                                     |                         |                      |     |  |  |  |  |  |  |  |
|    |                               |                                                   |                      |                                    | CELLO                               |                         |                      |     |  |  |  |  |  |  |  |
|    |                               |                                                   |                      |                                    | Спис                                | ок входящих эли         | эктронных            |     |  |  |  |  |  |  |  |
|    |                               |                                                   |                      |                                    | докум                               |                         |                      |     |  |  |  |  |  |  |  |
|    |                               |                                                   |                      |                                    | 2250                                | зить из списка          | нажав команг         | IV. |  |  |  |  |  |  |  |
|    |                               |                                                   |                      |                                    | «Загг                               |                         | палав команд         | JY  |  |  |  |  |  |  |  |

| ٢ | 📃 1С:ERP Управление г            | аредприятием 2 (1С:Предприятие) 🚺 🕄 🏠 Q 👳 💷 🗙                                                                                 |
|---|----------------------------------|----------------------------------------------------------------------------------------------------|
| r | Торговые предложения 1С          | × Обмен электронными док × Публикация торговых пред × Обслуживание × Заказ клиента 0000-000003 × Типовые соглашения об ус × 🔻 |
| ≣ | Главное                          | ← → ☆ Заказ клиента 0000-000003 от 29.10.2019 12:21:10 *                                                                      |
| 9 | Бюджетирование и<br>планирование | Основное Файлы                                                                                                    |
|   | CRM и маркетинг                  | Провести и закрыть 🔚 💽 🎼 ЭДО - 🔒 Печать - 📄 🖾 Отчеты - Еще - ?                                                                |
| ð | Продажи                          | Приоритет: Средний - Акт выполненных работ                                                                                    |
| Ţ | Закупки                          | Основное Товары (2) Дополнитель Заказ на производство                                                                         |
|   | Склад и доставка                 | Номер: 0000-000003 от: 2                                                                                                    |
|   | Производство                     | Заказы материалов в производство                                                                                              |
| 2 | Кадры                            | Соглашение: Соглашение1 Заказы поставщикам в 1С:Бизнес-сеть                                                                   |
| - | Зарплата                         | Нет информации о контрагенте Запрос коммерческих предложений у поставщиков                                                    |
| € | Казначейство                     | Оплата: Коплате, этапы не указа Корректировка назначения товаров Зачет оплаты                                                 |
|   | Финансовый результат и           | Комментарий: Поступление безналичных ДС                                                                                       |
| ш | контроллинг                      | Приходный кассовый ордер                                                                                                    |
| 1 | Регламентированный учет          | Разрешение на замену материалов                                                                                               |
| Þ | НСИ и<br>администрирование       | Реализация товаров и услуг                                                                                                    |
|   |                                  |                                                                                                    |
|   |                                  |                                                                                                    |
|   |                                  |                                                                                                    |
|   |                                  |                                                                                                    |
|   |                                  |                                                                                                    |
|   |                                  |                                                                                                    |
|   |                                  | Для формирования счета на                                                                                                    |
|   |                                  | оплату необходимо из списка                                                                                                   |
|   |                                  | выбрать команду «Счет на                                                                                                    |
|   |                                  | оплату».                                                                                                    |
|   |                                  |                                                                                                    |
|   |                                  | НДС: 25,00 Заказано с НДС: 300,00 RUB                                                                                         |

| 1@       | ⊟ 1С:ERP Управле                   | ение пр | редпр  | иятием 2      | (1С:Пред       | цприятие)       |        |           |          |          |            |        |                 |            | 🛛 🍞 🕚 t       | } Q =    | =        |      |
|----------|------------------------------------|---------|--------|---------------|----------------|-----------------|--------|-----------|----------|----------|------------|--------|-----------------|------------|---------------|----------|----------|------|
| ♠        | Торговые предло 🗙                  | Обме    | ен эле | ектронн       | х Пуб          | іликация торго. | ×      | Обслуж    | кивание  | × Типов  | ые соглаш  | ×      | Заказы клиентов | с Зака     | 0000-000003 × | Создание | счетов.  | × ¬  |
| ≣        | Главное                            |         | +      | →             | ್ಷ Co          | оздание сч      | ето    | в на о    | плату:   | Заказ к  | пиента     | 0000   | -000003 от 29   | 0.10.201   | 9 12:21:10    |          | 0        | c∂ × |
| 1₽       | Бюджетирование и<br>планирование   |         | Эта    | апы оплаті    | ы Сче          | та на оплату    |        |           |          |          |            |        |                 |            |               |          |          |      |
| e        | CRM и маркетинг                    |         |        | Создать и     | і распеч       | атать счет      | Co     | оздать сч | чет      | 5 Обнови | гь         |        |                 |            |               | E        | Ξще ◄    | ?    |
| <b>A</b> | Продажи                            |         |        | Дата<br>29.10 | латежа<br>2019 | % платежа       | Сум    | ма плате  | жа (RUB) | ) Оплаче | но (RUB)   | Копл   | laте (RUB)      |            |               |          | 30       | 0.00 |
| W        | Закупки                            |         |        | 23.10         | 2013           | 100,00          |        |           | 300,00   | '        |            |        |                 |            |               |          | 500      | 0,00 |
| <b>=</b> | Склад и доставка                   |         |        |               |                |                 |        |           |          |          |            |        |                 |            |               |          |          |      |
| ۳.       | Производство                       |         |        |               |                |                 |        |           |          |          |            |        |                 |            |               |          |          |      |
| 2        | Кадры                              |         |        |               |                |                 |        |           |          |          |            |        |                 |            |               |          |          |      |
|          | Зарплата                           |         |        |               |                |                 |        |           |          |          |            |        |                 |            |               |          |          |      |
| •        | Казначейство                       |         |        |               |                |                 |        |           |          |          |            |        |                 |            |               |          |          |      |
| щ        | Финансовый результат и контроллинг | и       |        |               |                |                 |        |           |          |          |            |        | Соз             | цайте      | счет на о     | оплату.  |          |      |
|          | Регламентированный уч              | чет     |        |               |                |                 |        |           |          |          |            |        |                 |            |               |          |          |      |
| ø        | НСИ и администрирование            |         |        |               |                |                 |        |           |          |          |            |        |                 |            |               |          |          | J    |
|          |                                    |         |        |               |                |                 |        |           |          |          |            |        |                 |            |               |          |          |      |
|          |                                    |         |        |               |                |                 |        |           |          |          |            |        |                 |            |               |          |          |      |
|          |                                    |         |        |               |                |                 |        |           |          |          |            |        |                 |            |               |          |          |      |
|          |                                    |         |        |               |                |                 |        |           |          |          |            |        |                 |            |               |          |          |      |
|          |                                    |         |        |               |                |                 |        |           |          |          |            |        |                 |            |               |          |          |      |
|          |                                    |         |        |               |                |                 |        |           |          |          |            |        |                 |            |               |          |          |      |
|          |                                    |         |        |               |                |                 |        |           |          |          |            |        |                 |            |               |          |          |      |
|          |                                    |         |        |               |                |                 |        |           |          |          |            |        |                 |            |               |          |          |      |
|          |                                    |         |        |               |                |                 |        |           |          |          |            |        |                 |            |               |          |          |      |
|          |                                    |         |        |               |                |                 |        |           |          |          |            |        |                 |            |               |          |          |      |
|          |                                    |         |        |               |                | Отмецен         | 0 K 02 | пате:     |          | 300.00   | Суммал     |        | й. 30           | 00 000     |               |          | 0.00 PI  | IB   |
|          |                                    |         |        |               |                | OTWEVEN         | o k on | nare.     |          | 500,00   | Cynnind II | латеже |                 | , ou Cymin |               |          | 0,00 100 |      |

| 1 <b>@</b> | 📃 📃 1С:ERP Управлен                | ние пре | едприятием 2               | 2 (1С:Предпри | іятие)       |                  |                  |                         |                   | 🛆 🖸 🚺              | r Q ₹ _          |     | $\times$ |
|------------|------------------------------------|---------|----------------------------|---------------|--------------|------------------|------------------|-------------------------|-------------------|--------------------|------------------|-----|----------|
| ♠          | Торговые предло 🗙                  | Обмен   | н электронн.               | × Публик      | ация торго × | Обслуживание     | х Типовые сог    | тлаше ×                 | Заказы клиентов 🗙 | Зака 0000-000003 × | Создание счетов  | ×   | •        |
| ≣          | Главное                            |         | $\leftarrow$ $\rightarrow$ | ☆ Созд        | ание счето   | в на оплату:     | Заказ клиен      | нта <mark>0000</mark> - | 000003 от 29.     | 10.2019 12:21:10   |                  | c > | <        |
| 19         | Бюджетирование и<br>планирование   |         | Этапы опла                 | аты Счета н   | а оплату     |                  |                  |                         |                   |                    |                  |     | 7        |
| c          | CRM и маркетинг                    |         | Аннулир                    | овать         | [] [] ЭДО -  | 🖶 Печать 🗸       | 🗈 Отчеты 🚽       | - 🐚 -                   | Поиск (Ctrl+F)    | ×                  | <b>Q</b> - Еще - | ?   |          |
| a.         | Продажи                            |         | Номер                      |               | отпр         | авить документ о | ез электроннои п | одписи                  |                   |                    | Форма опла       | ты  |          |
|            | 2                                  |         | 💷 0000-                    | 000001        | 29.10.20     | 19 12:50:21      | 300,00           | Выставлен               |                   |                    |                  |     |          |
| Ŧ          | закупки                            |         |                            |               |              |                  |                  |                         |                   |                    |                  |     |          |
|            | Склад и доставка                   |         |                            |               |              |                  |                  |                         |                   |                    |                  |     |          |
| μ.         | Производство                       |         |                            |               |              |                  |                  |                         |                   |                    |                  |     |          |
| 2          | Кадры                              |         |                            |               |              |                  |                  |                         |                   |                    |                  |     |          |
| -          | Зарплата                           |         |                            |               |              |                  |                  |                         | Далее             | е необходимо       | выбрать          |     |          |
| ₽          | Казначейство                       |         |                            |               |              |                  |                  |                         | коман             | іду «Отправит      | ъ докумен        | т   |          |
| ш          | Финансовый результат и контроллинг | 1       |                            |               |              |                  |                  |                         | без эл            | 1. ПОДПИСИ».       |                  |     |          |
|            | Регламентированный уче             | ет      |                            |               |              |                  |                  |                         |                   |                    |                  |     |          |
| ø          | НСИ и<br>администрирование         |         |                            |               |              |                  |                  |                         |                   |                    |                  |     |          |
|            |                                    |         |                            |               |              |                  |                  |                         |                   |                    |                  |     |          |
|            |                                    |         |                            |               |              |                  |                  |                         |                   |                    |                  |     |          |
|            |                                    |         |                            |               |              |                  |                  |                         |                   |                    |                  |     |          |
|            |                                    |         |                            |               |              |                  |                  |                         |                   |                    |                  |     |          |
|            |                                    |         |                            |               |              |                  |                  |                         |                   |                    |                  |     |          |
|            |                                    |         |                            |               |              |                  |                  |                         |                   |                    |                  |     |          |
|            |                                    |         |                            |               |              |                  |                  |                         |                   |                    |                  |     |          |
|            |                                    |         |                            |               |              |                  |                  |                         |                   |                    |                  |     |          |
|            |                                    |         |                            |               |              |                  |                  |                         |                   |                    |                  |     |          |
|            |                                    |         |                            |               |              |                  |                  |                         |                   |                    |                  |     |          |
|            |                                    |         |                            |               |              |                  |                  |                         |                   |                    |                  |     |          |
|            |                                    |         |                            |               |              |                  |                  |                         |                   |                    |                  |     |          |
|            |                                    |         |                            |               |              |                  |                  |                         |                   |                    |                  | * * |          |

| 1 <b>@</b> | . 📃 1С:ERP Управле                 | ние пре | едприятием 2 (10 | Предприяти | e)              |              |         |                        |                    |                                    |                             | 0                                 | 9 2           | z Q ₹          | -                 |       |
|------------|------------------------------------|---------|------------------|------------|-----------------|--------------|---------|------------------------|--------------------|------------------------------------|-----------------------------|-----------------------------------|---------------|----------------|-------------------|-------|
| ♠          | Торговые предло ×                  | Обме    | н электронн 🗙    | Публикаци  | я торго 🗙       | Обслуживание | е × Тиг | повые согл             | паше <b>х</b>      | Заказы клиен                       | тов ×                       | Зака 0000-000                     | 0003 ×        | Создание       | счетов            | . × 🔻 |
| ≣          | Главное                            |         | ← → ★            | Создан     | ие счетов       | в на оплату  | : Зака: | з клиен                | та 0000-           | -000003 o                          | т 29.1                      | 10.2019 12:                       | 21:10         |                | Ċ                 | ? ×   |
| 1₽         | Бюджетирование и<br>планирование   |         | Этапы оплаты     | Счета на о | плату           |              |         |                        |                    |                                    |                             |                                   |               |                |                   |       |
| C          | CRM и маркетинг                    |         | Аннулировать     | · []       | ि ЭДО →<br>Лата | Печать -     | Сумма   | Отчеты 👻               |                    | Поиск (Ctrl-                       | +F)                         |                                   | ×             | Q - E          | а оппать          | ?     |
| •          | Продажи                            |         | □ 0000-0000      | 01         | 29 10 201       | 9 12:50:21   | Сумма   | 300.00                 | Выставлен          |                                    |                             |                                   |               | ¢opi           |                   |       |
| ₩.         | Закупки                            |         |                  |            | 20.10.201       |              |         | 000,00                 | Ducidanten         |                                    |                             |                                   |               |                |                   |       |
| ==         | Склад и доставка                   |         |                  |            |                 | Отправ       | зка до  | кумента                | а без эл           | ектронной                          | і подг                      | иси                               |               |                |                   | ×     |
| μ.         | Производство                       |         |                  |            |                 | 1С БИЗ       | BHEC    | Получател<br>Электронн | ть:<br>ный докумен | <u>ООО "Бере</u><br>нт: Счет на оп | <u>езин и К</u><br>лату 1 с | <u>5"</u><br>07 29.10 2019        |               |                |                   |       |
| 2          | Кадры                              |         |                  |            |                 | CET          | Ь       | История:               |                    | не отправл                         | ен                          |                                   |               |                |                   |       |
|            | Зарплата                           |         |                  |            |                 |              |         | Сопровод               | цительная и        | нформация (не                      | еобязате                    | ельно)                            |               |                |                   | ון ר  |
| ₿          | Казначейство                       |         |                  |            |                 |              |         |                        |                    |                                    |                             |                                   |               |                |                   |       |
| ш          | Финансовый результат и контроллинг | 4       |                  |            |                 |              |         | Контакты:              |                    |                                    |                             |                                   |               |                |                   |       |
|            | Регламентированный уч              | ет      |                  |            |                 |              |         | Телефон:               | 892611111          | Er                                 | mail: Tr                    | ade@mail.ru                       | <u> </u>      | ведомлять с    | агрузке           | e     |
| ø          | НСИ и                              |         |                  |            |                 |              |         | для ооме               | на юридиче         | ски значимым                       | и докум                     | Отправ                            | ить           | Отмена         | <u>эдо</u> .<br>? |       |
|            | администрирование                  |         |                  |            |                 |              |         |                        |                    | Дı<br>cu<br>«(                     | пя о<br>нета<br>Этпр        | правки п<br>на оплату<br>равить». | окуп<br>у нах | ателю<br>кмите |                   |       |